Instructivo

# Funcionalidades diversas

Calle Federico Geraldino #94, Ensanche Paraíso Tel. (809)701-6092 / 701-6095 Web site: www.gi.com.do Email: <u>info@gi.com.do</u> Santo Domingo, D. N.

04 de Noviembre 2016

ID: GI-I-015

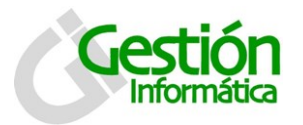

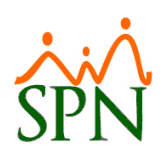

# Contenido

| Mód | ulo de Personal                                           | . 4  |
|-----|-----------------------------------------------------------|------|
| 1.  | Bienes Asignados                                          | . 4  |
|     | 1.1. Para consultar registros:                            | . 4  |
|     | 1.2. Para un nuevo registro:                              | . 5  |
| 2.  | Beneficios por Posición                                   | . 7  |
| 3.  | Posición por Clasificación                                | . 8  |
|     | 3.1. Para consultar registros:                            | . 8  |
|     | 3.2. Para registrar una posición por clasificación nueva: | . 9  |
|     | 3.3. Para modificar una Posición por clasificación        | 15   |
| 4.  | Cartas de Salida sin Cálculo de Prestaciones              | . 17 |
| 5.  | Carta de Certificación de Ingresos                        | . 19 |
|     | 5.1 Para seleccionar un colaborador:                      | 20   |
|     | 5.2 Para registrar los datos nuevos:                      | 20   |
|     | 5.3 Para verificar las cartas de ingresos creadas:        | 22   |
|     | 5.4 Para modificar los datos:                             | 23   |
| 6.  | Licencias y Tipos de Licencias                            | 24   |
|     | 6.1 Para consultar registros:                             | 25   |
|     | 6.2 Para registrar una licencia nueva:                    | 25   |
|     | 6.3 Para modificar una licencia:                          | 28   |
| 6.  | 4 Tipos de Licencias                                      | . 30 |
|     | 6.4.1 Para consultar registros:                           | . 30 |
|     | 6.4.2 Para registrar un tipo de licencia nuevo:           | . 31 |
|     | 6.4.3 Para modificar un tipo de licencia:                 | . 32 |
| 7.  | Exportación de Empleados a Excel                          | . 34 |
|     | 7.1 Para consultar según criterio de búsqueda por:        | . 34 |
| 8.  | Registro y Reportes de Plazas                             | . 35 |
| R   | eportes de Plazas o Vacantes                              | . 38 |
| 9.  | Reporte de HeadCount                                      | . 40 |
| 9.  | 1 Pestaña de Headcount                                    | . 43 |
| 10. | Reportes de Vacaciones                                    | 45   |
| 1(  | 0.1 ¿Quiénes han Tomado Vacaciones?                       | . 45 |

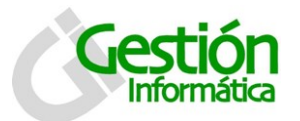

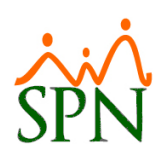

| 1   | 0.2 ¿Quiénes No han Tomado Vacaciones?                            | 46 |
|-----|-------------------------------------------------------------------|----|
| 1   | 0.3 ¿Quiénes Regresan de Vacaciones?                              | 48 |
| 1   | 0.4 Todos los empleados                                           | 49 |
| 11. | Disciplinas Correctivas                                           | 50 |
|     | 11.1 Para consultar registros:                                    | 51 |
|     | 11.2 Para registrar una nueva disciplina correctiva:              | 51 |
|     | 11.3 Para registrar la información de la pestaña de acuerdo       | 53 |
|     | 11.4 Para modificar una disciplina correctiva:                    | 53 |
| 12. | Entrevista de Salida                                              | 55 |
|     | 12.1 Para consultar registros:                                    | 56 |
|     | 12.2 Para registrar una nueva evaluación de salida:               | 56 |
|     | 12.3 Para registrar en la pestaña de comentarios:                 | 57 |
|     | 12.4 Para agregar documentos a la evaluación de salida:           | 58 |
|     | 12.5 Para modificar un indicador:                                 | 59 |
| Móc | dulo de Nomina                                                    | 61 |
| 13. | Aumento Salario en Bloques                                        | 61 |
|     | 13.1 Para consultar registros:                                    | 62 |
|     | 13.2 Para registrar aumentos de sueldo en bloque:                 | 62 |
| 14. | Transferencia de Empleados entre Compañías                        | 66 |
| 15. | Generación de Nómina Individual (1 o varios empleados)            | 68 |
| 16. | Actualización de TSS desde el Módulo de Nominas                   | 69 |
| 17. | Crear y Eliminar Transacciones en Bloque                          | 70 |
| 1   | 7.1 Para crear o eliminar ingresos en bloque                      | 70 |
|     | 17.2 Para consultar registros:                                    | 70 |
|     | 17.3 Para registrar nuevos ingresos por bloque:                   | 71 |
|     | 17.4 Para modificar o eliminar registros de ingresos por bloques: | 72 |
| 1   | 7.5 Para crear o eliminar horas trabajadas en bloque              | 73 |
|     | 17.6 Para consultar registros:                                    | 73 |
|     | 17.7 Para registrar nuevas horas en bloque:                       | 74 |
|     | 17.8 Para modificar o eliminar registros de horas por bloques:    | 75 |
| 1   | 7.9 Para crear o eliminar descuentos en bloque                    | 76 |
|     | 17.10 Para consultar registros:                                   | 76 |

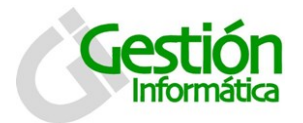

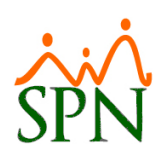

| 17.11 Para registrar nuevos descuentos en bloque:                    | 77   |
|----------------------------------------------------------------------|------|
| 17.12 Para modificar o eliminar registros de descuentos por bloques: | 78   |
| 18. Distintas Opciones de Exportación a Excel en Módulo de Nominas   | 79   |
| 19. Costo Laboral                                                    | 81   |
| 19.1 Para consultar registros:                                       | 82   |
| 19.2 Para registrar costos de empleados por empresa:                 | 82   |
| 19.3 Para registrar en el tab de Parámetros:                         | 83   |
| 19.4 Para usar el tab o pestaña de reportes:                         | 84   |
| 19.5 Consulta de costo Laboral                                       | 86   |
| 20. Análisis de Crédito                                              | 88   |
| 20.1 Para consultar registros:                                       | 88   |
| 20.2 Para registrar un parámetro nuevo:                              | 88   |
| 20.3 Para modificar un parámetro de análisis de crédito:             | 89   |
| 20.4 Solicitud de Crédito                                            | 90   |
| 20.4.1 Para solicitar un crédito:                                    | 91   |
| 20.4.2 Para aprobar solicitudes de crédito:                          | 92   |
| 21. Reportes Gerenciales o Estadísticos                              | . 93 |
| 21.1 Para generar un reporte:                                        | 95   |

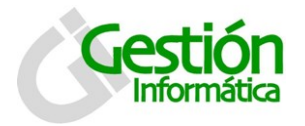

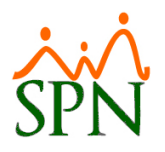

# Módulo de Personal

Dentro de las diversas funcionalidades que se pueden realizar a través de modulo del personal están:

## 1. Bienes Asignados

| <u>R</u> eclutamiento | Empleados                      | <u>V</u> acaciones              | Planes Desarrol | lo P <u>l</u> anes Seguros |
|-----------------------|--------------------------------|---------------------------------|-----------------|----------------------------|
|                       | Datos B                        | Empleados                       |                 |                            |
|                       | Consult                        | ta Empleados                    |                 |                            |
|                       | Estudio                        | s Realizados                    |                 |                            |
|                       | Premia                         | tiones                          |                 |                            |
|                       | Gradua                         | ción                            |                 |                            |
|                       | Experie                        | encia de Traba                  | ајо             |                            |
|                       | Bienes Asignados               |                                 |                 |                            |
|                       | Política                       | s de Crédito                    |                 |                            |
|                       | Mensaj                         | es Individuale                  | es              |                            |
|                       |                                |                                 |                 |                            |
|                       | Depend                         | lientes                         |                 |                            |
|                       | Depend                         | dientes<br>nas Correctiva       | as              |                            |
|                       | Depend<br>Disciplir<br>Permisc | dientes<br>nas Correctiva<br>os | as              |                            |

La pantalla de bienes asignados se presenta con dos pestañas: consulta y registro.

Por defecto la pantalla entra activada en la pestaña de consulta.

#### 1.1. Para consultar registros:

- 1. Seleccione el criterio requerido, desde la lista de opciones búsqueda por.Todos...No serieEmpleadosMarcaTeléfono
  - Tipo de bienModeloDescripciónNo chasisFecha de entregaPlaca

No vehículo Teléfono Fecha devolución Comentario

- 2. En el campo descripción, dependiendo el criterio seleccionado escriba el numero o nombre que se desea consultar.
- 3. Pulse clic en el botón buscar para ejecutar la consulta. Los registros que coincidan con la búsqueda se despliegan en la tabla inferior.

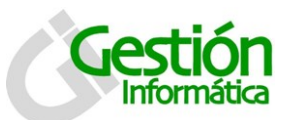

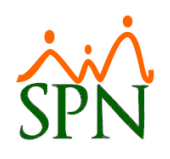

| 🕅 Bienes por Empleado                  |                              |                |  |  |  |  |
|----------------------------------------|------------------------------|----------------|--|--|--|--|
|                                        |                              |                |  |  |  |  |
| 📗 🗋 📜 🗙 🎒 🎎 Asignaciones por Grupo 🛛 🕼 |                              |                |  |  |  |  |
| <u>∑</u> onsulta <u>P</u> egistro      |                              |                |  |  |  |  |
| Búsqueda Por Descripción               |                              | 📮 Buscar       |  |  |  |  |
| Listado d                              | e Empleados con Asignaciones |                |  |  |  |  |
| Empleado                               | Posición                     | Departamento 🔶 |  |  |  |  |
|                                        |                              |                |  |  |  |  |
|                                        |                              |                |  |  |  |  |
|                                        |                              |                |  |  |  |  |

#### 1.2. Para un nuevo registro:

- 1. Debe presionar el botón nuevo ( $\Box$ ).
- 2. Luego se presenta la pestaña de registrar y se habilitará el botón de guardar (📕).

| 🔊 Bienes por Emple   | ado                                    |   |                     | - •                |  |  |
|----------------------|----------------------------------------|---|---------------------|--------------------|--|--|
| <u>O</u> pciones     |                                        |   |                     |                    |  |  |
| 🗋 🖬 🗙 🥔              | 🔄 🔄 🔀 🖂 🎒 🎎 Asignaciones por Grupo 🛛 🚯 |   |                     |                    |  |  |
| 👰 <u>C</u> onsulta 💈 | Begistro                               |   |                     |                    |  |  |
| Empleado             | 0                                      | • | Tipo de Bien        | •                  |  |  |
| Descripción          |                                        |   | Fecha de Entrega 18 | 3/01/1900 🔻        |  |  |
| No. de Serie         |                                        |   | Marca               |                    |  |  |
| Modelo               |                                        |   | No. de Chasis       |                    |  |  |
| Placa 🛛              |                                        |   | No. Vehiculo        |                    |  |  |
| Teléfono             |                                        |   | Fecha Devolución 18 | 3/01/1900 🔻        |  |  |
| Comentario           |                                        |   | Cantidad            | 0.00               |  |  |
|                      |                                        |   | Valor de asignación | 0.00               |  |  |
|                      |                                        |   |                     |                    |  |  |
| Código del Bien      | Tipo de Bien                           |   | Descripcion         | Fecha de Entrega 🔺 |  |  |
|                      |                                        |   |                     |                    |  |  |
|                      |                                        |   |                     |                    |  |  |

#### Descripción de los campos:

- Empleado: seleccionar al empleado al cual se le asignará el bien.
- Descripción: se debe especificar el nombre del bien asignado.
- **No. de Serie:** identifica al bien asignado, el número de serie es propio del equipo o artículo.

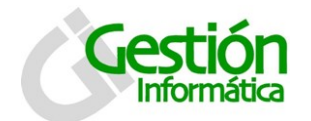

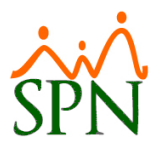

**Modelo:** Indicar el modelo del articulo o bien asignado en caso de que tenga alguno.

Placa: Solo se indica si el bien asignado es un vehículo de motor.

Teléfono: Digitar número telefónico si el bien asignado es un celular o flota.

**Comentario:** Se coloca cualquier comentario adicional acerca de la asignación del bien.

**Tipo de Bien:** Seleccionar de una lista el tipo de bien asignar. (Esta se puede configurar en el módulo de personal: *Administración/recursos humanos/tipos de bienes*.

Fecha de entrega: Colocar la fecha en la que se entrega el bien asignado al colaborador

Marca: Indicar la marca del bien asignado.

**No. De Chasis:** En caso de que sea un vehículo de motor, especificar numeración del chasis.

**No. de Vehículo:** Colocar aquí el número de vehículo, según el inventario de la empresa.

Fecha Devolución: Colocar la fecha en la que el colaborador retornó el bien asignado.

**Cantidad:** Se indica la cantidad del bien asignado en caso de que este sea más de uno.

**Valor Asignación:** Especificar el valor total del bien asignado, se utiliza como valor de recuperación en caso de pérdida.

Descripción funcional:

- 1. Proceda a registrar los campos requeridos / deseables
- 2. Presione clic en el botón de guardar (📕), luego se presenta un mensaje indicando que se guardó.

En la parte superior de la pestaña de registro tenemos el botón <sup>333</sup> Asignaciones por Grupo</sup> Este nos imprime una relación de las asignaciones organizadas por Grupo de Trabajo.

| × | I                                         | - 😂 🍇 🖄   100% 🔍     | <i>i</i> A | Total:0  | 100% | 0 of 0                                                              |
|---|-------------------------------------------|----------------------|------------|----------|------|---------------------------------------------------------------------|
|   | Empresa Nombre<br>Relación Asignaciones p | oor Grupo de Trabajo |            |          |      | <b>Página :</b> 1 de 1<br>Fecha : 11:18:47a.m.<br>Hora : 31/10/2016 |
|   | Codigo Nombre Empleado                    | Тіро                 | Valor      | Descripc | ión  | Marca                                                               |
|   | Total General:                            | Sub-Total :          |            |          |      |                                                                     |
|   |                                           |                      |            |          |      |                                                                     |

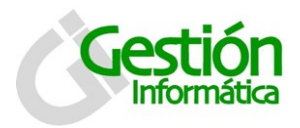

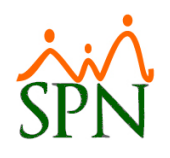

# 2. Beneficios por Posición

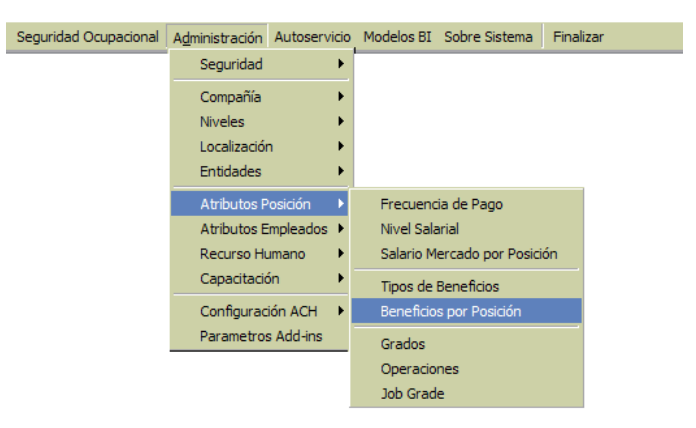

La pantalla de beneficios por posición se presenta en un formulario.

|         | Beneficios por Posición  |        |
|---------|--------------------------|--------|
| Agregar |                          | Quitar |
|         | Código Descripción Valor |        |

#### Descripción de los campos:

Posición: Seleccionar la posición a la cual se desea asociar uno o varios beneficios.

(Para registrar o modificar los tipos de beneficios podemos realizarlo en el módulo de personal en la ruta: Administración/atributos de posición/Tipos de beneficios).

#### Descripción funcional:

Para asignar un beneficio a una posición seguimos los siguientes pasos:

1. Haga clic sobre el botón nuevo (🗳).

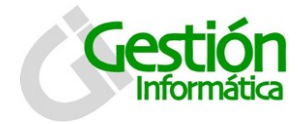

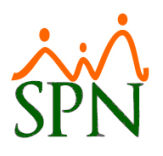

- 2. Seleccione la posición de la lista.
- 3. En la casilla beneficios aparecerán todos los beneficios registrados, para asignar un beneficio a la posición haga clic en el botón agregar; automáticamente se mostrará en la parte inferior de la pantalla, donde sólo resta asignar el valor de ese beneficio.
- 4. Para quitar un beneficio a una posición, seleccione el beneficio ubicado en la parte inferior de la pantalla y haga clic en el botón quitar.
- 5. Para concluir con la asignación, haga clic en el botón de guardar (), luego se presenta un mensaje indicando que se guardó.

| Seguridad Ocupacional | A <u>d</u> ministración | Autoservicio | Modelos BI | Sobre Sistema      | Fina |
|-----------------------|-------------------------|--------------|------------|--------------------|------|
|                       | Seguridad               | +            |            |                    |      |
|                       | Compañía                | +            |            |                    | _    |
|                       | Niveles                 | •            | Niveles    |                    |      |
|                       | Localizaciór            | n 🔸          | Clasificad | ión Niveles        |      |
|                       | Entidades               | •            | Posicione  | s                  |      |
|                       | Atributos P             | osición 🔹 🕨  | Posicione  | s Por Clasificació | n    |
|                       | Atributos E             | mpleados 🕨   |            |                    |      |
|                       | Recurso Hu              | umano 🔹 🕨    |            |                    |      |
|                       | Capacitació             | ón 🕨         |            |                    |      |
|                       | Configurad              | ión ACH 🔹 🕨  |            |                    |      |
|                       | Parametros              | s Add-ins    |            |                    |      |

# 3. Posición por Clasificación

La pantalla de Posición por Clasificación se presenta con dos pestañas: consulta y registro.

Por defecto la pantalla entra activada en la pestaña de consulta.

#### 3.1. Para consultar registros:

- 1. Seleccione el nivel requerido, desde la lista de opciones "Niveles".
- 2. En el campo Clasificación, seleccione el nombre de la clasificación que se desea consultar.
- 3. Automáticamente se presentan en el grid las posiciones clasificadas en caso de que exista alguna.

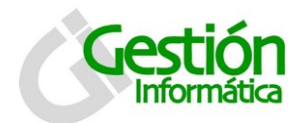

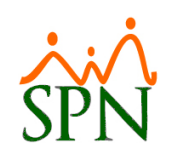

| <u>,</u> | 😰 Posiciones por Clasificación 🛛 💌 |                        |                  |                  |        |   |
|----------|------------------------------------|------------------------|------------------|------------------|--------|---|
|          | <u>D</u> pciones                   |                        |                  |                  |        |   |
| ]        | ) 🛛 🗡                              | ( 🖻 🔿 🚠 🕼              |                  |                  |        |   |
| C        | 🗾 <u>C</u> onsu                    | lta 🛃 <u>R</u> egistro |                  |                  |        |   |
|          | Niveles                            | Clasificación          |                  |                  |        | • |
|          | Código                             | Posiciones             | Salario<br>Desde | Salario<br>Hasta | Plazas |   |
|          |                                    |                        |                  |                  |        |   |
|          |                                    |                        |                  |                  |        |   |

Al hacer clic en este botón in puede visualizar de manera gráfica el organigrama de acuerdo a la clasificación de las posiciones que se hayan registrado.

|                                                                         | Gerencia General                                                                                                    |
|-------------------------------------------------------------------------|----------------------------------------------------------------------------------------------------|
| CUMPANIA<br>Gerencia General<br>Supervisores<br>Gerencia de Operaciones | Posiciones<br>Analistas<br>Director Administrativo<br>Encargado de Seguridad Ocupacional<br>Gerente de Comunicaciones |
|                                                                         |                                                                                                    |

#### 3.2. Para registrar una posición por clasificación nueva:

- 1. Debe presionar el botón nuevo ( $\Box$ ).
- 2. Luego se presenta la pestaña de registro y se habilitará el botón de guarda (层).

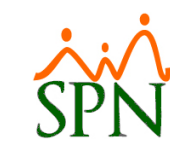

|    | ction     |
|----|-----------|
|    |           |
| In | formática |

| ificación |                |               | <b>×</b>                     |
|-----------|----------------|---------------|------------------------------|
|           |                |               |                              |
| i 🟦 🕼     |                |               |                              |
| egistro   |                |               | 1                            |
|           |                |               | •                            |
| ĺ         |                |               | •                            |
|           |                |               | -                            |
|           |                |               | 0                            |
| C:V       |                | Adjuntar Doc. | Definición<br>Ver Definición |
|           |                | <b>~</b>      |                              |
| 0         | Nivel Salarial |               | •                            |
|           | ificación      | ificación     | ificación                    |

Descripción de los campos:

Nivel: Seleccionar de la lista el nivel al cual va a pertenecer la posición a clasificar

Clasificación: Seleccionar del a lista la clasificación a la que pertenecerá la posición.

Posiciones: Seleccionar la posición que se va a clasificar.

Descripción Puesto: Colocar una breve descripción del puesto (opcional).

**Perfil del Puesto:** Para cargar un documento en Word que contenga la información del perfil del puesto. Haciendo clic en Adjuntar Doc. buscamos la ruta del documento y aceptamos.

**Clase Empleado:** Seleccionar la clase de empleado a la que puede pertenecer dicha posición.

**Cantidad Plazas:** Cantidad de plazas disponibles para esa posición que se va a clasificar

Nivel Salarial: Nivel salarial correspondiente a la posición clasificada.

Descripción funcional:

- 1. Proceda a registrar los campos requeridos / deseables
- 2. Presione clic en el botón de guardar (), luego se presenta un mensaje indicando que se guardó.

04-11-2016

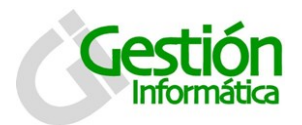

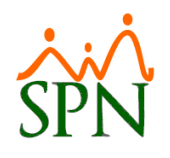

## 3.2.1. Descripción de Puesto

| Posiciones por Clasificación                                                                                                    |
|----------------------------------------------------------------------------------------------------|
| Opciones                                                                                                    |
|                                                                                                    |
| onsulta Registro                                                                                                    |
| Nivel                                                                                                    |
|                                                                                                    |
| Posiciones                                                                                                    |
| Descripción Puesto                                                                                                    |
| Perfil del Puesto     C:\     Adjuntar Doc.     Definición       Image: Comparison of the state of the state |
| Clase Empleado                                                                                                    |
| Cantidad Plazas 0 💓 Nivel Salarial                                                                                                    |

En la pantalla de Posición por Clasificación se puede crear la descripción de puesto para una posición haciendo doble clic en el botón "Definición", esta se presenta con tres (3) pestañas: Registro, Funciones Generales y Perfil de Contratación.

Por defecto la pantalla entra activada en la pestaña de registro.

#### 3.2.1.1. Para registrar una Descripción de puesto nueva:

- 1. Desde que se accede, automáticamente permite modificar los campos y se presenta la pestaña de registro con el botón de guardar habilitado (E).
- 2. Está en la parte inferior posee dos pestañas extras: "Responsabilidades y condiciones de trabajo" y "Relaciones Internas y Externas".

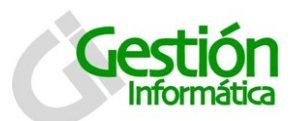

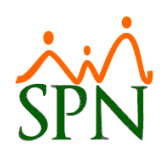

| D                                                    |                                    | Código Definición                                                                                            |
|------------------------------------------------------|------------------------------------|----------------------------------------------------------------------------------------------------|
| Posición                                             | 2                                  | Analista de RRHH                                                                                             |
| livel                                                | 2                                  | Nivel 2                                                                                                    |
| livel Padre                                          | 1                                  | Administracion General                                                                                       |
| Clasificación                                        | 4                                  | Gerencia General                                                                                             |
| Clase Empleado                                       | 2                                  | Técnico                                                                                                    |
| Ne fer fer e                                         |                                    |                                                                                                    |
| )bjetivo                                             |                                    |                                                                                                    |
| )bjetivo<br>Responsabilidades y<br>Internas (Puestos | Condiciones de<br>o áreas de la em | Trabajo Relaciones Interna y Externas )<br>npresa con las que mantiene contacto para desarrollar su trabajo) |

Descripción de los campos:

ID: Código numérico generado por el sistema de manera automática.

**Código Definición:** Colocar código si está especificado dentro de las políticas de la empresa (opcional)

**Posición:** Se alimenta de manera automática desde la pantalla anterior (Posiciones por clasificación.

**Nivel:** Se alimenta de manera automática desde la pantalla anterior (Posiciones por clasificación.

**Nivel Padre:** Se alimenta de manera automática desde la pantalla anterior (Posiciones por clasificación.

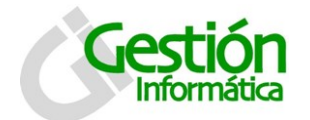

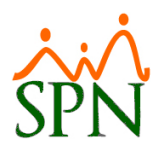

**Clasificación:** Se alimenta de manera automática desde la pantalla anterior (Posiciones por clasificación.

**Clase Empleado:** Se alimenta de manera automática desde la pantalla anterior (Posiciones por clasificación.

**Puesto Superior Inmediato:** Seleccionar de la lista, el puesto del superior inmediato correspondiente a este puesto.

**Puesto Que Supervisa Inmediato:** Seleccionar de la lista, el puesto que será supervisado por el puesto a describir.

Objetivo: Escribir en este espacio el objetivo de las descripción del puesto.

Pestaña Relaciones Interna y Externas:

- *Internas:* Puestos o áreas de la empresa con las que mantiene contacto para desarrollar su trabajo.
- *Externas:* Entidades o puestos con los cuales interactúa que no pertenecen a la empresa

| Responsabilidades y Condi | ciones de Trabajo Relaciones Interna y Externas                     |
|---------------------------|---------------------------------------------------------------------|
| Recursos Económicos       | (Monto sobre el cual el puesto tiene influencia directa, si aplica) |
|                           |                                                                     |
| Personal a su Cargo       | (Cantidad de personas bajo su supervisión, si aplica) 0 🝷           |
| Condiciones de Trabajo    |                                                                     |
|                           |                                                                     |
|                           |                                                                     |

Pestaña Responsabilidades y Condiciones de Trabajo:

- <u>Recursos Económicos:</u> Colocar aquí los montos el cual influyen directamente con el puesto.
- <u>Personal a su Cargo</u>: Colocar la cantidad de personas que están bajo la supervisión de la persona que ocupa el puesto.
- <u>Condiciones de trabajo</u>: Describir brevemente bajo qué condiciones debe trabajar la persona que ocupe este puesto.

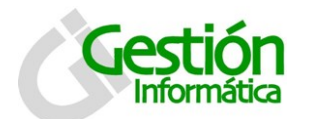

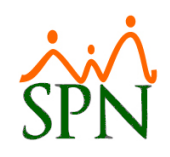

| 🜠 Definición Posición por Clasificación 🗧                                                                | x |
|----------------------------------------------------------------------------------------------------|---|
|                                                                                                    |   |
| Registro Funciones Generales Perfil de Contratación                                                      | _ |
| Enumerar y detallar todas las funciones a nivel general que debe desempeñar el empleado de esta Posición |   |
|                                                                                                    |   |
|                                                                                                    |   |
|                                                                                                    |   |
|                                                                                                    |   |
|                                                                                                    |   |

**Pestaña Funciones Generales:** Escribir aquí el detalle de todas las funciones que puede desempeñar el colaborador que cubra esta posición.

| 🖉 Definición Posición por Clas    | ificación                                              | x |
|-----------------------------------|--------------------------------------------------------|---|
| 🔄 🔿 🗙 🚯                           |                                                        |   |
| 📝 <u>R</u> egistro Funciones Gene | rales Perfil de Contratación                           |   |
| Estudios Formales Requeridos      | (Secundarios, Grado, Especialización, Postgrado)       |   |
|                                   |                                                        |   |
| Experiencia Laboral               | (Tiempo acumulado requerido para desempeñar el puesto) |   |
|                                   |                                                        |   |
|                                   |                                                        |   |
| Habilidades Competencias          | ]                                                      |   |
| Categoria                         | •                                                      |   |
| Habilidades                       | 💽 🕑 Agregar 🗙 Quitar                                   |   |
| Código                            | Descripción                                            |   |
|                                   | -                                                      |   |
|                                   |                                                        |   |
|                                   |                                                        |   |

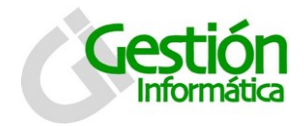

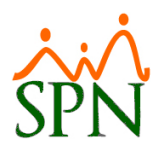

#### Pestaña Perfil de Contratación:

- <u>Estudios Formales Requeridos:</u> Especificar los estudios realizados que debe poseer el colaborador que ocupara esta posición.
- <u>Experiencia Laboral</u>: Colocar aquí la experiencia laboral requerida para que un colaborador ocupe la posición.
- <u>Pestaña Habilidades:</u> Seleccionar del listado las categorías y habilidades e

ir agregando haciendo clic en el botón de " Agregar",

| Habilidades Com  | petencias            |
|------------------|----------------------|
| Tipo Competencia | <b>•</b>             |
| Competencias     | 💌 🧭 Agregar 🗙 Quitar |

<u>Pestaña Competencias</u>: Seleccionar del listado el tipo de competencia y competencias e ir agregandolas haciendo clic en el botón de "

#### Descripción funcional:

- 1. Proceda a registrar los campos requeridos / deseables
- 2. Presione clic en el botón de guardar (📕), luego se presenta un mensaje indicando que se guardó.

#### 3.3. Para modificar una Posición por clasificación

1. Dirigirse a la pestaña de consulta

| 🕵 Posicio      | nes por Clasificación   |         |               |        | ×  |  |  |
|----------------|-------------------------|---------|---------------|--------|----|--|--|
| Opciones       |                         |         |               |        |    |  |  |
| 🗋 🔚 🕽          |                         |         |               |        |    |  |  |
| 🚺 <u>C</u> ons | ulta 🛃 <u>R</u> egistro |         |               |        |    |  |  |
| Niveles        | Clasificación           |         |               |        |    |  |  |
| Nivel 2        | COMPRAS                 |         |               |        | ┚║ |  |  |
| Código         | Posiciones              | Salario | Salario       | Plazas |    |  |  |
| 14             | COMPRADOR               | 0.00    | nasta<br>0.00 | 10     |    |  |  |
|                |                         |         |               |        |    |  |  |
|                |                         |         |               |        |    |  |  |

2. Pulse doble clic en el registro que se desea modificar.

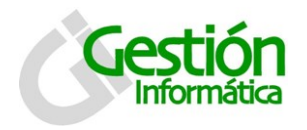

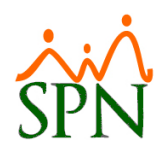

3. Se muestra el registro listo para modificarlo.

| Posiciones por Clas | sificación                                                                                                    |
|---------------------|----------------------------------------------------------------------------------------------------|
| Opciones            |                                                                                                    |
| ) 🔒 🗙 🙆 🖉           | 3 🚓 🕼                                                                                                    |
| 🗊 Consulta 📝 B      | egistro                                                                                                    |
|                     |                                                                                                    |
| Nivel               | Nivel 2                                                                                                    |
| Clasificación       | COMPRAS                                                                                                    |
| Posiciones          | COMPRADOR                                                                                                    |
| Descripción Puesto  | COMPRADOR                                                                                                    |
| Perfil del Puesto   | C:\Documents and<br>Settings\Administrador\Escritorio\Funcionalidade<br>diversas.doc Ver Documento Ver Definición |
| Clase Empleado      | ADMINISTRATIVOS                                                                                                   |
| Cantidad Plazas     | 10 🕢 Nivel Salarial POR DEFINIR                                                                                   |
| ,                   |                                                                                                    |

#### Descripción funcional:

- 1. Haciendo hacer clic en el botón "<u>Ver Documento</u>" puede visualizar el documento adjuntado con el perfil del puesto.
- 2. Haciendo clic en el botón "Ver Definición" puede visualizar un reporte con la descripción de puesto. (Ver imagen DP01)
- 3. Ingrese los cambios de lugar previo a salvar los datos.
- 4. Presione clic el botón de guardar ( $\blacksquare$ ). Se mostrara un mensaje indicando que el registro fue modificado.

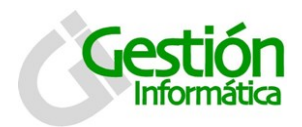

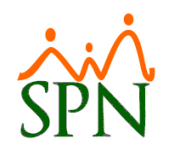

# 4. Cartas de Salida sin Cálculo de Prestaciones

| es Seguros | Acción Personal                              | Seguridad Ocupacional                                         | Administración | Autose |
|------------|----------------------------------------------|---------------------------------------------------------------|----------------|--------|
|            | Registrar Ac<br>Autorización<br>Consultar Ac | cciones de Personal<br>a Acción de Personal<br>ccion Personal |                |        |
|            | Aumento Su<br>Análisis Sala                  | eldo en Bloques<br>rial                                       |                |        |
|            | Impresión C                                  | ones)                                                         |                |        |
|            | Clase de aco<br>Tipos Acción<br>Motivo de Ar | ción<br>cción                                                 |                |        |
|            | Permiso Acci<br>Notificación                 | ión de Personal<br>Aprobación Acciones                        |                |        |
|            | Configuració<br>Configuració                 | ón - Acción Gubernamenta<br>ón - Firmas y Logo                | al             |        |
|            | Aumento Ma                                   | asivo de Payrate                                              |                |        |

En la pantalla de Impresión Cartas de Salida (Prestaciones) se puede imprimir las cartas o certificaciones según el tipo salida que se le haya efectuado a un colaborador.

Se muestra la pantalla con los campos requeridos para poder imprimir la carta deseada.

| 🕯 Impresión Cartas de Salida                       |                                                            |
|----------------------------------------------------|------------------------------------------------------------|
| 🛃 Imprimir 🛛 🕜 Ayuda 🛛 🚺 Einalizar                 |                                                            |
| Firma 0<br>Posición<br>Empleado 0                  | Solo Carta     Empleados     Activo     Inactivo     Todos |
| Tipo de Salida<br><mark>Causa</mark>               | 💌 🖲 Desahucio 🔿 Renuncia                                   |
| Año Vacaciones 2002 🖨<br>Fecha Cheque 05/07/2006 🔻 | No. Cheque<br>Monto a Descontar 0.00                       |
| Concepto                                           |                                                            |

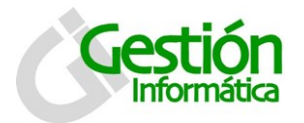

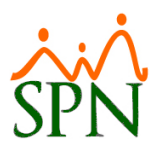

#### Descripción de los campos:

Firma: Seleccionar de la lista el empleado autorizado a firmar la carta.

**Posición:** Se completa de manera automática al seleccionar al empleado para la firma.

**Empleado:** Seleccionar del listado de empleados al colaborador que le será emitida la carta.

Causa: Seleccionar de la lista de cartas disponible el modelo que deseamos imprimir.

Año Vacaciones: Ultimo año en que el colaborador tomo sus vacaciones.

**Fecha Cheque:** Fecha de emisión del cheque con el cual se le realizo el pago de las prestaciones laborales.

**No. Cheque:** Numero del cheque con el cual se le realizo el pago de las prestaciones laborales.

**Monto a Descontar:** Monto neto de los descuentos realizados al empleado en el cálculo de las prestaciones laborales.

**Concepto:** Escribir en este espacio el concepto del cheque emitido para el pago de las prestaciones laborales del colaborador.

#### Descripción funcional:

- 1. Proceda a registrar los campos requeridos / deseables
- 2. Al cotejar "Solo Carta" puede seleccionar cualquier empleado, sin necesidad de realizarle el cálculo de prestaciones labores a través del sistema.
- 3. Puede filtrar por tipo de empleados (activos o inactivos)
- 4. Seleccione el tipo de causa ( Desahucio · C Renuncia ) antes de seleccionar la causa.

| Causa |                                                                                                   | - |
|-------|---------------------------------------------------------------------------------------------------|---|
|       | Ausencia Consecutiva(Art.88)<br>Derecho A Desahucio<br>Derecho A Desahucion Con Deudas Pendientes |   |

5. Presione clic en el botón de imprimir (<sup>Imprimir</sup>), para visualizar la carta a imprimir.

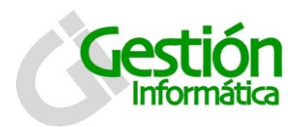

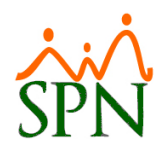

# 5. Carta de Certificación de Ingresos

| <u>R</u> eclutamiento | Empleados | <u>V</u> acaciones | Planes Desarrol | lo Planes Seguros |
|-----------------------|-----------|--------------------|-----------------|-------------------|
|                       | Datos I   | Empleados          |                 |                   |
|                       | Consul    | ta Empleados       |                 |                   |
|                       | Estudio   | os Realizados      |                 |                   |
|                       | Premia    | ciones             |                 |                   |
|                       | Gradua    | ación              |                 |                   |
|                       | Experie   | encia de Trab      | ајо             |                   |
|                       | Bienes    | Asignados          |                 |                   |
|                       | Política  | s de Crédito       |                 |                   |
|                       | Mensaj    | jes Individuale    | es              |                   |
|                       | Depend    | dientes            |                 |                   |
|                       | Discipli  | has Corrective     | as              |                   |
|                       | Permise   | os                 |                 |                   |
|                       | Licencia  | as                 |                 |                   |
|                       | Ausend    | tias               |                 |                   |
|                       | Cambia    | ar Supervisore     | es en Lote      |                   |
|                       | Modific   | ar BaseRate I      | Empleado        |                   |
|                       | Report    | es Varios          | +               |                   |
|                       | Report    | es MT              | •               |                   |
|                       | Evalua    | ción Salida Em     | pleado          |                   |
|                       | Análisis  | Salarial           |                 |                   |
|                       | Imprimi   | ir Carta Certi     | ficación        |                   |
|                       | Imprimi   | ir Carta Solicit   | tud Tarjeta     |                   |
|                       | Interfa   | se Dispositivo     | Asistencia 🕨    |                   |
|                       | Transfe   | erencia Emple      | ados            |                   |

La pantalla de Imprimir Carta Certificación se presenta con cuatro (4) pestañas: Carta Ingresos Formato 1, Carta Ingresos Formato 2, Datos y Selección.

Por defecto la pantalla entra activada en la pestaña de Selección, aquí puede seleccionar el colaborador al cual se le emitirá la carta.

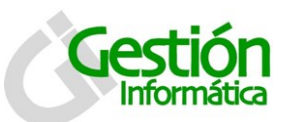

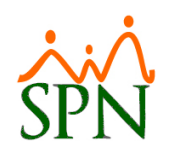

| Certificación Ingreso | s                                                     |           |                             | ×           |
|-----------------------|-------------------------------------------------------|-----------|-----------------------------|-------------|
| Opciones              |                                                       |           |                             |             |
| ] 🗋 🛃 🗙 🎒 🕼           |                                                       |           |                             |             |
| Garta Ingresos Forma  | ato 1 📔 🗟 Carta Ingresos Formato 2 📔 📝 Datos 🛛 💆 Sele | cción     |                             |             |
| Busqueda Por          | •                                                     | Estatus : | Selección<br>vos C Inactivo | os          |
| Número N              | Nombres y Apellidos                                   | Cédula    | Sueldo Base                 |             |
|                       |                                                       |           | Continuar                   | <b>&gt;</b> |

#### 5.1 Para seleccionar un colaborador:

- 1. Debe presionar el botón nuevo (🗋).
- 2. Seleccione el criterio requerido, desde la lista de valores búsqueda por.

Todos Numero de empleado Nombre y Apellido Cedula Facilidad Departamento Grupo de trabajo Posición Tipo de nomina Tipo de empleado

- 3. Al seleccionar un criterio se nos habilita un segundo campo donde seleccionamos o escribimos el siguiente filtro el cual desplegara debajo a los colaboradores que concuerden con nuestra criterio de búsqueda.
- 4. En el grid, seleccione al empleado ( $\swarrow$ ) y luego haga clic en el botón continuar (Continuar  $\Rightarrow$ ),

#### 5.2 Para registrar los datos nuevos:

- 1. Luego se presenta la pestaña de datos y se habilitará el botón de guardar (🛃).
- 2. Puede registrar datos para cualquiera de los dos formatos de cartas.

| 🖵 Tipo Carta Certificación |           |             |
|----------------------------|-----------|-------------|
|                            | Formato 1 | C Formato 2 |

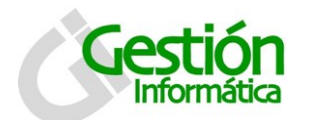

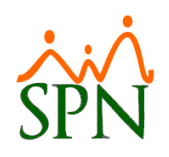

| Onciones                   |                                                    |                 |
|----------------------------|----------------------------------------------------|-----------------|
|                            |                                                    |                 |
|                            | ,                                                  |                 |
| 🚂 Carta Ingresos Formato 1 | 🔮 Carta Ingresos Formato 2 🛛 📝 Datos 🛛 👰 Selección |                 |
|                            |                                                    |                 |
| Calcular Ingresos —        | Cantidad de masea entre 12 u 18                    |                 |
| © Mensuales                | Cartificación DGU                                  |                 |
| 🔽 Presentar Acu            | mulados en Año                                     | Actualizar      |
|                            |                                                    | Individual      |
|                            |                                                    |                 |
|                            | Tipo Carta Certificación                           |                 |
|                            | (● Formato 1 C Formato 2                           |                 |
| Dirigido a:                |                                                    |                 |
| Atención:                  |                                                    | Imprimir Masivo |
| Ciudad:                    |                                                    |                 |
| Empleado:                  |                                                    |                 |
| Cédula:                    | Salario Base: 0.00                                 |                 |
| Autorizado Por:            |                                                    |                 |
| Posición:                  |                                                    |                 |
| Departamento:              |                                                    |                 |
| Iniciales al Pie:          |                                                    |                 |
| Teléfono:                  | Extensión:                                         |                 |
| Código carta:              |                                                    |                 |
| Título carta:              |                                                    |                 |
|                            |                                                    |                 |

Descripción de los campos:

**Calcular Ingreso:** se define el cálculo del ingreso, Acumulado en el año o imprimir una carta de certificación de descuentos para la DGII. Si es Anual se hará tomando en cuenta los doce meses del salario base. También toma un rango de cantidad de meses entre 12 y 16. Además permite el cambio de los datos que aparecen en la parte inferior. Al finalizar de hacer los cambios deseados se presiona el botón actualizar para realizar el cálculo del salario deseado.

**Dirigido a:** Colocar la entidad o persona a quien va dirigida la carta de certificación de ingresos

Atención: escribir con atención a quien va dirigida la carta.

Ciudad: Ciudad en la que se entrega la carta

**Empleado:** No es editable, se completa con la información de la pestaña "Selección"

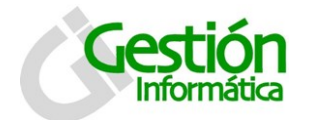

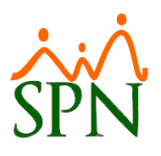

**Cedula:** No es editable, se completa con la información de la pestaña "Selección"

Salario Base: se completa con la información de la pestaña "Selección"

Autorizado por: Nombre de la Persona de la empresa que autoriza y firma la carta.

Posición: Nombre de la Persona de la empresa que autoriza y firma la carta.

**Departamento:** Departamento al que pertenece la Persona de la empresa que autoriza y firma la carta.

Iniciales al pie: Iniciales de la Persona de la empresa que autoriza y firma la carta.

Teléfono: Teléfono de la Persona de la empresa que autoriza y firma la carta.

Extensión: Extensión de la Persona de la empresa que autoriza y firma la carta.

Código Carta: Código de secuencia si existe alguno utilizado por la empresa

**Titulo Carta:** Titulo de la carta por lo general se utiliza "A quien le pueda interesar"

#### Descripción funcional:

- 1. Proceda a registrar los campos requeridos / deseables
- 2. Presione clic en el botón de guardar ().Todos los datos que se digitan se pueden guardar en el formato de la carta haciendo clic sobre el botón grabar o seleccionando la opción grabar del menú de opciones, de forma que permanecen para futuras cartas.

#### 5.3 Para verificar las cartas de ingresos creadas:

| 🖃 Certificación Ingresos                                                        | x |
|---------------------------------------------------------------------------------|---|
| Opciones                                                                        |   |
|                                                                                 |   |
| 🔛 Carta Ingresos Formato 1 🛛 🛃 Carta Ingresos Formato 2 📄 🃝 Datos 🗍 👰 Selección |   |
| ^                                                                               |   |
|                                                                                 |   |
|                                                                                 |   |
| ×                                                                               |   |
| Abrir en Word 📄 Guardar Archivo                                                 | · |
|                                                                                 | _ |

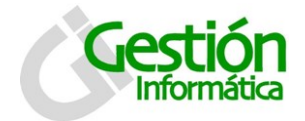

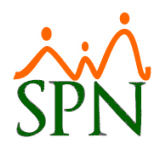

- 1. Puede utilizar los dos formatos existentes (Carta Ingresos Formato 1 y Carta Ingresos Formato 2).
- 2. Si seleccione el botón "💹
- Abrir en Word " puede ver la carta y hacerle cualquier

ajuste e imprimir de ser necesario. Mientras que el botón " 🗐 Guardar Archivo " Permite guardar el archivo en una ruta para ser modificado o impreso posteriormente

#### 5.4 Para modificar los datos:

Se debe ir a la pestaña de datos

| Certificación Ingresos   |                                     | ×               |
|--------------------------|-------------------------------------|-----------------|
| Opciones                 |                                     |                 |
|                          |                                     |                 |
| Carta Ingresos Formato 1 | 3) Carta Ingresos Formato 2         |                 |
|                          |                                     | 1               |
| Calcular Ingresos —      |                                     |                 |
| Anuales (                | Cantidad de meses entre 12 y 16 🛛 🔒 |                 |
| C Mensuales              | Certificación DGII                  |                 |
| Presentar Acur           | mulados en Año                      | Actualizar      |
|                          |                                     |                 |
|                          | The Case Conference                 |                 |
|                          | Formato 1     Formato 2             |                 |
| <b>D</b>                 |                                     |                 |
| Dingido a:               |                                     | Imprimir Masivo |
| Atencion:                |                                     |                 |
| Ciudad:                  |                                     |                 |
| Empleado:                |                                     |                 |
| Cédula:                  | Salario Base: U.UU                  |                 |
| Autorizado Por:          |                                     |                 |
| Posición:                |                                     |                 |
| Departamento:            |                                     |                 |
| Iniciales al Pie:        |                                     |                 |
| Teléfono:                | Extensión:                          |                 |
| Código carta:            |                                     |                 |
| T ítulo carta:           |                                     |                 |
|                          |                                     |                 |
|                          |                                     |                 |
|                          |                                     |                 |

#### Descripción funcional:

- 1. Ingrese los cambios de lugar, previo a salvar los datos.
- 2. Presione clic el botón de guardar (3). Se mostrará un mensaje indicando que el registro fue modificado.

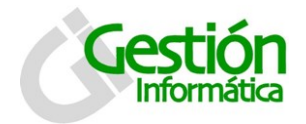

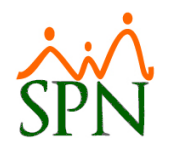

| icias y i i           | JUS DE LICENCIAS                                                                                                    |      |               |
|-----------------------|----------------------------------------------------------------------------------------------------|------|---------------|
| <u>R</u> eclutamiento | Empleados Vacaciones Planes Desarr                                                                                              | ollo | Planes Seguro |
|                       | Datos Empleados<br>Consulta Empleados                                                                                           | Γ    |               |
|                       | Estudios Realizados<br>Premiaciones<br>Graduación<br>Experiencia de Trabajo                                                     |      |               |
|                       | Bienes Asignados<br>Políticas de Crédito<br>Mensajes Individuales<br>Dependientes                                               |      |               |
|                       | Disciplinas Correctivas<br>Permisos                                                                                             |      |               |
|                       | Licencias                                                                                                    |      |               |
|                       | Ausencias                                                                                                    |      |               |
|                       | Cambiar Supervisores en Lote                                                                                                    |      |               |
|                       | Modificar BaseRate Empleado                                                                                                    |      |               |
|                       | Reportes Varios                                                                                                    |      |               |
|                       | Reportes MT 🔹 🕨                                                                                                    |      |               |
|                       | Evaluación Salida Empleado<br>Análisis Salarial                                                                                 |      |               |
|                       | Imprimir Carta Certificación<br>Imprimir Carta Solicitud Tarjeta<br>Interfase Dispositivo Asistencia<br>Transferencia Empleados |      |               |

# 6. Licencias y Tipos de Licencias

La pantalla de Licencias se presenta con tres (3) pestañas: consulta, registro y documentos.

Por defecto la pantalla entra activada en la pestaña de consulta.

| 🖉 Licencias Empleados             |                              |  |  | × |
|-----------------------------------|------------------------------|--|--|---|
| <u>O</u> pciones                  |                              |  |  |   |
| 🗋 🗔 🗙 🎒 🚳                         |                              |  |  |   |
| 🗾 Consulta 🛛 📝 Begistro 🛛 🛅 Docum | nentos                       |  |  | 1 |
| Búsqueda Descrip                  | Búsqueda Descripción         |  |  |   |
| Empleados                         | Empleados Desde Hasta Motivo |  |  |   |
|                                   |                              |  |  |   |
|                                   |                              |  |  |   |
|                                   |                              |  |  |   |

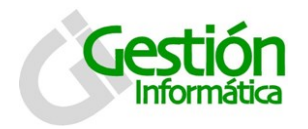

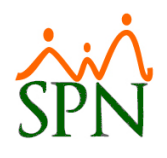

#### 6.1 Para consultar registros:

- Seleccione el criterio requerido, desde la lista de valores búsqueda por. Nombres, Número o compañías
- 2. Luego en el campo "Descripción" puede seleccionar o digitar según el criterio seleccionado y de manera automática se mostrara en el grid las licencias otorgadas si existe registro alguno.

#### 6.2 Para registrar una licencia nueva:

- 1. Debe presionar el botón nuevo (🗋).
- 2. Luego se presenta la pestaña de registrar y se habilitará el botón de guardar (层).

| Licencias Empleado       | s                        |                        |                                  | × |
|--------------------------|--------------------------|------------------------|----------------------------------|---|
| <u>O</u> pciones         |                          |                        |                                  |   |
| 🗅 🔙 🗙 🚑 🚺                |                          |                        |                                  |   |
| 🗾 <u>C</u> onsulta 🛛 📝 . | <u>R</u> egistro 🛛 🌆 Doc | umentos                |                                  |   |
| ID Licencia              | Nuevo                    |                        |                                  |   |
| Empleado                 | 0                        | [                      |                                  | - |
| Compañía                 |                          |                        |                                  |   |
| Motivo                   |                          |                        |                                  | - |
| Tipo Licencia            | 0                        |                        | 🚽 🕺 Pago Licencia 🛛 0            |   |
| Base de Calculo          | ● Días © Hora            | as Disfrute de Sueldo? | ? 💿 SI 🔿 NO 🛛 Licencia Corta ? [ |   |
| Desde                    | 15/11/2016 🔹             | Días 0 😫 🕨             | Hasta 15/11/2016 •               | - |
| Hora Salida              | _:_:_                    | Horas 0.00 🖨 🕨         | Hora Regreso                     |   |
| Días Ingreso             | 0.00                     |                        | Valor Ingreso 0.0                |   |
| Observaciones            |                          |                        | S                                |   |
| ,                        | ,                        |                        |                                  |   |

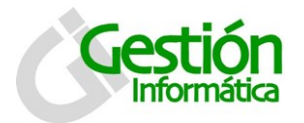

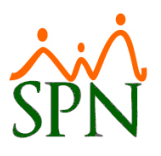

Descripción de los campos:

ID Licencia: es un valor generado por el sistema automáticamente.

Empleado: se debe seleccionar al empleado a registrarle la licencia.

**Compañía:** Se completa de manera automática con el nombre de la compañía en la cual se acceso.

Motivo: Se selección de la lista de opciones de motivos de licencias existentes.

**Tipo de licencia:** Se selección de la lista de opciones de tipos de licencias existentes. (Ver tipos de licencias)

Base de cálculo: Seleccionar si es por día o por horas.

Disfrute de sueldo: Elegir si se va a disfrutar de sueldo o no.

Desde: Colocar aquí la fecha de inicio de la licencia.

Días: Colocar la cantidad de días de la licencia.

Hasta: Colocar la fecha final de la licencia.

Hora salida: Colocar aquí la hora de salida en caso de la base de cálculo sea "Por horas".

Horas: Cantidad de horas otorgadas en la licencia.

Hora Regreso: Colocar aquí la hora de regreso si la base de cálculo es "Por horas".

Días ingreso: Se completa de manera automática con el cálculo de las fechas desde - hasta

Valor ingreso: Valor del ingreso calculado de acuerdo a las fechas u horas.

**Observaciones:** Escribir aquí las observaciones acerca de la licencia otorgada.

#### Descripción funcional:

- 1. Proceda a registrar los campos requeridos / deseables
- 2. Presione clic en el botón de guardar (), luego se presenta un mensaje indicando que se guardó.

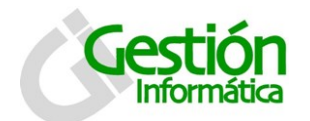

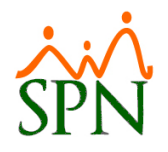

6.3 Para adjuntar un documento en un registro de licencia:

| 🝻 Licencias Empleados           |                                    | ×                            |
|---------------------------------|------------------------------------|------------------------------|
| <u>O</u> pciones                |                                    |                              |
| ] 🗋 🗐 🗶 🥔 🎒                     |                                    |                              |
| 🖾 Consulta 📔 🃝 Registro 🛛 🗐 Dor | cumentos                           | 1                            |
| Tipo Documento                  |                                    | 🔖 Limpiar                    |
| Documento                       |                                    | A Buscar                     |
| Descripción                     |                                    | ^ ØAgregar                   |
|                                 |                                    | <ul> <li>Eliminar</li> </ul> |
| Nombre Documento                | Tipo<br>Doc. Descripción Documento | Abrir                        |
|                                 |                                    |                              |
|                                 |                                    |                              |
|                                 |                                    |                              |

Descripción de los campos:

Tipo Documento: Seleccionar de la lista el tipo de documento.

.jpg .pdf .png

**Documento:** Se inserta de manera automática la ruta del archivo al presionar el botón de buscar y seleccionar el documento a adjuntar.

**Descripción:** Para describir el documento.

#### Descripción funcional:

- 1. Seleccionar el tipo de documento que vamos a adjuntar.
- 2. Presionar el botón "<sup>Buscar</sup>", elegir el documento y le damos a aceptar.
- 3. Escribir una descripción del documento que estamos adjuntando, puede ser el nombre.
- 4. Hacer clic en el botón " Agregar" e inmediatamente aparecerá el documento adjuntado en el grid debajo.
- 5. Presione clic en el botón de guardar (🗟), luego se presenta un mensaje indicando que se guardó.

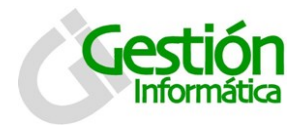

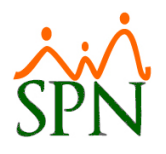

#### 6.3 Para modificar una licencia:

1. Se debe ir a la consulta y darle doble clic sobre el indicador que se desea modificar.

| 🝻 Licencias Empleados                 |                       |              |                 |        | ×        |
|---------------------------------------|-----------------------|--------------|-----------------|--------|----------|
| ∬ <u>O</u> pciones                    |                       |              |                 |        |          |
| ] 🗋 🖃 🗶 🎒 🚯                           |                       |              |                 |        |          |
| 🛛 🗾 Consulta 🛛 📝 Registro 🕅 🛅 Docum   | nentos                |              |                 |        |          |
|                                       |                       |              |                 |        |          |
| Búsqueda Digite e<br>Compañía ▼ Compa | l Nombre de la<br>mía | Compañía y F | Presione ENTER  |        | <b>.</b> |
|                                       |                       |              |                 |        | - 1      |
| Compañias                             | Desde                 | Hasta        |                 | Motivo |          |
| JOSE ESPINOSA                         | 16/09/2009            | 25/09/2009   | Licencia Médica |        |          |
| JOSE ESPINOSA                         | 25/09/2009            | 09/10/2009   | Licencia Médica |        |          |
|                                       |                       |              |                 |        |          |
|                                       |                       |              |                 |        |          |
|                                       |                       |              |                 |        |          |

2. Los datos se mostraran como se ven en la pantalla siguiente.

| Licencias Empleado | is 💌                                                                      |
|--------------------|---------------------------------------------------------------------------|
| Opciones           |                                                                           |
| 🗋 🔚 🗙 🥔 🚳          |                                                                           |
| 🗾 Consulta 🛛 📝     | Registro Documentos                                                       |
| ID Licencia        | 113                                                                       |
| Empleado           | 9 JOSE ESPINOSA                                                           |
| Compañía           |                                                                           |
| Motivo             | Licencia Médica 🔹                                                         |
| Tipo Licencia      | 0 × Pago Licencia                                                         |
| Base de Calculo    | O Días ○ Horas     Disfrute de Sueldo?     O SI ○ NO     Licencia Corta ? |
| Desde              | 25/09/2009 🔻 Días 15 🖶 🕨 Hasta 09/10/2009 🔻                               |
| Hora Salida        | Horas 0.00 🖶 Hora Regreso                                                 |
| Días Ingreso       | 0.00 Valor Ingreso 0.00                                                   |
| Observaciones      | Operacion apendisitis                                                     |
|                    |                                                                           |

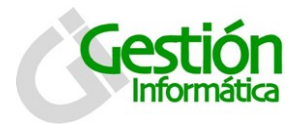

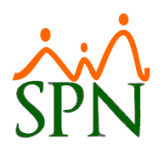

#### Descripción funcional:

- 1. Ingrese los cambios de lugar, previo a salvar los datos.
- 2. Presione clic el botón de guardar (). Se mostrará un mensaje indicando que el registro fue modificado.

Además se puede generar una Relación de Licencias Médicas por Mes. Se da un clic sobre el botón Imprimir ( $\stackrel{\textcircled{}}{=}$ ).

| 着 Impresión Licencias Médicas 🛛 🗙 🗡    | < |
|----------------------------------------|---|
| 📑 Imprimir 🔖 Limpiar 📳 Finalizar       |   |
| C Opciones                             | 1 |
| Relación de Licencias Médicas por Mesi |   |
| Mes (Todos) 💌 Año 2016 븆               |   |
| Turner                                 |   |
|                                        |   |
| Departamentos (Todas)                  |   |
|                                        |   |
| Utilizar filtro avanzado               |   |
| Avanzado                               |   |
|                                        | 1 |

Seleccione los criterios y filtros que desea y haciendo clic en el boton "

| ◀ ◀ 1 of 1 → ▶  ■                                          | 🖨 🍰 📩   75%         | • A                                                        | Total:0 100%  | 0 of 0                                              |
|------------------------------------------------------------|---------------------|------------------------------------------------------------|---------------|-----------------------------------------------------|
| Compañia XYZ<br>Relación Licencias Médicas por Mes<br>Año: |                     | Tumo: Todos<br>Tipo Licencia: Todos<br>Departamento: Todos |               | Fecha : 16/11/2016<br>Hora : 10:11 am<br>Página : 1 |
| Código Nombres y Apellidos                                 | Motivo              | Desde Hasta                                                | Tipo Licencia | Base Porciento Disfrute<br>Calculo de Sueldo        |
| Tipo Licencia : -                                          |                     |                                                            |               |                                                     |
| SubTotal Empleados:                                        | SubTotal licencias: |                                                            |               |                                                     |
| Total Empleados:                                           | Total licencias:    |                                                            |               |                                                     |
|                                                            |                     |                                                            |               |                                                     |
| LicendaMedica_porMes.rpt                                   |                     |                                                            |               |                                                     |
|                                                            |                     |                                                            |               |                                                     |

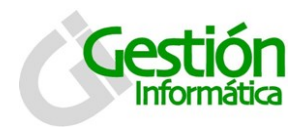

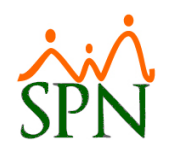

## 6.4 Tipos de Licencias

| Seguridad Ocupacional | A <u>d</u> ministración | Autoservio | io Modelos BI | Sus Opciones      | Sobre Sistem | a Finalizar |
|-----------------------|-------------------------|------------|---------------|-------------------|--------------|-------------|
|                       | Seguridad               | I          | •             |                   |              |             |
|                       | Compañía                | I          | •             |                   |              |             |
|                       | Niveles                 | 1          | •             |                   |              |             |
|                       | Localizació             | n I        | •             |                   |              |             |
|                       | Entidades               | l          | •             |                   |              |             |
|                       | Atributos P             | osición    | •             |                   |              |             |
|                       | Atributos E             | mpleados   | •             |                   |              |             |
|                       | Recurso Hu              | umano      | Tipos de      | Premiaciones      |              |             |
|                       | Capacitacio             | ón I       | Tipos de      | Bienes            |              |             |
|                       | Configurad              | ión ACH    | Tipo de I     | Disciplina Correc | tiva         |             |
|                       | Parametro               | s Add-ins  | Fases de      | Disciplina Corre  | ectiva       |             |
|                       |                         |            | Motivos       | de Inasistencia   |              |             |
|                       |                         |            | Tipo de L     | icencia           |              |             |
|                       |                         |            | Tipo de E     | Evaluacion Solici | tud          |             |
|                       |                         |            | Tipo de E     | ntrevista Solicit | ud           |             |
|                       |                         |            | Razones       | de Rechazo Sol    | icitud       |             |
|                       |                         |            | Razón O       | reación Plaza Va  | icante       |             |
|                       |                         |            | Razón Si      | ustitución Plaza  | Vacante      |             |
|                       |                         |            | Recursos      | s Tecnológicos    |              |             |
|                       |                         |            | Area Lab      | oral              |              |             |
|                       |                         |            | Area de       | Experiencia       |              |             |
|                       |                         |            | Vía de Pr     | omoción           |              |             |

La pantalla de tipo de licencia se presenta con dos pestañas: consulta y registro.

Por defecto la pantalla entra activada en la pestaña de consulta, aquí puede ver todos los tipo de licencia que están registrados.

| 🕵 Tipos de Lic   | encias 💌    |
|------------------|-------------|
| <u>O</u> pciones |             |
| 🗋 🖬 🗙            | A 🕼         |
| Donsulta         |             |
| Código           | Descripción |
|                  |             |

#### 6.4.1 Para consultar registros:

1. Seleccione el registro que desea consultar y acceda haciendo doble clic.

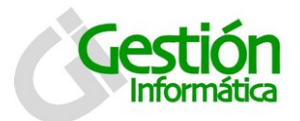

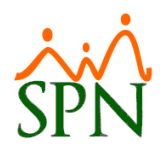

#### 6.4.2 Para registrar un tipo de licencia nuevo:

- 3. Debe presionar el botón nuevo ( $\Box$ ).
- 4. Luego se presenta la pestaña de registrar y se habilitará el botón de guardar (📕).

| 🕵 Tipos de Licencias                                 | <b>×</b>       |
|------------------------------------------------------|----------------|
| Opciones                                             |                |
|                                                      |                |
| Consulta <u>Registro</u>                             | 1              |
| Código Nuevo                                         | Paga Salario 🔽 |
| Descripción                                          |                |
| Tipo Ingreso                                         |                |
| Tipo Empleado<br>Tipo Asalariado Porciento Salario 0 | Nuevo          |
| Descripción % Salario                                | Agregar        |
|                                                      | Eliminar       |
|                                                      |                |

Descripción de los campos:

Código: es un valor generado por el sistema automáticamente.

Descripción: se especificar el nombre del tipo de licencia.

**Tipo ingreso:** Seleccionar de la lista de ingreso el correspondiente al tipo de licencia. (Solo se habilita si no se tiene el cotejo en Paga Salario 🔽

Tipo asalariado: Seleccionar del listado de tipo de empleados.

- Fijo
- Por hora

Porciento Salario: porcentaje de salario para el tipo de asalariado

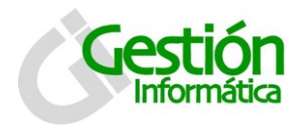

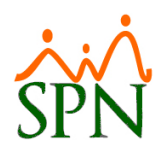

#### Descripción funcional:

- 1. Proceda a registrar los campos requeridos / deseables
- 2. Presione clic en el botón de guardar (🔙), luego se presenta un mensaje indicando que se guardó.

#### 6.4.3 Para modificar un tipo de licencia:

1. Se debe ir a la consulta y darle doble clic sobre el tipo de licencia que se desea modificar.

| 🕵 Tipos de Lie    | encias          |
|-------------------|-----------------|
| Opciones          |                 |
|                   |                 |
| 🗾 <u>C</u> onsult | a Begistro      |
| Código            | Descripción     |
| 2                 | LICENCIA MEDICA |
|                   |                 |

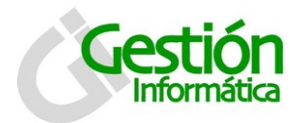

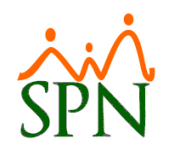

2. Los datos se mostraran como se ven en la pantalla siguiente.

| 🕵 Tipos de Licencias                  |                       |
|---------------------------------------|-----------------------|
| Opciones                              |                       |
|                                       |                       |
| 🖾 <u>C</u> onsulta 📝 <u>R</u> egistro | 1                     |
| Código 2                              | Paga Salario 🔽        |
| Descripción LICENCIA MEDICA           |                       |
| Tipo Ingreso                          | <b>_</b>              |
| Tipo Empleado<br>Tipo Asalariado Fijo | Salario 50 🗋 Nuevo    |
| Descripción                           | % Salario 🔺 🧭 Agregar |
| Fijo<br>Por Hora                      | 50<br>75<br>T5        |

#### Descripción funcional:

- 1. Ingrese los cambios de lugar, previo a salvar los datos.
- 2. Presione clic el botón de guardar (). Se mostrará un mensaje indicando que el registro fue modificado.

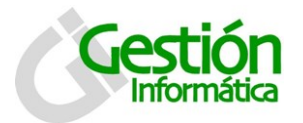

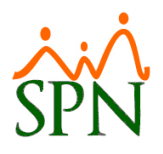

## 7. Exportación de Empleados a Excel

En la pantalla de Consulta de empleados se encuentra encima del menú las opciones de exportación a Excel.

| <u>R</u> eclutamiento | <u>E</u> mpleados | <u>V</u> acaciones | Planes Desarro | llo Planes Se |
|-----------------------|-------------------|--------------------|----------------|---------------|
|                       | Datos B           | Empleados          |                |               |
|                       | Consult           | ta Empleados       |                |               |
|                       | Estudio           | s Realizados       |                |               |
|                       | Premia            | ciones             |                |               |
|                       | Gradua            | ición              |                |               |
|                       | Experie           | encia de Traba     | ajo            |               |
|                       | Bienes            | Asignados          |                |               |

Se muestra la pantalla en la pestaña de consulta, debe hacer una consulta que muestre según los criterios seleccionados lo información que desea para la exportación.

| 💐 Consulta de empleados 🧮                                                                                        | × |
|----------------------------------------------------------------------------------------------------|---|
| 😰 Refrescar 🖉 Exportar Datos 🖉 Exportar Datos con Códigos 🕼                                                      |   |
| 👪 💁 enerales 🛛 🚮 🖸 rganizacionales 🛛 🧊 🏧 ominales 🔪 🚰 🖸 tros Datos 👌 🌆 Documentos 🛛 🔯 Consulta 🗎 🥅 Histórico 🗎   |   |
| Busqueda Por       Digite el Número de Empleado y presione ENTER       Estatus         Número Empleado       123 |   |
| Número Nombres y Apellidos Cédula Tipo Empleado Sueldo Base Código Auxiliar                                      |   |
| •                                                                                                    |   |

#### 7.1 Para consultar según criterio de búsqueda por:

1. Seleccione el criterio de la lista de búsqueda por:

...Todos Numero de empleado Nombre o Apellido Cedula Tipo de Empleado Tarjeta Grupo de trabajo Departamento Equipo Facilidad Turno Supervisor Posición Nacionalidad Gerencia Dirección Tipo de nomina Código Auxiliar

2. Escriba o Seleccione según el criterio elegido y presione la tecla "Enter".

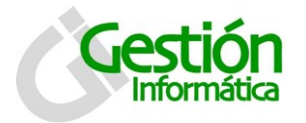

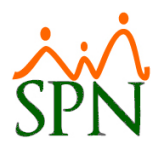

#### Descripción funcional:

- 1. Proceda a generar el archivo de exportar haciendo clic en una de las dos opciones disponibles (
- 2. Seleccione la ruta en donde desea guardar el documento con la información, escriba un nombre para el archivo y presione el botón aceptar.
- 3. Cuando la importación este lista se presentara un mensaje indicándolo

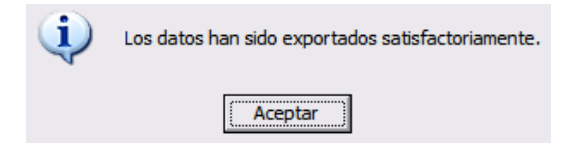

Nota: La diferencia entre las dos opciones de generación es que el segundo trae los códigos de cada una de las descripciones de los atributos que posee ese colaborador, por ejemplo:

| AD          | AE             | AF              | AG       | AH          | AI             |
|-------------|----------------|-----------------|----------|-------------|----------------|
| CODIGO_CLAS | CLASIFICACION  | CODIGO_POSICION | POSICION | CODIGO_DEPA | DEPARTAMENTO   |
| 2           | TRANSPORTACION | 17              | Chofer   | 4           | TRANSPORTACION |

### 8. Registro y Reportes de Plazas

En la pantalla de Posiciones se encuentra la pestaña de Plazas.

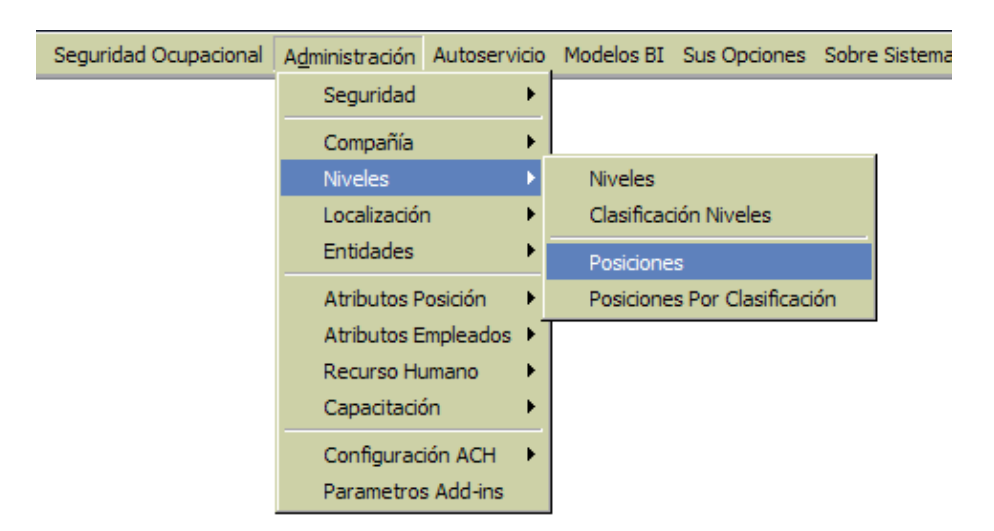

Al consultar una posición y dirigirse a la pestaña de Plazas encontramos dos pestañas más.
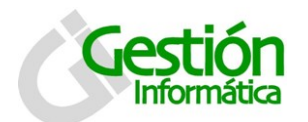

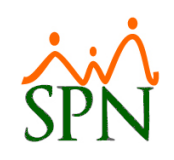

| <b>1</b> | Posicion         | es               |                                                           | x |
|----------|------------------|------------------|-----------------------------------------------------------|---|
|          | ciones           |                  |                                                           |   |
|          | ) 🔙 🗙            | ا 🐴 🦽            |                                                           |   |
| 1        | <u>C</u> onsulta | ] 📝 <u>R</u> egi | stro 📔 Cursos 🛛 🚜 Habilidades 🕽 🖙 Competencias 🛛 🖷 Plazas |   |
|          | 📳 Plazas F       | acilidades       | 🔄 Plazas Clasificación                                    |   |
|          | Total Plaza      | IS 0             | Plazas Distribuidas 0 Plazas Por Distribuir 0             |   |
|          | Código           |                  | Descripción Plazas 🔺                                      |   |
|          | 1                | Principal        |                                                           |   |
|          | 2                | Sucursal         | 0                                                         |   |
|          |                  |                  |                                                           |   |
|          |                  |                  |                                                           |   |
|          |                  |                  |                                                           |   |
|          |                  |                  |                                                           |   |
|          |                  |                  |                                                           |   |
|          |                  |                  |                                                           |   |
|          |                  |                  |                                                           |   |
|          |                  |                  |                                                           |   |
|          |                  |                  | -                                                         |   |
|          |                  |                  | · · · · · · · · · · · · · · · · · · ·                     |   |
|          |                  |                  |                                                           |   |
|          |                  |                  |                                                           |   |

#### Descripción de los campos para Plaza Facilidades:

Total Plaza: Es la cantidad total de plazas que tiene registrada esta posición.

Plazas Distribuidas: Cantidad de plazas distribuidas.

**Plazas por Distribuir:** Cantidad de plazas restante del total de plazas que están sin distribuir.

- 1. Proceda a registrar los campos requeridos / deseables
- 2. Presione clic en el botón de guardar (), luego se presenta un mensaje indicando que se guardó.

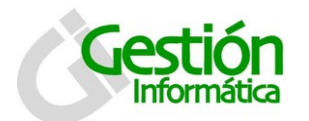

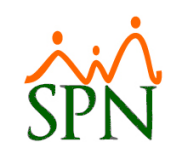

| 🚰 Posiciones 🛛 💌                                                               |
|--------------------------------------------------------------------------------|
|                                                                                |
|                                                                                |
| 河 Consulta 📔 🖻 Registro 🛛 📰 Cursos 🛛 🖑 Habilidades 🔤 🖓 Competencias 🛛 🖷 Plazas |
| 🕞 Plazas Facilidades 🛛 🛅 Plazas Clasificación 🗍                                |
| Total Plazas 0 Plazas Distribuidas 0 Plazas Por Distribuir 0                   |
| Descripción Plazas                                                             |
|                                                                                |
| Posición Jerárquica en Maestro de Empleados                                    |

Descripción de los campos para Plaza Clasificación:

Total Plaza: Es la cantidad total de plazas que tiene registrada esta posición.

Plazas Distribuidas: Cantidad de plazas distribuidas.

**Plazas por Distribuir:** Cantidad de plazas restante del total de plazas que están sin distribuir.

- 1. Proceda a registrar los campos requeridos / deseables
- 2. Presione clic en el botón de guardar (), luego se presenta un mensaje indicando que se guardó.

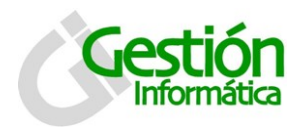

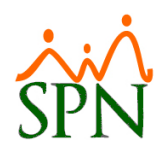

# **Reportes de Plazas o Vacantes**

| eclutamiento Empleados Vacaciones Planes Desi                                                                                   | an " -' - ··· · · · · · · · · · · · · · · ·                         | Ocupacional |
|----------------------------------------------------------------------------------------------------|---------------------------------------------------------------------|-------------|
| Datos Empleados<br>Consulta Empleados                                                                                           | Informe por mes de cumpleaños                                       |             |
| Estudios Deslinados                                                                                                    | Listas de Empleados Por…                                            |             |
| Estudios Realizados<br>Premiaciones<br>Graduación<br>Experiencia de Trabajo                                                     | Relación de Personal<br>Histórico Empleado<br>Histórico de salarios |             |
| Bienes Asignados                                                                                                    | Equidad Salarial<br>Planilla Personal Fijo                          |             |
| Politicas de Credito<br>Mensajes Individuales                                                                                   | HeadCount                                                           |             |
| Dependientes                                                                                                    | Reporte Plazas por Posición                                         |             |
| Disciplinas Correctivas<br>Permisos                                                                                             | Empleados Dirección<br>Firma Empleados                              |             |
| Licencias                                                                                                    | Vencimientos Licencias de Conducir                                  |             |
| Ausencias                                                                                                    | Empleados Por Debajo del Mínimo                                     |             |
| Cambiar Supervisores en Lote                                                                                                    | Cuentas Bancarias                                                   |             |
| Modificar BaseRate Empleado                                                                                                    | Reporte Empleados Cursos por Posición                               |             |
| Reportes Varios                                                                                                    | Vencimientos de Contratos                                           |             |
| Reportes MT                                                                                                    | •                                                                   |             |
| Evaluación Salida Empleado<br>Análisis Salarial                                                                                 |                                                                     |             |
| Imprimir Carta Certificación<br>Imprimir Carta Solicitud Tarjeta<br>Interfase Dispositivo Asistencia<br>Transferencia Empleados | ,                                                                   |             |

En la pantalla de Reportes Plazas por Posición se especifican los criterios necesarios para imprimir el reporte.

| 💐 Reportes de l                                    | Reportes de Posiciones Plazas |                      |                                 |                                                         |  |  |  |  |  |  |
|----------------------------------------------------|-------------------------------|----------------------|---------------------------------|---------------------------------------------------------|--|--|--|--|--|--|
| 🎒 Imprimir 🛛 🔖 L                                   | impiar Pant.                  | alla 🚺               | <u>F</u> inalizar               |                                                         |  |  |  |  |  |  |
| Posición                                           |                               |                      |                                 | •                                                       |  |  |  |  |  |  |
| Facilidad                                          | 0                             |                      |                                 | -                                                       |  |  |  |  |  |  |
| Departamento                                       | 0                             |                      |                                 | •                                                       |  |  |  |  |  |  |
| Clasificación                                      | 0                             |                      |                                 | •                                                       |  |  |  |  |  |  |
| Tipo Empleado                                      |                               |                      |                                 | -                                                       |  |  |  |  |  |  |
| Estatus<br>• Activos                               | C Inac                        | tivo                 | Detalle<br>Ninguno<br>Facilidad | <ul> <li>Clasificación</li> <li>Departamento</li> </ul> |  |  |  |  |  |  |
| <ul> <li>Posición</li> <li>Departamento</li> </ul> | C Fac<br>C Clas               | ilidad<br>sificación | Solo Presupuestadas<br>Ocupadas |                                                         |  |  |  |  |  |  |

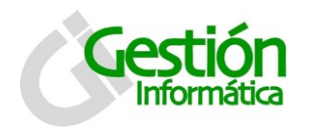

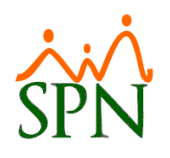

#### Descripción de los campos:

**Posición:** Seleccionar una de la lista de posiciones existentes.

Facilidad: Seleccionar la facilidad que deseamos.

Departamento: Seleccionar de la lista los departamentos disponibles para consulta.

Clasificación: Seleccionar la clasificación a la que pertenecen estas plazas.

Estatus: Elegir el estatus de los empleados.

Grupo: Elegir la forma en que se agrupara la información en el reporte.

Detalle: Elegir el detalle que presentara el reporte en los encabezados.

- 1. Proceda a seleccionar los criterios requeridos / deseables
- 2. Presione clic en el botón de imprimir ( ) y obtenemos el siguiente reporte

| < 4 1 of 1 ▶ ▶  =   😂          | 🍜 🏝    <u>100%</u> 💽 | <b>646</b> To                 | otal:0 100% | 0 of 0       |                      |  |  |
|--------------------------------|----------------------|-------------------------------|-------------|--------------|----------------------|--|--|
|                                |                      |                               |             |              |                      |  |  |
|                                |                      |                               |             |              |                      |  |  |
| Compañia                       |                      |                               |             | Fecha:       | 16/11/2016           |  |  |
| Reporte de plazas por posición |                      |                               |             | Página:      | 12:44:40 pm<br>1 / 1 |  |  |
|                                |                      | Filtros                       |             | - <b>- 3</b> | -,-                  |  |  |
| Posición : Analistas           |                      | Departamento : Administrativo |             |              |                      |  |  |
| Facilidad : Principal          |                      | Clasificación :               |             |              |                      |  |  |
| Código Posiciones              |                      | Plazas                        | Pla         | 725          | Plazas               |  |  |
| oungo i osiciones              |                      | Deserves and                  | 0           |              | Vacantos             |  |  |

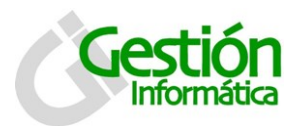

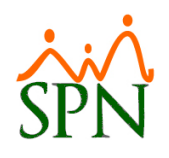

# 9. Reporte de HeadCount

| <u>R</u> eclutamiento | Empleados Vacaciones Planes Desari                                                                                                    | ······································                                                                                                    | d Ocupacional | A <u>d</u> min |
|-----------------------|----------------------------------------------------------------------------------------------------|----------------------------------------------------------------------------------------------------|---------------|----------------|
| <u> </u>              | Datos Empleados<br>Consulta Empleados<br>Estudios Realizados<br>Premiaciones<br>Graduación<br>Experiencia de Trabajo<br>Bienes Asignados | Informe por mes de cumpleaños  Listas de Empleados Por Relación de Personal Histórico Empleado Histórico de salarios Equidad Salarial Planilla Personal Elio |               |                |
|                       | Políticas de Crédito<br>Mensajes Individuales<br>Dependientes                                                                            | HeadCount<br>Reporte Plazas por Posición                                                                                                    |               |                |
|                       | Disciplinas Correctivas<br>Permisos<br>Licencias<br>Ausencias<br>Cambiar Supervisores en Lote                                            | Empleados Dirección<br>Firma Empleados<br>Vencimientos Licencias de Conducir<br>Empleados Por Debajo del Mínimo<br>Cuentas Bancarias                         |               |                |
|                       | Modificar BaseRate Empleado                                                                                                    | Reporte Empleados Cursos por Posición                                                                                                    |               |                |
|                       | Reportes Varios 🔹 🕨                                                                                                    | Vencimientos de Contratos                                                                                                    |               |                |
|                       | Reportes MT 🕨                                                                                                    |                                                                                                    |               |                |
|                       | Evaluación Salida Empleado<br>Análisis Salarial                                                                                          |                                                                                                    |               |                |
|                       | Imprimir Carta Certificación<br>Imprimir Carta Solicitud Tarjeta<br>Interfase Dispositivo Asistencia ♪<br>Transferencia Empleados        |                                                                                                    |               |                |

En la pantalla de Headcount se especifican los criterios necesarios para imprimir el reporte, esta se presenta con dos pestañas: Variación y HeadCount.

| Headcount          |                              | ×                   |
|--------------------|------------------------------|---------------------|
| 🛛 🎒 Imprimir 🔸 🗷 E | xportar 🛛 🔖 Limpiar Pantalla | 🚺 <u>F</u> inalizar |
| Rango de meses     | Desde 11/2016 •              | Hasta 11/2016 🔻     |
| 🦻 ⊻ariación 📗      | <mark>≧ H</mark> eadCount    | 1                   |
| Reporte            | Plantilla General            | •                   |
| 1er Ingreso        | Salario                      | <b>•</b>            |
| 2do Ingreso        | Vacaciones                   |                     |
| 🔲 Mostrar otro     | s Ingresos                   | Activos 🔽           |
|                    |                              |                     |
|                    |                              |                     |
|                    |                              |                     |

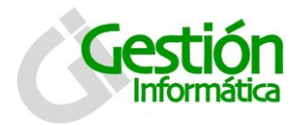

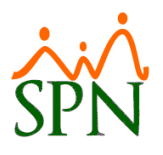

#### Descripción de los campos pestaña Variación:

**Rango de Meses: Desde Hasta** Seleccionar el rango de fecha desde y hasta que deseamos consultar.

**Reporte:** Seleccionar una de la lista de posiciones existentes.

Plantillas x líneas Plantilla General Variaciones de ingresos Variaciones de egresos Variaciones cambio de salarios

1er ingreso: Seleccionar el ingreso del listado registrado en la compañía.

2do ingreso: Seleccionar el ingreso del listado registrado en la compañía.

#### Descripción funcional para la pestaña Variación:

- 1. Proceda a seleccionar los criterios requeridos / deseables
- 2. Presione clic en el botón de imprimir ( y obtendra los siguientes reportes:

## Plantilla x Línea

| <b>1</b> | lead | Count           | t                             |                                              |          |                                              |                  |             |          |              |           |                     |                              |
|----------|------|-----------------|-------------------------------|----------------------------------------------|----------|----------------------------------------------|------------------|-------------|----------|--------------|-----------|---------------------|------------------------------|
| ×        |      | •               | 1 of 1                        | Þ                                            | ▶  =   ¢ | 5) <table-of-contents> 🕹</table-of-contents> | 100% 💌           |             | <b>#</b> | Total:0 10   | 0% 0,     | of O                |                              |
|          |      |                 |                               |                                              |          |                                              |                  |             |          |              |           |                     |                              |
|          |      | CO<br>Rej<br>De | MPAÑI<br>porte En<br>Julio ha | [ <b>A</b><br>n <b>pleados</b><br>ista Novie | por Are  | as<br>el 2016                                |                  |             |          |              |           | Miércoles, 16 No    | Page 1 of 1<br>wiembre, 2016 |
|          |      | No.             | Codigo                        | Apellidos                                    | Nombre   | Posición                                     | Fecha<br>Entrada | Localidades | Area     | Departamento | Sub-Depto | Salario<br>M ensual | Salario                      |
|          |      | 0               |                               |                                              |          |                                              |                  |             |          |              |           |                     | _                            |

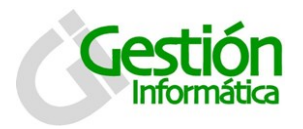

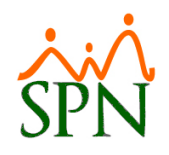

Plantilla General

| Head                     | dCoun | t        |           |          |           |                  |             |            |            |              |                     |                                  |
|--------------------------|-------|----------|-----------|----------|-----------|------------------|-------------|------------|------------|--------------|---------------------|----------------------------------|
| $\left\  \cdot \right\ $ |       | 1 of 1   | ►         |          | 8 8 A     | 100% 💌           |             | <i>i</i> n | Total:0    | 100% 0       | of 0                |                                  |
|                          |       |          |           |          |           |                  |             | _          |            |              |                     |                                  |
| _                        | _     |          |           |          |           |                  |             | _          |            |              |                     |                                  |
|                          | cc    | ΜΡΔÑΙ    | Δ         |          |           |                  |             |            |            |              |                     |                                  |
|                          | Re    | norte F  | mnlead    | os Plan  | illa Gene | ral              |             |            |            |              |                     | Page 1 of 1                      |
|                          | De    | Julio ha | sta Novie | embre de | el 2016   |                  |             |            |            |              | Miércoles           | 16 Noviembre 2016                |
|                          | No.   | Codigo   | Apellidos | Nombre   | Posición  | Fecha<br>Entrada | Localidades | Area       | Departamen | to Sub-Depto | Salario<br>M ensual | Otros Total<br>Ingresos Ingresos |
|                          |       |          |           |          |           |                  |             |            |            |              |                     |                                  |
|                          |       |          |           |          |           |                  |             |            |            |              |                     |                                  |
|                          |       |          |           |          |           |                  |             |            |            |              |                     |                                  |
|                          | 0     |          |           |          |           |                  |             |            |            |              |                     |                                  |
|                          | 0     |          |           |          |           |                  |             |            |            |              |                     |                                  |
|                          | 0     |          |           |          |           |                  |             |            |            |              |                     |                                  |

Variaciones de ingresos 💀 HeadCount 🕨 🕨 = 😂 🍰 🛃 | 100% 🖵 | 酋 × (€ ...€ 1 of 1 Total:0 100% 0 of 0 COMPAÑIA Reporte Variaciones de Ingresos Page 1 of 1 De Julio hasta Noviembre del 2016 Miércoles, 16 Noviembre, 2016 Fecha Ing reso Tipo Ingreso Aprobación No. Codigo Apellidos Nombre CentroCosto Nivel Sub Departamento Posiciones Area Sub Total por departamento : Sub Total por facilidad : Total empleados ingresados:

## Variaciones de egresos

| HeadCo         | ount                                       | _                                          | _                                  | _                  | _                | _               | _             | _           | _      | _                               | _                   |
|----------------|--------------------------------------------|--------------------------------------------|------------------------------------|--------------------|------------------|-----------------|---------------|-------------|--------|---------------------------------|---------------------|
|                | ( 1c                                       | £1 🕨                                       |                                    | 3 🚳 🖄 🗏            | 00% 🔻 🛛          |                 | 🏟 Total:0     | 100%        | 0 of 0 |                                 |                     |
| CC<br>Re<br>De | DMPAÑ<br>porte Va<br>Julio hast            | IA<br>ariacion<br>ta Novier                | e <b>s de Egr</b> o<br>nbre del 20 | <b>esos</b><br>016 |                  |                 |               |             | M      | Page<br>liércoles, 16 Noviembre | e 1 of 1<br>e, 2016 |
| No.            | Numero /                                   | Apellidos                                  | Nombre                             | Posiciones         | Fecha<br>Ingreso | Fecha<br>Salida | Motivo Salida | Prestacione | s Area | Sub Departamento                | Salario<br>Base     |
| 0              | Sub Total<br>Sub Total<br><b>Total G</b> e | Por Departan<br>Por Facilidad:<br>eneral : | iento :                            |                    |                  |                 |               |             |        |                                 |                     |

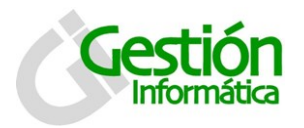

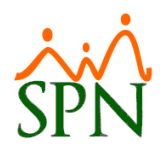

## Variaciones Cambio de salario

| adcount                                                        |                              | _                            | _               |       |            |                   |                     | _       | _                | _          |                |
|----------------------------------------------------------------|------------------------------|------------------------------|-----------------|-------|------------|-------------------|---------------------|---------|------------------|------------|----------------|
| • •                                                            | 1 of 1                       |                              | 8               | 🖄 🛛 1 | 00% 🖣 🗌    |                   | 🐴 To                | ital:0  | 100% 0 o         | fO         |                |
|                                                                |                              |                              |                 |       |            |                   |                     |         |                  |            |                |
| СОМ                                                            | <b>ΡΔÑΤΔ</b>                 |                              |                 |       |            |                   |                     |         |                  |            |                |
| Report                                                         | e Variacione                 | es - Cambio                  | os de Sala      | ario  |            |                   |                     |         |                  |            | Page 1 of 1    |
| De Julio hasta Noviembre del 2016 Miércoles, 16 Noviembre, 201 |                              |                              |                 |       |            |                   |                     |         | mbre, 2016       |            |                |
| Nume                                                           | ro Apellidos                 | Nombre                       | Centro<br>Costo | Nivel | Posiciones | Salario<br>Actual | Salario<br>Anterior | Variaci | ón Justificación | Solicitado | Autorizado por |
| <u> </u>                                                       |                              |                              |                 |       |            |                   |                     |         |                  |            |                |
|                                                                |                              |                              |                 |       |            |                   |                     |         |                  |            |                |
|                                                                |                              |                              |                 |       |            |                   |                     |         |                  |            |                |
|                                                                | Sub Total Po                 | r Departamen                 | to :            |       |            |                   |                     |         |                  |            |                |
|                                                                | Sub Total Po<br>Sub Total Po | r Departamen<br>r Facilidad: | to :            |       |            |                   |                     |         |                  |            |                |

## 9.1 Pestaña de Headcount

| Headcount         |                             | ×                   |
|-------------------|-----------------------------|---------------------|
| 📗 🎒 Imprimir 📲 Ex | portar 🛛 🔖 Limpiar Pantalla | 💽 <u>F</u> inalizar |
| Rango de meses: ( | Desde 11/2016 🔻             | Hasta 11/2016 🔻     |
| Normal            | C Estructurado              |                     |
| Entidad criterio  | Departamentos               | <b></b>             |
| Departamentos     | Administrativo              | <u> </u>            |
|                   |                             |                     |
|                   |                             |                     |
|                   |                             |                     |

Descripción de los campos pestaña Headcount:

Rango de Meses: Desde Hasta Seleccionar el rango de fecha desde y hasta que deseamos consultar.

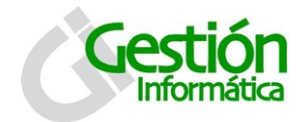

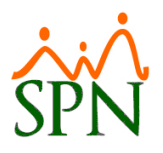

Entidad Criterio: Seleccionar la criterio que deseamos. (Activo solo para la opción normal. • Normal)

Supervisor Departamento Clasificación Posición Género o sexo Rango de edad Facilidad Tipo de empleados Clases de empleados

**Entidad:** toma el nombre según la entidad que se haya seleccionado y despliega un listado de la misma.

#### Descripción funcional para la pestaña HeadCount:

- 1. Proceda a seleccionar los criterios requeridos / deseables
- 2. Presione clic en el botón de imprimir ( primir) y dependiendo de nuestra selección obtenemos el siguiente reporte, el cual toma el encabezado del nombre del criterio.

| ( 1 of 1 )                                                                                                  | > ■   🖨 🚭 🖄                                       | 1   100%           | •                          | <b>#</b>           | Total:1 100                  | % 1                                | of 1                            |                                           |
|----------------------------------------------------------------------------------------------------|---------------------------------------------------|--------------------|----------------------------|--------------------|------------------------------|------------------------------------|---------------------------------|-------------------------------------------|
| Compañia                                                                                                    |                                                   |                    |                            |                    |                              | Fe                                 | cha: 1                          | 16/11/2016                                |
| Reporte de headcount<br>De Julio del 2016 hasta No<br>Los datos encontrados sor                             | oviembre del 2016<br>n de: Marzo del 20           | 5<br>16            |                            |                    |                              | Ho<br>Pá                           | ra: (<br>gina: 1                | 03:14:16 p.m.<br>1 / 1                    |
| Reporte de headcount<br>De Julio del 2016 hasta No<br>Los datos encontrados sor<br>Nombre                   | oviembre del 2016<br>n de: Marzo del 20<br>Inicio | 5<br>16<br>Entrada | Más<br>Transferidos +      | Salida             | Menos<br>Transferidos -      | Ho<br>Pá<br>Cambio<br>Manual       | ra: (<br>gina: 1<br>Final       | 03:14:16 p.m.<br>1 / 1<br>Variación       |
| Reporte de headcount<br>De Julio del 2016 hasta No<br>Los datos encontrados sor<br>Nombre<br>Administrativo | oviembre del 2016<br>n de: Marzo del 20<br>Inicio | i<br>16<br>Entrada | Más<br>Transferidos +<br>0 | <b>Salida</b><br>0 | Menos<br>Transferidos -<br>0 | Ho<br>Pá<br>Cambio<br>Manual<br>12 | ra: (<br>gina: 1<br>Final<br>13 | 03:14:16 p.m.<br>1 / 1<br>Variación<br>13 |

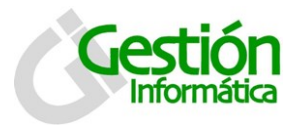

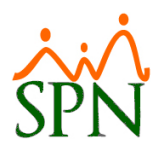

# 10. Reportes de Vacaciones

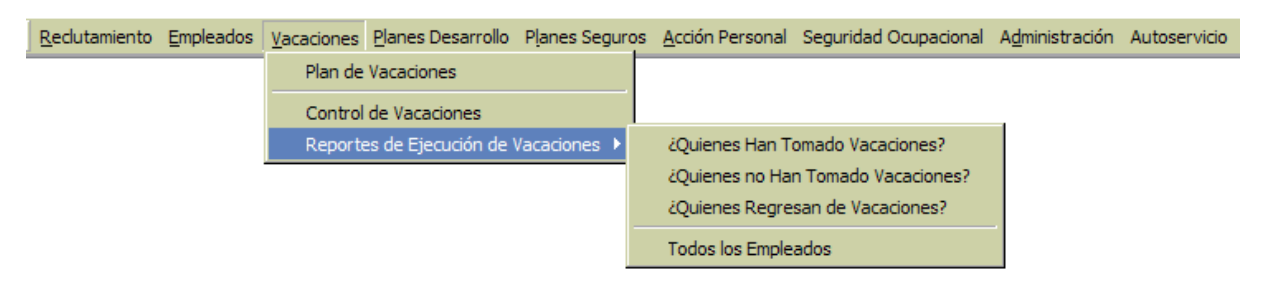

En el menú de Reportes de Ejecución de Vacaciones existen cuatro (4) opciones de impresión de reportes de vacaciones: ¿Quiénes han tomado vacaciones?, ¿Quiénes no han tomado vacaciones?, ¿Quiénes regresan de vacaciones? Y Todos los Empleados.

## 10.1 ¿Quiénes han Tomado Vacaciones?

| 실 Opciones Impresión       | para los que Han tomado Vacac            | iones 🗾        |
|----------------------------|------------------------------------------|----------------|
| Imprimir Eina              | lizar                                    |                |
| Buscar Por                 |                                          | <b>_</b>       |
| Desde 01/07/2016           | ▼ Hasta 31/07/2016 ▼ Cort                | e 25/07/2016 🔻 |
| Todos                      | C Activos                                | C Inactivos    |
| Dias<br>Todos C<br>Estatus | Imprimir Solo Los Que Tienen Días F<br>💌 | Pendientes     |

Descripción de los campos Impresión para los que han tomado vacaciones:

Búsqueda por: Seleccionar del listado de criterios de Buscar Por:

| Todos            | Supervisor   | Grupo de empleado |
|------------------|--------------|-------------------|
| Tipo de nomina   | Equipo       |                   |
| Tipo de empleado | Departamento |                   |

**Descripción:** según el criterio seleccionado, despliega un listado de opciones para elegir.

Desde: Fecha desde o inicial en el rango que se desee visualizar.

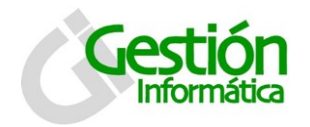

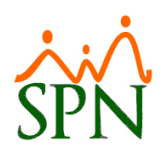

Hasta: Fecha hasta o final en el rango que se desea visualizar.

**Corte:** Fecha de corte para determinar un tope dentro del rango.

Estatus Empleados: Seleccionar todos, activos o inactivos.

Días: Para seleccionar solo los que tienen días pendientes o todos.

**Estatus:** Seleccionar de la lista el estatus de las vacaciones: Todas, activas o anuladas.

#### Descripción funcional:

- 1. Proceda a seleccionar los criterios requeridos / deseables
- 2. Presione clic en el botón de imprimir ( y obtendrá el siguiente reporte:

| COMPAŃIA<br>Fecha desde : 01/11/2016 Fecha hasta : 30/11/2016<br>Personal que ha tomado vacaciones | Fecha Corte: 16/11/2016                 | Fecha : 16/11/2016<br>Hora : 4:24 pm<br>Página 1 de 1 |
|----------------------------------------------------------------------------------------------------|-----------------------------------------|-------------------------------------------------------|
| Código<br>Empleado Nombre Empleado                                                                 | Año<br>Fecha Desde Fecha Hasta Corresp. | Días Días Estatus<br>Tomados Pendientes               |
| Empleado Nombre Empleado                                                                           | Fecha Desde Fecha Hasta Corresp.        | Tomados Pendientes                                    |

## 10.2 ¿Quiénes No han Tomado Vacaciones?

| 실 Opciones Impresión            | para los que No han tomado V                                  | acaciones 🛛 💌                         |
|---------------------------------|---------------------------------------------------------------|---------------------------------------|
| 🛛 🎒 Imprimir 🛛 🚺 <u>F</u> inali | zar                                                           |                                       |
| Buscar Por                      |                                                               | •                                     |
| Desde 0170772016                | ′∐ Hasta  31/07/2016 🔽 Coi<br>eses Indicados 🛛 Sólo con un ai | nte   25/07/2016 🔽<br>ñoomás. 🔽 Todos |
| Estatus Empleados               |                                                               |                                       |
| Todos                           | C Activos                                                     | 🔿 Inactivos                           |
|                                 |                                                               |                                       |

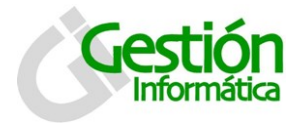

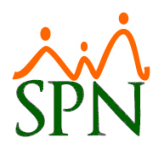

#### Descripción de los campos Impresión para los que No han tomado vacaciones:

Búsqueda por: Seleccionar del listado de criterios de Buscar Por:

...Todos Tipo de nomina Tipo de empleado Supervisor Equipo Departamento Grupo de empleado

**Descripción:** según el criterio seleccionado, despliega un listado de opciones para elegir.

Desde: Fecha desde o inicial en el rango que se desee visualizar.

Hasta: Fecha hasta o final en el rango que se desea visualizar.

**Corte:** Fecha de corte para determinar un tope dentro del rango.

Estatus Empleados: Seleccionar el estado del colaborador: todos, activos o inactivos.

- 1. Proceda a seleccionar los criterios requeridos / deseables
- 2. Presione clic en el botón de imprimir ( ) y obtendrá el siguiente reporte:

| COMPAŃIA                 |                          |                               | Fecha :    | 16/11/2016      |
|--------------------------|--------------------------|-------------------------------|------------|-----------------|
| Fecha desde : 01/11/2016 | Fecha hasta : 30/11/2016 | Fecha Corte: 16/11/2016       | Hora :     | 4:30 pm         |
| Personal que no ha toma  | ndo vacaciones           |                               | Página 1   | l de 1          |
| Tipos de Nómina: EJEMPLO | ) #4                     |                               |            |                 |
| Código NombreEmpleado    | Años Meses               | Fecha Departamento<br>Ingreso | Supervisor | Dias<br>Corresp |
| Cant. Empleados:         |                          |                               |            |                 |

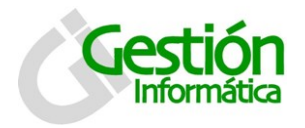

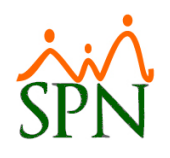

## 10.3 ¿Quiénes Regresan de Vacaciones?

| 실 Opciones Impresión para los que Regresa de Vacaciones 🛛 🛛 🔁 |
|---------------------------------------------------------------|
| Imprimir S Einalizar                                          |
| Buscar Por                                                    |

Descripción de los campos Impresión para los que regresan de vacaciones:

Búsqueda por: Seleccionar del listado de criterios de Buscar Por:

...Todos Tipo de nomina Tipo de empleado

Supervisor Equipo Departamento Grupo de empleado

**Descripción:** según el criterio seleccionado, despliega un listado de opciones para elegir.

Desde: Fecha desde o inicial en el rango que se desee visualizar.

Hasta: Fecha hasta o final en el rango que se desea visualizar.

**Corte:** Fecha de corte para determinar un tope dentro del rango.

- 1. Proceda a seleccionar los criterios requeridos / deseables
- 2. Presione clic en el botón de imprimir ( y obtendrá el siguiente reporte:

| i 📢 🔹 1 of 1 🕨 🕨 🗏 😂 🍰                                                     | 100% 🗸      | 榊           | Total:0 100%      | ≌ 0 of 0        |                 |
|----------------------------------------------------------------------------|-------------|-------------|-------------------|-----------------|-----------------|
|                                                                            |             |             |                   |                 |                 |
| COMPAŃIA                                                                   |             |             |                   | Fec             | ha : 16/11/2016 |
| Fecha desde: 01/11/2016 Fecha hasta : 3 Personal que Regresa de vacaciones | 0/11/2016   |             |                   | Ho              | ra : 4:32 pm    |
| Tipos de Nómina: EJEMPLO #4                                                |             |             |                   |                 | Página 1 de 1   |
| Código<br>Empleado Nombre Empleado                                         | Fecha Desde | Fecha Hasta | Año<br>a Corresp. | Días<br>Tomados | Fecha Reintegro |
|                                                                            |             |             |                   |                 |                 |
| Cant. Empleados :                                                          |             |             |                   |                 |                 |
| Total de Empleados :                                                       |             |             |                   |                 |                 |
|                                                                            |             |             |                   |                 |                 |

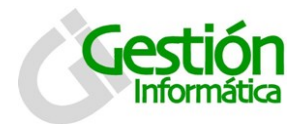

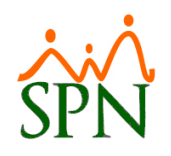

## **10.4 Todos los empleados**

| 🍐 Opciones Impresi         | ón para los que Todos los Emplea | dos 🗾            |
|----------------------------|----------------------------------|------------------|
| 🛛 🎒 Imprimir 🛛 🚺 Eir       | nalizar                          |                  |
| Buscar Por                 | •                                |                  |
| Desde 01/07/2016           | ▼ Hasta 31/07/2016 ▼ Co          | rte 25/07/2016 🔻 |
| Estatus Empleados<br>Todos | C Activos                        | C Inactivos      |

#### Descripción de los campos Impresión para todos los empleados:

Búsqueda por: Seleccionar del listado de criterios de Buscar Por:

...Todos Tipo de nomina Tipo de empleado Supervisor Equipo Departamento Grupo de empleado

**Descripción:** según el criterio seleccionado, despliega un listado de opciones para elegir.

Desde: Fecha desde o inicial en el rango que se desee visualizar.

Hasta: Fecha hasta o final en el rango que se desea visualizar.

**Corte:** Fecha de corte para determinar un tope dentro del rango.

Estatus Empleados: Seleccionar el estado del colaborador: todos, activos o inactivos.

- 1. Proceda a seleccionar los criterios requeridos / deseables
- 2. Presione clic en el botón de imprimir ( y obtendrá el siguiente reporte:

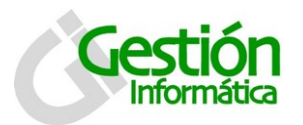

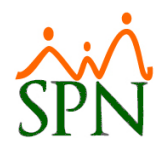

| • •                                        | 1 of 1 🕨 🕨                                                      | - 8 & &                                        | 100% 💌           |                | ] <b>#4</b> 1  | Fotal:0         | 100%            | 0 of 0                  | -                             | -                |
|--------------------------------------------|-----------------------------------------------------------------|------------------------------------------------|------------------|----------------|----------------|-----------------|-----------------|-------------------------|-------------------------------|------------------|
| COMP<br>Fecha desc<br>Em plead<br>Grupo En | AŃIA<br>de: 01/11/2016<br>los Activos y su:<br>noleados: Admini | Fecha hasta : 30/1<br>s Vacaciones<br>stración | 11/2016          | Fecha C        | orte: 16/11    | ./2016          |                 | Fecha<br>Hora<br>Página | : 16/11<br>: 4:35<br>a 1 de 1 | /2016<br>pm      |
| Código<br>Empleado                         | Nombre Empleado                                                 |                                                | Fecha<br>Ingreso | Fecha<br>Desde | Fecha<br>Hasta | Año<br>Corresp. | Días<br>Tomados | Días<br>Pendientes      | Estatus                       | Dias<br>Corresp. |
|                                            |                                                                 |                                                |                  |                |                |                 |                 |                         |                               |                  |

# **11. Disciplinas Correctivas**

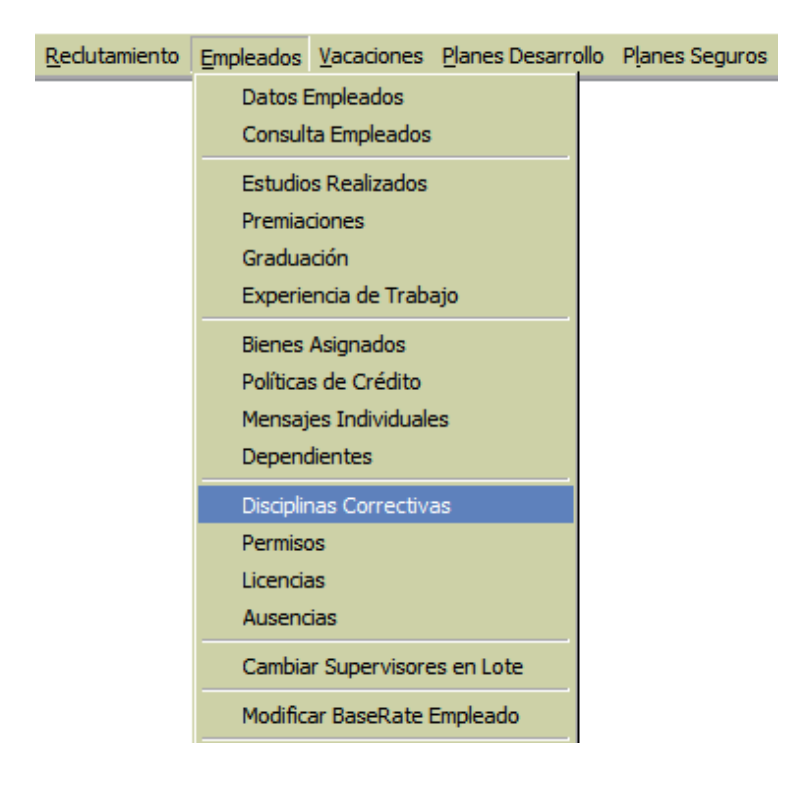

La pantalla de disciplinas correctivas se presenta con dos pestañas: consulta, registro y acuerdo.

Por defecto la pantalla entra activada en la pestaña de consulta.

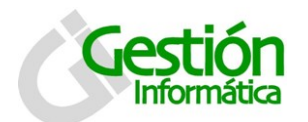

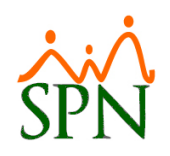

| 🕵 Disciplinas Correctivas 📃                           | ×   |
|-------------------------------------------------------|-----|
| Opciones                                              |     |
|                                                       |     |
| Consulta Registro Acuerdo                             | _ 1 |
| Buscar Por                                            |     |
| Criterio                                              |     |
| Desde 01/06/2016  Hasta 19/07/2016  Buscar            |     |
| Número Nombres y Apellidos Fecha Disciplina Compromi: |     |
|                                                       |     |

#### 11.1 Para consultar registros:

- 1. Seleccione el criterio requerido, desde la lista de valores búsqueda por.
- 2. Escriba en el campo criterio el nombre o descripción que desea buscar.
- 3. Seleccione un rango de fecha (desde hasta).
- 4. Pulse clic en el botón buscar 🐜 para ejecutar la consulta, con los criterios seleccionados. Los registros que coincidan con la búsqueda se despliegan en la tabla inferior.

## 11.2 Para registrar una nueva disciplina correctiva:

- 1. Debe presionar el botón nuevo ( $\Box$ ).
- 2. Luego se presenta la pestaña de registrar y se habilitará el botón de guardar (🛃).

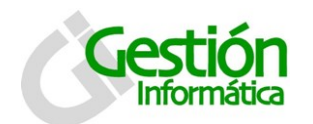

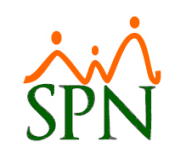

| 🖉 Disciplinas Correctivas |                    |                  |          |           | ×       |
|---------------------------|--------------------|------------------|----------|-----------|---------|
| Opciones                  |                    |                  |          |           |         |
|                           |                    |                  |          |           |         |
| onsulta 📝 <u>R</u> egistr | o 🛛 🔝 Acuerdo      |                  |          |           |         |
| Código                    | Nuevo              | Fecha entrevista | 05/      | /07/2006  | Ŧ       |
| Empleado                  | 0                  |                  |          |           | -       |
| Compañía Amonestador      |                    |                  | <b>–</b> | 🔲 Otra Co | ompañía |
| Amonestador               | 0                  |                  |          |           | -       |
| Tipo Disciplina           |                    |                  |          |           | -       |
| Oportunidades detectadas  | s por el superviso |                  |          |           |         |
|                           |                    |                  |          |           | $\sim$  |
|                           |                    |                  |          |           |         |
|                           |                    |                  |          |           |         |
|                           |                    |                  |          |           |         |
|                           |                    |                  |          |           |         |
|                           |                    |                  |          |           | ~       |
| Comentarios del empleado  | 1                  |                  |          |           |         |
|                           |                    |                  |          |           | $\sim$  |
|                           |                    |                  |          |           |         |
|                           |                    |                  |          |           |         |

Descripción de los campos:

Código: es un valor generado por el sistema automáticamente.

Fecha entrevista: especificar la fecha de la entrevista con el colaborador.

**Empleado:** Seleccionar de la lista de empleados activos o colocar el número del empleado amonestado.

**Compañía amonestador:** Si se poseen varias compañías, podrá seleccionar la compañía en la que se amonestara.

**Amonestador:** Seleccionar de la lista de empleados activos la persona amonestadora.

**Tipo disciplina:** Seleccionar de la lista el tipo de disciplina correctiva que se aplicara. (La ruta para crear tipos de disciplinas: Administración / Recursos Humanos / Tipos de disciplina correctivas)

Fase: seleccionar de la lista si la amonestación es escrita o verbal.

**Oportunidades detectadas por el supervisor:** Colocar comentarios del supervisor.

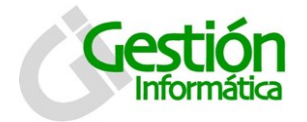

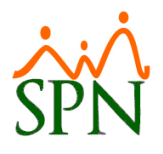

**Antecedentes:** escribir en este campo si el colaborador ha tenido antecedentes correctivos, previamente.

**Comentarios del empleado:** Colocar aquí los comentarios emitidos por el amonestado.

11.3 Para registrar la información de la pestaña de acuerdo

| 🖉 Disciplinas Correctivas                  | ×        |
|--------------------------------------------|----------|
| <u>O</u> pciones                           |          |
|                                            |          |
| 🛅 Consulta 🛛 🖻 Registro 🛛 🚧 Acuerdo        |          |
| Acuerdo Para Mejorar Ia(s) Oportunidad(es) | $\neg  $ |
| Por el Empleado                            |          |
| · · · · · · · · · · · · · · · · · · ·      |          |
|                                            |          |
|                                            |          |
|                                            |          |
| Por el Supervisor                          |          |
|                                            | ۱I (     |
|                                            |          |
|                                            |          |
|                                            |          |
| Fecha de Seguimiento 05/07/2006            |          |
|                                            |          |

Descripción de los campos:

Por el empleado: Escribir los acuerdos para mejorar dictados por el empleado.

Por el supervisor: Escribir los acuerdos para mejorar dictados por el supervisor.

Fecha de seguimiento: Colocar la fecha de seguimiento de los acuerdos.

#### Descripción funcional:

- 1. Proceda a registrar los campos requeridos / deseables
- 2. Presione clic en el botón de guardar (🔙), luego se presenta un mensaje indicando que se guardó.

#### 11.4 Para modificar una disciplina correctiva:

1. Se debe ir a la consulta y darle doble clic sobre el indicador que se desea modificar.

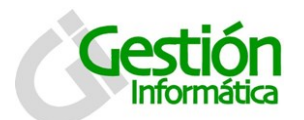

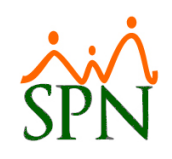

| 💋 Disciplinas Co          | orrectivas                               |            |             | ×         |
|---------------------------|------------------------------------------|------------|-------------|-----------|
| Opciones                  |                                          |            |             |           |
| ]] 🗋 🛃 🗙   é              | 3                                        |            |             |           |
| <u>፩</u> <u>C</u> onsulta | 📝 <u>R</u> egistro 🛛 📨 <u>A</u> cuerdo 🛛 |            |             | 1         |
| Buscar Por                | Todos 🗸 🗸                                |            |             |           |
| Criterio                  |                                          |            |             |           |
| Desde 01/                 | 10/2016 • Hasta                          | 16/11/2016 | ·           | Buscar    |
|                           | [                                        | 1          |             |           |
| Número                    | Nombres y Apellidos                      | Fecha      | Disciplina  | Compromi: |
| 404298                    | Luis Chavez Castro                       | 16/11/2016 | Amonestació | Lo admito |
|                           |                                          |            |             |           |

2. Los datos se mostraran como se ven en la pantalla siguiente.

| Disciplinas Correctivas                |                        |                    |      |           | ×        |
|----------------------------------------|------------------------|--------------------|------|-----------|----------|
| Opciones                               |                        |                    |      |           |          |
| ) 🛛 🗙 🥔 🕼                              |                        |                    |      |           |          |
| 🔟 <u>C</u> onsulta 🛛 📝 <u>R</u> egistr | ro 🛛 🔝 <u>A</u> cuerdo | •]                 |      |           |          |
| Código                                 | 3                      | Fecha entrevista   | 16,  | /11/2016  | •        |
| Empleado                               | 404298                 | Luis Chavez Cas    | tro  |           | •        |
| Compañía Amonestador                   |                        |                    | -    | 🔲 Otra Co | mpañía   |
| Amonestador                            | 404299                 | Felix Clinton Trun | np   |           | -        |
| Tipo Disciplina                        | Amonestación E         | iscrita            | Fase | Escrita   | •        |
| Oportunidades detectadas               | s por el superviso     | r                  |      |           |          |
| compañerismo                           |                        |                    |      |           | <u> </u> |
|                                        |                        |                    |      |           |          |
|                                        |                        |                    |      |           |          |
| Antecedentes                           |                        |                    |      |           |          |
| Agresion verbal                        |                        |                    |      |           | $\sim$   |
|                                        |                        |                    |      |           |          |
| Concertarios del conclus de            |                        |                    |      |           |          |
| Lomentarios dei empleado               | )                      |                    |      |           |          |
| Lo admito                              |                        |                    |      |           |          |
|                                        |                        |                    |      |           |          |
|                                        |                        |                    |      |           |          |

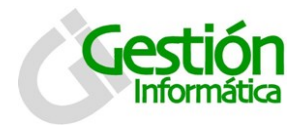

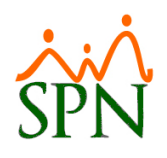

#### Descripción funcional:

- 3. Ingrese los cambios de lugar, previo a salvar los datos.
- 4. Presione clic el botón de guardar (). Se mostrará un mensaje indicando que el registro fue modificado.

#### 12. Entrevista de Salida Redutamiento Empleados Vacaciones Planes Desarrollo Planes Seguros Datos Empleados Consulta Empleados Estudios Realizados Premiaciones Graduación Experiencia de Trabajo Bienes Asignados Políticas de Crédito Mensajes Individuales Dependientes Disciplinas Correctivas Permisos Licencias Ausencias Cambiar Supervisores en Lote Modificar BaseRate Empleado Reportes Varios Reportes MT ь Evaluación Salida Empleado Análisis Salarial Imprimir Carta Certificación Imprimir Carta Solicitud Tarjeta Interfase Dispositivo Asistencia 🕨 Transferencia Empleados

La pantalla de Evaluación Salida Empleado se presenta con cuatro (4) pestañas: consulta, registro, comentarios y documentos. Por defecto la pantalla entra activada en la pestaña de consulta.

| Evaluación Salida                          | ×                         |
|--------------------------------------------|---------------------------|
| <u>O</u> pciones                           |                           |
|                                            |                           |
| 🛛 🚺 Consulta 📄 📝 Registro 🛛 🥶 Comentario   | rios 🛛 🛅 Documentos       |
| Buscar PorTodos  Criterio Desde 01/12/2011 | Hasta 25/07/2016 V Buscar |
| Código Empleado                            | Departamento Posiciór 🔺   |
|                                            | -                         |

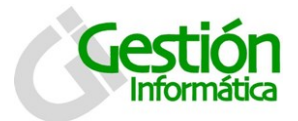

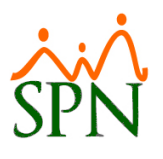

#### 12.1 Para consultar registros:

- 1. Seleccione el criterio requerido, desde la lista de valores búsqueda por.
- 2. Escriba en el campo criterio el nombre o descripción que desea buscar.
- 3. Seleccione un rango de fecha (desde hasta).
- 4. Pulse clic en el botón buscar para ejecutar la consulta, con los criterios seleccionados. Los registros que coincidan con la búsqueda se despliegan en la tabla inferior.

## 12.2 Para registrar una nueva evaluación de salida:

- 1. Debe presionar el botón nuevo ( $\Box$ ).
- 2. Luego se presenta la pestaña de registrar y se habilitará el botón de guardar (🛃).

| Evaluación Salida  |                                                                                           |
|--------------------|-------------------------------------------------------------------------------------------|
| <u>O</u> pciones   |                                                                                           |
| 🗋 🗔 🗙 🥔 🔮          |                                                                                           |
| 🔟 Consulta 🛛 📝 🛙   | Begistro 🛛 😁 Comentarios 🖉 📠 Documentos                                                   |
|                    |                                                                                           |
| Código             | Nuevo                                                                                     |
| Empleado           | 0                                                                                         |
| Departamento       |                                                                                           |
| Posición           |                                                                                           |
| Fecha Ingreso      | √ Fecha Salida                                                                            |
| Motivo de Salida   | <b>•</b>                                                                                  |
| – Evaluación –     |                                                                                           |
| Desempeño          | Relaciones Humana Comp. y Sup. — CActitud hacia la Empresa                                |
| C Muy Bueno        | C Muy Bueno C Muy Bueno                                                                   |
| Bueno              | Bueno     General                                                                         |
| C Regular          | C Regular C Regular                                                                       |
| Denciente          |                                                                                           |
| Aspectos Disciplin | arios/Comportamiento Evaluación General                                                   |
| C Muy Bueno        | C Regular C Muy Bueno C Regular                                                           |
| • Bueno            | C Deficiente 📀 Bueno 🔿 Deficiente                                                         |
| - Recomendacione:  | s                                                                                         |
| 🗖 Apto para Ree    | mpleo 🗆 Apto para Reempleo en 🗖 Recomendar Laborar<br>Otro Departamento 🗖 en Otra Empresa |
|                    |                                                                                           |
|                    |                                                                                           |

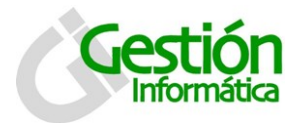

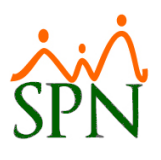

#### Descripción de los campos:

Código: es un valor generado por el sistema automáticamente.

Empleado: Seleccionar al empleado con acción de salida aprobada.

Departamento: Se completa de manera automática al elegir al empleado.

Posición: Se completa de manera automática al elegir al empleado.

Fecha ingreso: Se completa de manera automática al elegir al empleado.

Fecha salida: Se completa de manera automática al elegir al empleado.

**Motivo salida:** Seleccionar de la lista de motivos existente. (Para modificar o verificar esta lista se puede hacer en la ruta: Acción de personal / Motivo de acción).

**Evaluación:** Seleccionar una de cada opción disponible para emitir una evaluación de salida al colaborador

#### 12.3 Para registrar en la pestaña de comentarios:

| Evaluación Salida                                      | × |
|--------------------------------------------------------|---|
| Opciones                                               |   |
|                                                        |   |
| 🗾 Consulta 📔 📝 Registro 🤇 🥶 Comentarios 🛛 🌆 Documentos | 1 |
| Comentarios Supervisor Directo                         |   |
|                                                        |   |
|                                                        |   |
| Comentarios Recursos Humanos                           | _ |
|                                                        |   |
|                                                        | _ |
| Comentarios Empleado                                   | _ |
|                                                        |   |
|                                                        |   |
|                                                        |   |

#### Descripción de los campos:

**Comentarios supervisor directo:** Se colocan aquí los comentarios del supervisor del colaborador.

**Comentario recursos humanos:** enumerar los comentarios por parte del personal de recurso humanos de la compañía.

**Comentarios Empleado:** Colocar en este campo los comentarios emitidos por el empleado.

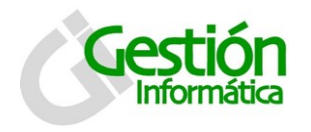

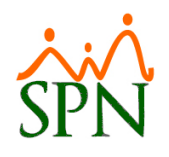

#### Descripción funcional:

- 1. Proceda a registrar los campos requeridos / deseables
- 2. Presione clic en el botón de guardar (📕), luego se presenta un mensaje indicando que se guardó.

## 12.4 Para agregar documentos a la evaluación de salida:

| Evaluación Salida                          |              |                          | ×                                                                              |
|--------------------------------------------|--------------|--------------------------|--------------------------------------------------------------------------------|
| <u>O</u> pciones                           |              |                          |                                                                                |
| ] 🗋 🗔 🗙 🎒 🕼                                |              |                          |                                                                                |
| 🗾 Consulta 🛛 📝 <u>R</u> egis               | tro 🛛 🥶      | Comentarios 🛄 Documentos |                                                                                |
| Tipo Documento<br>Documento<br>Descripción | <b>•</b>     | ]                        | <ul> <li>Limpiar</li> <li>Buscar</li> <li>Agregar</li> <li>Eliminar</li> </ul> |
| Nombre Documento                           | Tipo<br>Doc. | Descripción Documento    | Abrir 🔺                                                                        |
|                                            |              |                          |                                                                                |

Descripción de los campos:

Tipo Documento: Seleccionar de la lista el tipo de documento.

.jpg .pdf .png

**Documento:** Se inserta de manera automática la ruta del archivo al presionar el botón de buscar y seleccionar el documento a adjuntar.

**Descripción:** Para describir el documento.

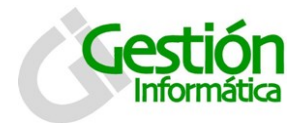

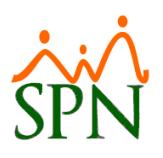

#### Descripción funcional:

- 1. Seleccionar el tipo de documento que vamos a adjuntar.
- 2. Presionar el botón "<sup>Buscar</sup>", elegir el documento y le damos a aceptar.
- 3. Escribir una descripción del documento que estamos adjuntando, puede ser el nombre.
- 4. Hacer clic en el botón " Agregar" e inmediatamente aparecerá el documento adjuntado en el grid debajo.
- 5. Presione clic en el botón de guardar (🗟), luego se presenta un mensaje indicando que se guardó.

#### 12.5 Para modificar un indicador:

1. Se debe ir a la consulta y darle doble clic sobre el indicador que se desea modificar.

| Ev          | aluació                     | n Salida             |             |            |            | <b>×</b>   |
|-------------|-----------------------------|----------------------|-------------|------------|------------|------------|
| Оро         | tiones                      |                      |             |            |            |            |
|             |                             | i 🚑 🚯                |             |            |            |            |
|             | <u>C</u> onsult             | a 📝 <u>R</u> egistro | 😛 Comentari | os 🛛 🧔 D   | ocumentos  |            |
| B<br>C<br>D | uscar Po<br>riterio<br>esde | 01/01/2009 <b>•</b>  | T           | Hasta      | 16/11/2016 | ▼ Buscar   |
|             | Código                      | Emplea               | ido         | Depa       | artamento  | Posiciór 🔺 |
|             | 2                           | Juana Sosa Sosa      |             | Administra | tivo       | Analistas  |
|             |                             |                      |             |            |            |            |

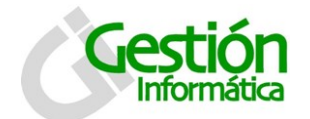

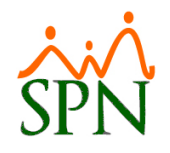

2. Los datos se mostraran como se ven en la pantalla siguiente.

| Evaluación Salida                                                                                                    | <b>×</b>                                                                                                    |
|----------------------------------------------------------------------------------------------------|----------------------------------------------------------------------------------------------------|
| Opciones                                                                                                    |                                                                                                    |
|                                                                                                    |                                                                                                    |
| 🛛 🛃 Consulta 🛛 🛃 Begistro 🕽 🥶 Comentarios 🕽 📠 Documento                                                                                                    | os                                                                                                    |
|                                                                                                    | [                                                                                                    |
| Código 2                                                                                                    |                                                                                                    |
| Empleado 9 Juana Sosa Sosa                                                                                                    | <b>-</b>                                                                                                    |
| Departamento Administrativo                                                                                                    |                                                                                                    |
| Posición Analistas                                                                                                    |                                                                                                    |
| Fecha Ingreso 17/02/2012 🔬 Fecha Salida                                                                                                    | 21/09/2012 🔹                                                                                                    |
| Motivo de Salida Renuncia                                                                                                    | •                                                                                                    |
|                                                                                                    |                                                                                                    |
| Evaluación<br>Desempeño — Relaciones Humana Comp. v Sup. —                                                                                                    | ⊢ Actitud hacia la Empresa ⊐                                                                                                    |
| O Muy Bueno O Muy Bueno                                                                                                    | C Muy Bueno                                                                                                    |
| Bueno     Bueno     Bueno | Bueno     Bueno     Bueno |
| O Regular O Regular                                                                                                    | C Regular                                                                                                    |
| O Deficiente O Deficiente                                                                                                    | O Deficiente                                                                                                    |
| Aspectos Disciplinarios/Comportamiento Evaluación Ger                                                                                                    | neral                                                                                                    |
| C Muy Bueno C Regular C Muy Bueno                                                                                                    | o 🔿 Regular                                                                                                    |
| Generation C Deficiente     Generation     Generation   | O Deficiente                                                                                                    |
| Recomendaciones                                                                                                    |                                                                                                    |
| Apto para Reempleo 🗖 Apto para Reempleo en Otro Departamento                                                                                                    | E Recomendar Laborar<br>en Otra Empresa                                                                                                    |
|                                                                                                    |                                                                                                    |
|                                                                                                    |                                                                                                    |

- 1. Ingrese los cambios de lugar, previo a salvar los datos.
- 2. Presione clic el botón de guardar (III). Se mostrará un mensaje indicando que el registro fue modificado.

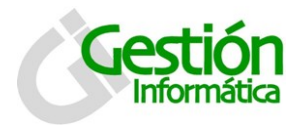

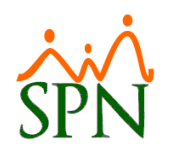

# Módulo de Nomina

# 13. Aumento Salario en Bloques

| Desarrollo | Planes Seguros | Acción Personal                              | Seguridad Ocupacional                                         | Administración | Autoservicio | Modelo |
|------------|----------------|----------------------------------------------|---------------------------------------------------------------|----------------|--------------|--------|
|            |                | Registrar Ac<br>Autorización<br>Consultar Ac | cciones de Personal<br>a Acción de Personal<br>ccion Personal |                |              |        |
|            |                | Aumento Su<br>Análisis Sala                  | eldo en Bloques<br>rial                                       |                |              |        |
|            |                | Impresión C                                  | artas de Salida (Prestacio                                    | ines)          |              |        |
|            |                | Clase de aco<br>Tipos Acción<br>Motivo de A  | ción<br>cción                                                 |                |              |        |
|            |                | Permiso Acc<br>Notificación                  | ión de Personal<br>Aprobación Acciones                        |                |              |        |
|            |                | Configuració<br>Configuració                 | ón - Acción Gubernamenta<br>ón - Firmas y Logo                | al             |              |        |
|            |                | Aumento Ma                                   | asivo de Pavrate                                              |                |              |        |

La pantalla de aumento sueldo en bloques se presenta con dos pestañas: consulta y registro.

Por defecto la pantalla entra activada en la pestaña de consulta.

| 🕵 Aumento de    | Salarios en Bloques |             |             |                  |         | ×  |
|-----------------|---------------------|-------------|-------------|------------------|---------|----|
| <u>Opciones</u> |                     |             |             |                  |         |    |
|                 | 3 😼 ы               |             |             |                  |         |    |
| 🚺 Consulta      | ☑ <u>R</u> egistro  |             |             |                  |         | 1  |
| Buscar Por      | Descripción         |             |             |                  |         |    |
|                 | •                   |             |             |                  |         |    |
|                 |                     | 1           |             |                  |         | 51 |
| Fecha           | Nombres Y Apellidos | Tipo Acción | Retroactivo | Salario Anterior | Salario |    |
|                 |                     |             |             |                  |         | -  |
|                 |                     |             |             |                  |         |    |
|                 |                     |             |             |                  |         |    |
|                 |                     |             |             |                  |         |    |

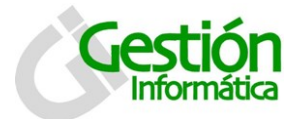

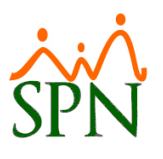

#### 13.1 Para consultar registros:

1. Seleccione el criterio requerido, desde la lista de valores búsqueda por.

Nombre y apellido Motivo acción Fecha Cedula No autorizadas Reajuste por cambio de tasas Reajuste sueldo en dólares

- 2. Escriba o seleccione en el campo descripción la opción deseada.
- 3. De manera automática y con los criterios seleccionados se mostraran en la tabla inferior los registros que coincidan con la búsqueda.

#### 13.2 Para registrar aumentos de sueldo en bloque:

- 1. Debe presionar el botón nuevo ( $\Box$ ).
- 2. Luego se presenta la pestaña de registrar y se habilitará el botón de guardar (📕).

| 🚅 Aumento de Salarios en Bloqu                                                                                                 | Jes                     |                   |                          |                                   | - • ×    |
|----------------------------------------------------------------------------------------------------|-------------------------|-------------------|--------------------------|-----------------------------------|----------|
| <u>O</u> pciones                                                                                                    |                         |                   |                          |                                   |          |
| 🛯 🖸 🗙 😂 🔡 🕼                                                                                                    |                         |                   |                          |                                   |          |
| Consulta Registro Selección de Empleados Buscar Por Buscar Por Tiempo en la empresa Tiempo en la empresa Incluir en el criteri | io de busqueda el "Tien | npo en la Empresa | ' <mark>Año Desde</mark> | 0 <u></u> ≜ <mark>Año Hast</mark> | a 1 🛓    |
| Fecha     26/07/2016       Opciones     Porcentual       Razón                                                                 | Motivo<br>1 ∉ %         |                   | ſ                        | Salario en dolares                | Buscar   |
| Código Nomb                                                                                                    | ore Empleado            | Salario Actual    | Salario<br>Propuesto     | Posición                          | <b>^</b> |
|                                                                                                    |                         |                   |                          |                                   |          |

#### Descripción de los campos:

Buscar por: Seleccionar del listado de criterios de búsqueda.

| Todos                 | Salario mayor de | Empleado          |
|-----------------------|------------------|-------------------|
| Tipo de nomina        | Salario menos de | Clase de empleado |
| Posición del empleado | Grupo de trabajo | Departamento      |

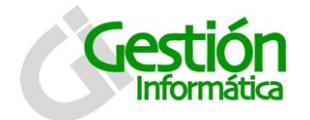

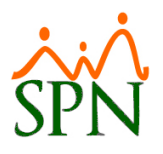

**Buscar por:** Un segundo filtro de búsqueda, posee los mismos criterios que el anterior.

**Tiempo en la empresa:** Al cotejar esta opción se habilitan los campos: año desde y año hasta.

Fecha: Indicar la fecha de efectividad en que se aplicara este aumento.

**Motivo:** Seleccionar de la lista de motivos disponible. (Esta se puede modificar o ampliar en la ruta: Acción Personal / Motivos de Acción del módulo de Personal).

**Opciones:** Existen dos cotejos: **Porcentual** para definir si el aumento está basado en un porcentaje y **Dólares** para especificar si los salarios serán en esa moneda.

Razón: Breve comentario sobre la razón o motivo del aumento.

- 1. Proceda a registrar los campos requeridos / deseables
- 2. Al momento de presionar el botón de "Buscar" se desplegara la lista de los empleados y en el columna "Salario propuesto" debe colocar el nuevo salario.
- 3. Si el aumento es porcentual al momento de cotejar esta opción se habilita el campo para digitar el porcentaje que se le aumentara y de manera automática la columna "Salario propuesto" toma los valores correspondientes.
- 4. Presione clic en el botón de guardar (🔙), luego se presenta un mensaje indicando que se guardó.

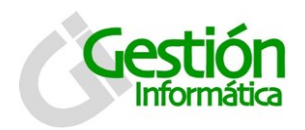

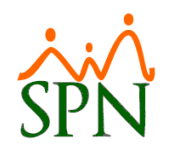

# 14. Transferencia de Empleados entre Compañías

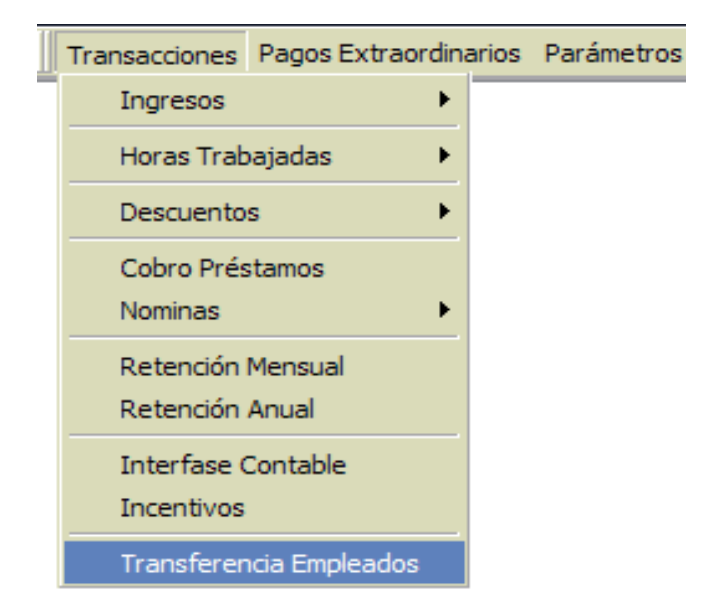

En esta opción del menú se muestra la pantalla de transferencia empleados, en la que se puede transferir de una empresa a otra uno o varios empleados.

| 🗠 Movim  | iento de Empleados    |            |                       |
|----------|-----------------------|------------|-----------------------|
| Nómina ( | )rigen —————          |            |                       |
| Tipo d   | le Nómina             |            | 💌 🦻 Filtrar Empleados |
| Compa    | añía                  |            |                       |
| Mover    | Nombre Empleado       | Posición   | Grupo de Trabajo 🔄 📥  |
|          |                       |            |                       |
|          |                       |            |                       |
|          |                       |            |                       |
|          |                       |            |                       |
|          |                       |            |                       |
|          |                       |            | <b>•</b>              |
|          | - 1                   | 1 - 1      | •                     |
|          | Seleccionar Todo      | Deselecció | nar Todo              |
| Nómina   | Destino               |            |                       |
| Compe    |                       |            |                       |
| Tipo d   | <mark>e Nómina</mark> |            | •                     |
|          | -3 Iniciar Movimiento | o 🥝 Cano   | elar                  |

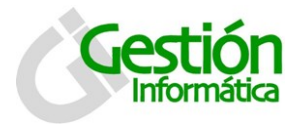

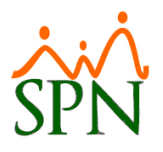

#### Descripción de los campos:

**Nomina origen:** Esta el campo nomina, que es donde se selecciona del listado de nóminas disponibles. (El campo compañía se completa con el nombre de la compañía en la que esta iniciada la sesion)

**Nomina destino:** Se tienen dos campos (donde se coloca la compañía a donde se transferirá el empleado) y Tipo de nómina (se coloca la nómina de destino).

- 1. Proceda a completar los campos requeridos / deseables
- 2. Elija el tipo de Nómina donde se encuentran los empleados que desea transferir de nómina.
- 3. Haga clic en el botón filtrar empleados: Filtrar Empleados
- 4. Coteje en la columna mover, los empleados que desea transferir.
- 5. En Nomina destino, seleccione del listado la compañía y la nómina a la cual desea transferir los empleados seleccionados.
- 6. Si desea mover el histórico del empleado a la nómina destino, coteje la siguiente opción: Mover Histórico de Nómina
- 7. Presione clic en el botón de iniciar movimiento ( Iniciar Movimiento ), luego se presenta un mensaje indicando que se transfirió todo correctamente.

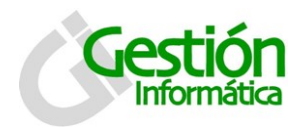

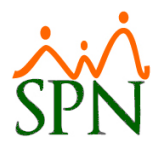

# 15. Generación de Nómina Individual (1 o varios empleados)

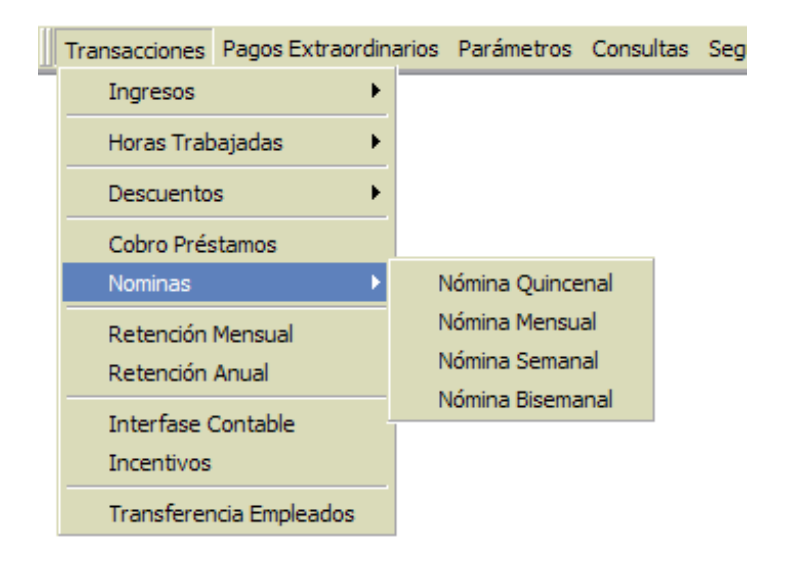

Para acceder a esta opción vaya al menú de generación de nóminas y una vez seleccionada se muestra la pantalla de proceso de nómina.

| 👸 Nómina Quincenal                   |             |                            |                                    |
|--------------------------------------|-------------|----------------------------|------------------------------------|
| Opciones Imprimir Validaciones       |             |                            |                                    |
| 9 🖻 💄 🕼                              |             |                            |                                    |
| Datos Nómina                         |             |                            | Opciones                           |
| Código Nómina 3 Tipo NÓMINA E        | JEMPLO #1   |                            | Mes: Abril                         |
| Fecha Desde 01/04/2016 Fecha Hasta 1 | 5/04/2016   | Fecha Acreditar 15/04/2016 | Opciones                           |
| Empleado 0                           |             | •                          | 😰 Procesar Varios Empleados        |
| Mómina 🍄 Denominaciones              | 🔲 Cambiar f | Periodo 📃 Mostrar emplea   | ados con total de ingresos en cero |
| Código Nombre                        | Cédula      | Departamento               | Cargo o Posición                   |
|                                      |             |                            |                                    |
|                                      |             |                            |                                    |
|                                      |             |                            |                                    |
|                                      |             |                            |                                    |
|                                      |             |                            |                                    |
|                                      |             |                            |                                    |
|                                      |             |                            |                                    |
|                                      |             |                            |                                    |
|                                      |             |                            |                                    |
|                                      |             |                            | <b>_</b>                           |
| •                                    |             |                            |                                    |
|                                      |             |                            |                                    |

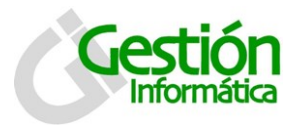

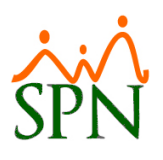

#### Descripción de los campos:

Código nomina: Se genera de manera automática por el sistema.

Tipo: Seleccionar de la lista de nóminas disponibles la que se va a procesar.

Mes: Mes que corresponde a la nómina en proceso.

Fecha desde: Se autocompleta según el calendario de la nómina seleccionada.

Fecha hasta: Se autocompleta según el calendario de la nómina seleccionada.

Fecha acreditar: se coloca le fecha de pago de la nómina.

Empleado: Colocar el numero o seleccionar del listado de empleados activos.

#### Descripción funcional:

- 1. Proceda a completar los campos requeridos / deseables
- Al seleccionar el tipo de nómina se habilita el botón para procesar nomina individual (<sup>2</sup>).
- 3. Al hacer clic en ese botón se habilita el espacio para colocar el número de empleado o seleccionarlo de la lista de activos.
- 4. Si desea procesar varios empleados accedemos en este botón: Procesar Varios Empleados y este desplegara la siguiente pantalla:

| 🦉 Consulta d       | e empleados                   |                      |                                            | <b>×</b>       |
|--------------------|-------------------------------|----------------------|--------------------------------------------|----------------|
| 🛛 🔖 Limpiar        | 📓 Refrescar 🛛 🙎 Seleccionar 🕨 | Ver Datos Personales |                                            |                |
| 👰 <u>C</u> onsulta | a 📕 🗾 Datos Personales        |                      |                                            |                |
| Busqueda F         | Por Descripción               |                      | Estatus<br>Activo<br>Inactivo<br>Cancelado | oleado         |
|                    | Hasta 15/09/2000              | 6 र Buscar Ira       | al código de empleado : 0                  | <b>I</b>       |
| No.                | Nombres y Apellidos           | Posición             | Departamento                               | F. Ingreso 🗹 🔺 |
|                    |                               |                      |                                            |                |

5. Hacemos la búsqueda con los criterios que deseamos y seleccionamos al grupo de empleados que se procesara.

...Todos Numero empleado Nombres o apellidos Cedula Tipo empleado Tarjeta Grupo de trabajo Departamento Equipo Facilidad Turno Supervisor Posición Tipo de nomina Mes cumpleaños

6. Procesar la nómina.

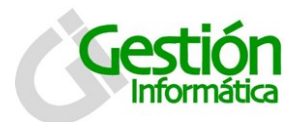

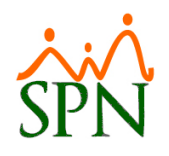

| To, Accurización de 155 desde el modulo de nominas | 16. | Actualización | de | TSS | desde | el | Módulo | de | Nominas |
|----------------------------------------------------|-----|---------------|----|-----|-------|----|--------|----|---------|
|----------------------------------------------------|-----|---------------|----|-----|-------|----|--------|----|---------|

| nes Pagos Extraordinarios | Parámetros Consultas Seguridad Inteligencia de Ne  | gocios - BI   Sobre el Sistema Finalizar |
|---------------------------|----------------------------------------------------|------------------------------------------|
|                           | Tabla ISR                                          |                                          |
|                           | Parametros de Calculos                             |                                          |
|                           | Tipos de Nómina                                    |                                          |
|                           | Tipos de Ingreso                                   |                                          |
|                           | Tipos de Descuentos                                |                                          |
|                           | Tipos Descuentos (Regalia/Bonificación)            |                                          |
|                           | Tipo Horas Trabajaŭas<br>Tinos de Volantes de Pago |                                          |
|                           |                                                    |                                          |
|                           | Codigo Transferencia Bancaria                      |                                          |
|                           | Configuración Reporte Nómina Personalizado II      |                                          |
|                           |                                                    |                                          |
|                           | Salario Minimo                                     |                                          |
|                           | Grupos Descuentos<br>Diferencia Retención          |                                          |
|                           | Importación Diferencia Retención                   |                                          |
|                           | Semanas Mes                                        |                                          |
|                           | Calendario Bisemanal                               |                                          |
|                           | Horas por Mes                                      |                                          |
|                           | Empleados - Datos Nóminales                        |                                          |
|                           | Configuración Subsidio ISR y TSS                   |                                          |
|                           | Otros Parámetros                                   |                                          |
|                           | o dos r dramedos                                   |                                          |

En el formulario de Empleados - Datos nominales, haga clic en "<u>Opcones</u>", y aquí tendrá las 3 opciones de actualización para los descuentos de ley de la TSS

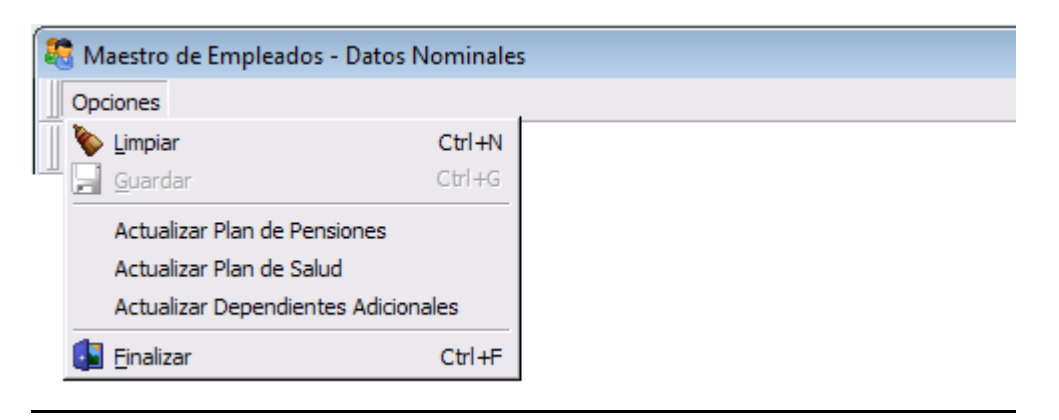

Mientras se ejecuta la actualización a cada descuento, se muestra este mensaje de confirmación:

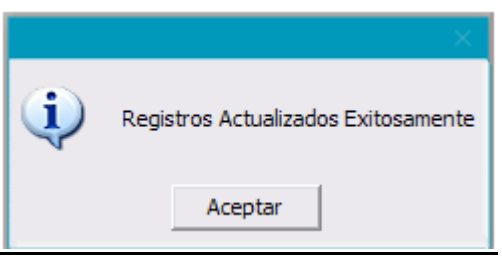

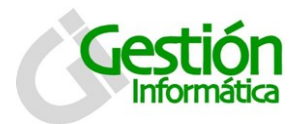

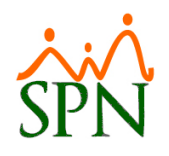

# 17. Crear y Eliminar Transacciones en Bloque

## 17.1 Para crear o eliminar ingresos en bloque.

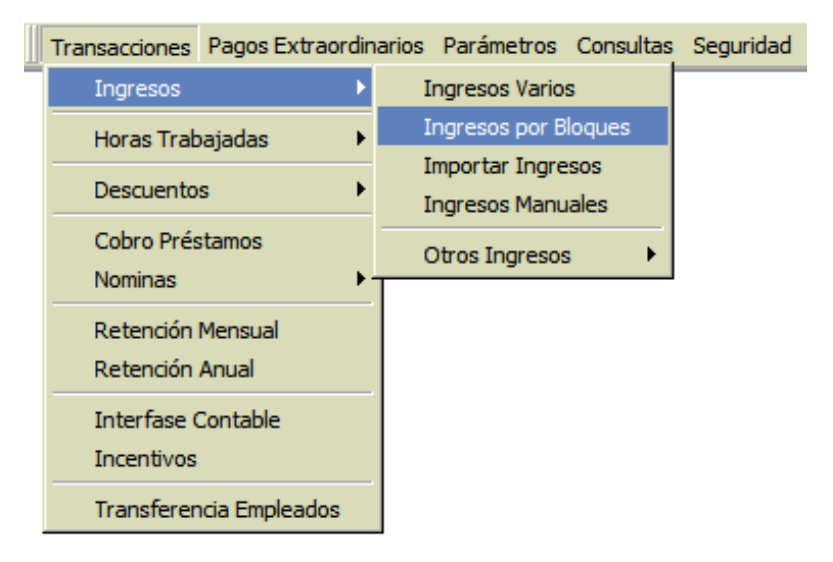

La pantalla de ingresos por bloque se presenta con dos pestañas: consulta y registro.

Por defecto la pantalla entra activada en la pestaña de consulta.

| 🝈 Ingresos Varios por Blo               | que                                    |       |           |           |              | x |
|-----------------------------------------|----------------------------------------|-------|-----------|-----------|--------------|---|
| <u>O</u> pciones                        |                                        |       |           |           |              |   |
| 🛛 🖸 🗶 🖉 🖓 🛛                             | <b>1</b>                               |       |           |           |              |   |
| 📴 <u>C</u> onsulta 🛛 📝 <u>R</u> e       | gistro                                 |       |           |           |              |   |
| Buscar Por<br>Todos<br>Desde 01/08/2016 | ▼<br>▼ <mark>Hasta</mark> 17/08/2016 ▼ | ]     | Empleados | activos 🔽 | Buscar       |   |
| Tipo de Ingreso                         | Nombre Empleado                        | Fecha | Valor     | De        | escripción - |   |
|                                         |                                        |       |           |           |              |   |
|                                         |                                        |       |           |           |              |   |

#### 17.2 Para consultar registros:

1. Seleccione el criterio requerido, desde la lista de valores buscar por....todosFacilidadesTipo ingresoCódigo empleadoGrupo de trabajoTipo nominaDepartamentoNombre empleadoTipo nomina

2. Seleccione rango de fechas para consultar y presión el botón de "Buscar"

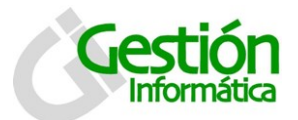

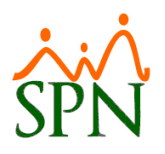

## 17.3 Para registrar nuevos ingresos por bloque:

- 1. Debe presionar el botón nuevo (🗋).
- 2. Luego se presenta la pestaña de registrar y se habilitará el botón de guardar (层).

| 🝈 Ingresos Varios por  | Bloque                                |          |                       |            |                 |
|------------------------|---------------------------------------|----------|-----------------------|------------|-----------------|
| Opciones               |                                       |          |                       |            |                 |
| 🛛 🗅 🗶 🖉 🖓              |                                       |          |                       |            |                 |
| 📴 <u>C</u> onsulta 📝   | <u>R</u> egistro                      |          |                       |            |                 |
| Criterio               |                                       |          |                       |            |                 |
| Buscar Por             | •                                     |          |                       | -          | 🔗 Agregar       |
| Solamente traer los er | mpleados que apliquen para Incentivos | s 🗖      |                       |            |                 |
|                        |                                       |          |                       |            |                 |
| Tipo Ingreso           |                                       | <b>•</b> | Período Pag           | jo         | •               |
| Descripción            |                                       |          | 🔲 Es Porce            | intual ?   | 🔲 Ingreso Fijo? |
| Fecha 18/              | 11/2016 🔻                             | 0.0      | 00 <mark>Valor</mark> | 0.00       | 🔲 Valor en US\$ |
|                        |                                       |          |                       |            |                 |
| Código                 | Nombre Empleado                       | Fecha    | Valor                 | Período de | Pago Fijo 📥     |
|                        |                                       |          |                       |            |                 |
|                        |                                       |          |                       |            |                 |

#### Descripción de los campos:

Buscar por: seleccione del listado de criterio la opción deseada.

| todos          | Empleados        | Departamento    |
|----------------|------------------|-----------------|
| Tipo de nomina | Facilidades      | Numero empleado |
| Posición       | Grupo de trabajo |                 |

Se debe especificar el nombre o selección de acuerdo al criterio seleccionado.

Tipo ingreso: seleccione del listado de tipos de ingresos disponibles. Periodo pago: Seleccione el periodo de pago: primera quincena, segunda quincena, ambas quincenas o ninguna. Descripción: Se escribe la descripción del ingreso por bloque Fecha: coloque la fecha en que se debe ser efectivo dicho ingreso. Valor: digite el valor del ingreso.

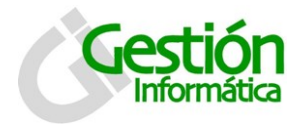

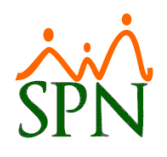

#### Descripción funcional:

- 1. Proceda a registrar los campos requeridos / deseables
- 2. Presione el botón ( para agregar colaboradores.
- 3. Presione clic en el botón de guardar (), luego se presenta un mensaje indicando que se guardó.

## 17.4 Para modificar o eliminar registros de ingresos por bloques:

1. Se debe ir a la consulta hacer búsqueda por el criterio rango de fecha y darle doble clic sobre el indicador que se desea modificar.

| 🔞 Ingresos Varios por Blo               | oque                              |       |           | - • •       |
|-----------------------------------------|-----------------------------------|-------|-----------|-------------|
| <u>O</u> pciones                        |                                   |       |           |             |
| 🛯 🖓 🗙 🖨 📸                               | <b>(</b> 2                        |       |           |             |
| 🗾 <u>C</u> onsulta 📝 <u>R</u> e         | gistro                            |       |           |             |
| Buscar Por<br>Todos<br>Desde 01/08/2016 | ▼ <mark>Hasta</mark> 17/08/2016 ▼ | ]     | Empleados | activos 🔽   |
| Tipo de Ingreso                         | Nombre Empleado                   | Fecha | Valor     | Descripción |
|                                         |                                   |       |           |             |

2. Los datos se mostraran en la pantalla de registros.

- 1. Ingrese los cambios de lugar, previo a salvar los datos.
- 2. Presione clic el botón de guardar (). Se mostrará un mensaje indicando que el registro fue modificado.
- 3. Para eliminar seleccione un registro y en el botón (<sup>12</sup>/<sub>20</sub>) elimine por bloque todos los ingresos según el resultado de la búsqueda seleccionada.
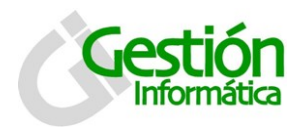

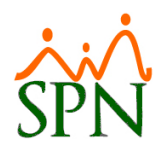

# 17.5 Para crear o eliminar horas trabajadas en bloque

| Transacciones             | Pagos Extraordina | arios                        | Parámetros                                         | Consultas    | Seguridad |  |  |  |
|---------------------------|-------------------|------------------------------|----------------------------------------------------|--------------|-----------|--|--|--|
| Ingresos                  | •                 |                              |                                                    |              |           |  |  |  |
| Horas Traba               | ajadas 🕨 🕨        | H                            | loras Trabaja                                      | das          |           |  |  |  |
| Descuentos •              |                   | ŀ                            | loras Trabaja                                      | das en Bloqu | Je        |  |  |  |
| Cobro Prési<br>Nominas    | Cobro Préstamos   |                              | Importar Horas<br>Horas Trabajadas Registro Manual |              |           |  |  |  |
| Retención N               | Vensual           | H                            | loras - Contro                                     | l Asistencia |           |  |  |  |
| Retención A               | Anual _           | Reportes de Horas Trabajadas |                                                    |              |           |  |  |  |
| Interfase C<br>Incentivos | ontable           |                              |                                                    |              |           |  |  |  |
| Transferen                | cia Empleados     |                              |                                                    |              |           |  |  |  |

La pantalla de horas trabajadas en bloque se presenta con dos pestañas: consulta y registro.

Por defecto la pantalla entra activada en la pestaña de consulta.

| 🔳 Registro de Horas Trabajadas en Bloque |                   |                     |             |                         |           | ×        |
|------------------------------------------|-------------------|---------------------|-------------|-------------------------|-----------|----------|
| Opciones                                 |                   |                     |             |                         |           |          |
| ] 🗋 🖶 🗙 🕄 🥔 🚳                            |                   |                     |             |                         |           |          |
| 🔯 Consulta 📝 Registro                    |                   |                     |             |                         |           |          |
| Buscar Por                               |                   | •                   | ] Empl      | eados activos           | <b>N</b>  |          |
| Tipo Horas                               | Periodo           |                     |             |                         | - 2       | ≼        |
| Desde 01/08/2016 🔻 Hasta 17/08/2016 🔻    | Tipo Nó           | mina                |             |                         | 🚽 🛛 Bu    | iscar    |
| Estatus Horas<br>Pendientes C Pagadas    | Tipo as<br>To     | alariado<br>dos OF- | Fijos C     | H - Por horas           | 3         |          |
| Código<br>Empleado Nombre Y Apellido     | Cantidad<br>Horas | Fecha               | Tipos Horas | Incluir<br>Salario Hora | Porciento | Salari 📥 |
|                                          |                   |                     |             |                         |           |          |
|                                          |                   |                     |             |                         |           |          |
|                                          |                   |                     |             |                         |           |          |

# 17.6 Para consultar registros:

- 1. Seleccione el criterio requerido, desde la lista de valores búsqueda por. ...todos Facilidades Tipo asalariac
- Código empleado Departamento

Facilidades Grupo de trabajo Nombre empleado Tipo asalariado Posición empleado

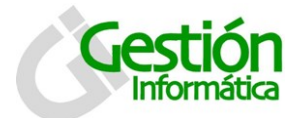

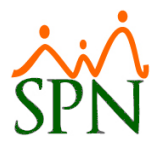

- 2. Puede también hacer la consulta por tipos horas, periodo, rango de fechas, tipo nómina y filtrar por estatus y tipo de asalariado.
- 3. Cuando tenga los criterios seleccionados presione el botón "Buscar".

# 17.7 Para registrar nuevas horas en bloque:

- 1. Debe presionar el botón nuevo (💷).
- 2. Luego se presenta la pestaña de registrar y se habilitará el botón de guardar (📕).

| 📾 Registro de Horas Trabajadas en Bloque                                                                                                    |
|----------------------------------------------------------------------------------------------------|
| Opciones                                                                                                    |
|                                                                                                    |
| 🔟 Consulta 🛛 🛃 Registro                                                                                                    |
| Criterio       Estatus Horas       Tipo asalariado         Buscar Por <ul> <li>Pagadas</li> <li>Pagadas</li> <li>F - Fijos</li> <li>H - Por horas</li> <li>Fecha</li> <li>17/08/2016</li> <li>Periodo nómina</li> <li>Cantidad Horas</li> <li>0.00</li> <li>Agregar</li> </ul> <li>Agregar</li> |
| Código<br>Empleado Nombre Y Apellido Cantidad Incluir<br>Horas Salario Hora Porciento Salario Hora Valor a Pagar Pendie                                                                                                    |

#### Descripción de los campos:

Buscar por: seleccione de la lista de criterios disponibles para filtrar.

| todos                      | Empleados                       | Departamento    |
|----------------------------|---------------------------------|-----------------|
| Tipo de nomina<br>Posición | Facilidades<br>Grupo de trabajo | Numero empleado |

Se debe especificar el nombre o selección según el criterio elegido.

Tipo horas: Selección del listado de tipo de horas disponibles.

Porciento: se completa de manera automática al seleccionar el tipo de hora.

Fecha: fecha de efectividad para el pago en nómina.

**Periodo nomina:** selecciona si es primera quincena, segunda quincena, ambas quincena o ninguna.

Documento: colocar número documento o descripción de reporte de horas.

Cantidad horas: cantidad de horas a cargar al bloque.

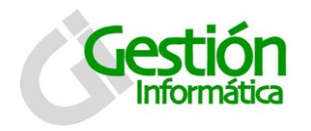

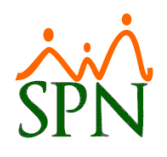

# Descripción funcional:

- 1. Proceda a registrar los campos requeridos / deseables
- 2. Cuando tenga el listado de colaboradores deseados y las horas asignadas,

presione el botón para registrarlo en la nómina.

3. Presione clic en el botón de guardar (🖃), luego se presenta un mensaje indicando que se guardó.

# 17.8 Para modificar o eliminar registros de horas por bloques:

1. Se debe ir a la consulta hacer búsqueda por el criterio rango de fecha y darle doble clic sobre el indicador que se desea modificar.

| 🔳 Registro de Ho               | oras Trabajadas en Bloque                |                             |                       |             |                         |                | ×          |  |
|--------------------------------|------------------------------------------|-----------------------------|-----------------------|-------------|-------------------------|----------------|------------|--|
| Opciones                       |                                          |                             |                       |             |                         |                |            |  |
| 🛛 🗋 🗙 🖏                        | 3                                        |                             |                       |             |                         |                |            |  |
| 🧾 <u>C</u> onsulta             | 📝 <u>R</u> egistro                       |                             |                       |             |                         |                | ,          |  |
| Buscar Por Empleados activos 🔽 |                                          |                             |                       |             |                         |                |            |  |
| Tipo Horas                     |                                          | <ul> <li>Periodo</li> </ul> |                       |             | •                       | J 🔍            |            |  |
| Desde 01.                      | /08/2016 🔻 <mark>Hasta</mark> 17/08/2016 | 👻 Tipo Nór                  | mina                  |             | •                       | Buscar         |            |  |
| Estatus Horas                  | • Pendientes                             | Tipoas<br>⊙ To              | alariado<br>dos O F · | Fijos O     | H - Por horas           |                |            |  |
| Código<br>Empleado             | Nombre Y Apellido                        | Cantidad<br>Horas           | Fecha                 | Tipos Horas | Incluir<br>Salario Hora | Porciento Sala | n <b>i</b> |  |
|                                |                                          |                             |                       |             |                         |                |            |  |
|                                |                                          |                             |                       |             |                         |                |            |  |

2. Los datos se mostraran en la pantalla de registros.

## Descripción funcional:

- 1. Ingrese los cambios de lugar, previo a salvar los datos.
- 2. Presione clic el botón de guardar (). Se mostrará un mensaje indicando que el registro fue modificado.
- 3. Para eliminar seleccione un registro y en el botón (<sup>12</sup>/<sub>20</sub>) elimine por bloque todas las horas según el resultado de la búsqueda seleccionada.

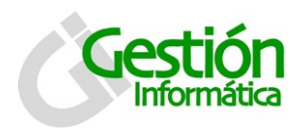

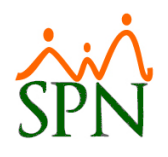

# 17.9 Para crear o eliminar descuentos en bloque

| Transacciones                    | Pagos Extraordi | narios                                                                                                    | Parámetros                                  | Consultas | Seguridad | Intelig |  |  |  |
|----------------------------------|-----------------|----------------------------------------------------------------------------------------------------|---------------------------------------------|-----------|-----------|---------|--|--|--|
| Ingresos                         | •               |                                                                                                    |                                             |           |           |         |  |  |  |
| Horas Trab                       | oajadas 🔹 🕨     |                                                                                                    |                                             |           |           |         |  |  |  |
| Descuento                        | is 🕨 🕨          | 0                                                                                                    | )escuentos                                  |           |           |         |  |  |  |
| Cobro Prés<br>Nominas            | stamos<br>•     | I                                                                                                    | Descuentos en Bloque<br>Importar Descuentos |           |           |         |  |  |  |
| Retención<br>Retención           | - C             | Novedades de Cooperativa                                                                                                 |                                             |           |           |         |  |  |  |
| Interfase Contable<br>Incentivos |                 |                                                                                                    | Descuentos Tipo Préstamos                   |           |           |         |  |  |  |
| Transferen                       | ncia Empleados  | Aprobar Politicas de Credito<br>Descuentos para Regalia y Bonificación<br>Descuento de Cafetería<br>Acumulado Descuentos |                                             |           |           |         |  |  |  |
|                                  |                 | F                                                                                                    | Reporte de De                               | scuentos  |           |         |  |  |  |

La pantalla de descuentos en bloque se presenta con dos pestañas: consulta y registro.

Por defecto la pantalla entra activada en la pestaña de consulta.

| 📅 Descuentos en Bloques              |           |              |             |                     |                       | ×        |
|--------------------------------------|-----------|--------------|-------------|---------------------|-----------------------|----------|
| Opciones                             |           |              |             |                     |                       |          |
| ] 🗋 🗔 🗙   🥭 🔏   🕼                    |           |              |             |                     |                       |          |
| 🗾 <u>C</u> onsulta 🛛 📝 <u>R</u> egis | stro      |              |             |                     |                       |          |
| Buscar por                           |           |              | Estatus des | cuentos —           | F                     |          |
| Desde 01/11/2016                     | • Hasta   | 18/11/2016 💌 | O Descor    | itados              | Buse                  | <b>S</b> |
| Categoría C Todos                    | Variables | 🔿 Fijos      |             |                     | - Busca               |          |
| Período 🔽 Ninguno                    | Primero   | 🔽 Segundo    | 🔽 Tod       | os los períod       | 08                    |          |
| Tipo Descuento                       | Nombre    | Fecha        | Valor       | Número de<br>Cuotas | Cuotas<br>Descontadas |          |
|                                      |           |              |             |                     |                       |          |

# 17.10 Para consultar registros:

1. Seleccione el criterio requerido, desde la lista de valores búsqueda por.

| todos           | Facilidades      |
|-----------------|------------------|
| Código empleado | Grupo de trabajo |
| Departamento    | Nombre empleado  |

Tipo asalariado Posición empleado 2. Cuando tenga los criterios seleccionados presione el botón "Buscar".

# 17.11 Para registrar nuevos descuentos en bloque:

- 1. Debe presionar el botón nuevo ().
- 2. Luego se presenta la pestaña de registrar y se habilitará el botón de guardar (📕).

| 📆 Descuentos en Bloques                                          |         |                                  |                 |                     |                    |  |
|------------------------------------------------------------------|---------|----------------------------------|-----------------|---------------------|--------------------|--|
| <u>O</u> pciones                                                 |         |                                  |                 |                     |                    |  |
| 🛯 🖸 🗙 🖨 🖏 🕼                                                      |         |                                  |                 |                     |                    |  |
| 🗾 <u>C</u> onsulta 📝 <u>R</u> egistro                            |         |                                  |                 |                     |                    |  |
| Buscar Por Tipo de Descuento Valor del descuento Es Porcentual ? | 0.00 Fe | rcha 17/08/20<br>ríodo Descuento | 16 💌 No.        | Cuotas 0            | C Variat<br>C Fijo |  |
| Nombre                                                           | Fecha   | Valor                            | Tasa<br>interés | Número<br>de Cuotas | Total<br>Descuento |  |
|                                                                  |         |                                  |                 |                     |                    |  |
|                                                                  |         |                                  |                 |                     |                    |  |

#### Descripción de los campos:

Buscar por: seleccione del listado de criterio la opción deseada.

...todosDepartamentoCargar desde archivoCódigo empleadoFacilidadesTipo nominaNombre empleadoGrupo de trabajoTipo nomina

Se debe especificar el nombre o selección de acuerdo al criterio seleccionado.

**Tipo descuento:** seleccione del listado de tipos de descuentos disponibles. **Valor del descuento:** digite el valor del descuento.

Fecha: coloque la fecha en que se debe ser efectivo dicho ingreso.

No. Cuotas: escribir cantidad de cuotas en caso de que el descuento sea por cuotas.

**Periodo descuento:** Seleccione el periodo de pago: primera quincena, segunda quincena, ambas quincenas o ninguna.

#### Descripción funcional:

- 1. Proceda a registrar los campos requeridos / deseables
- 2. Presione el botón "Agregar" para insertar a los colaboradores en el grid debajo.

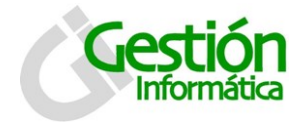

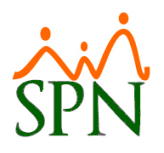

3. Presione clic en el botón de guardar (), luego se presenta un mensaje indicando que se guardó.

# 17.12 Para modificar o eliminar registros de descuentos por bloques:

1. Se debe ir a la consulta hacer búsqueda por el criterio rango de fecha y darle doble clic sobre el indicador que se desea modificar.

| 📆 Descuentos en Bloques                                                                                                    |        |       |       |                     | - • 💌                |  |
|----------------------------------------------------------------------------------------------------|--------|-------|-------|---------------------|----------------------|--|
| <u>Opciones</u>                                                                                                    |        |       |       |                     |                      |  |
| 🛯 🖸 🗶 🖉 🎜 🕼                                                                                                    | l      |       |       |                     |                      |  |
| 🗾 Consulta 🛛 📝 <u>R</u> egis                                                                                                    | tro    |       |       |                     |                      |  |
| Image: Status descuentos         Image: Status descuentos         Image: St |        |       |       |                     |                      |  |
| Tipo Descuento                                                                                                    | Nombre | Fecha | Valor | Número de<br>Cuotas | Cuota: 📥<br>Desconta |  |
|                                                                                                    |        |       |       |                     |                      |  |

2. Los datos se mostraran en la pantalla de registros.

## Descripción funcional:

- 1. Ingrese los cambios de lugar, previo a salvar los datos.
- 2. Presione clic el botón de guardar (). Se mostrará un mensaje indicando que el registro fue modificado.
- 3. Para eliminar seleccione un registro y en el botón (<sup>12</sup>) elimine por bloque todos los descuentos según el resultado de la búsqueda seleccionada.

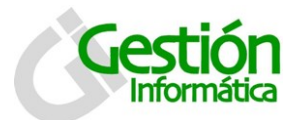

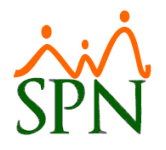

# 18. Distintas Opciones de Exportación a Excel en Módulo de Nominas

| ordinarios | Parámetros | Consultas | Seguridad     | Inteligencia de Negocios - BI | Su | s Opciones |
|------------|------------|-----------|---------------|-------------------------------|----|------------|
|            |            | Consu     | lta de Nómin  | as                            |    |            |
|            |            | Consu     | lta de Nómin  | a Indexada                    |    |            |
|            |            | Consu     | lta Nomina e  | n proceso                     |    |            |
|            |            | Consu     | lta Nómina e  | n Proceso Indexada            |    |            |
|            |            | Transa    | acciones Nón  | ninales                       |    |            |
|            |            | Relaci    | ón Bancaria ( | de Nóminas                    |    |            |
|            |            | Abono     | Préstamos     |                               |    |            |
|            |            | Chequ     | ies Prestacio | nes                           |    |            |
|            |            | Seguri    | dad Social S  | FS                            |    |            |

En el módulo de nómina en la opción del menú "Consultas" luego de seleccione el tipo de nómina, luego presión en buscar y elija la que se desea exportar y cuando se activa la opción de Validación del menú, hacemos clic en "Exportar a Excel"

| 👸 Consulta de Nóminas 📃 📼 📼                                                                                                    |                                                                                                    |                                                                                                    |                   |                                                                         |                                                             |        |  |  |
|----------------------------------------------------------------------------------------------------|----------------------------------------------------------------------------------------------------|----------------------------------------------------------------------------------------------------|-------------------|-------------------------------------------------------------------------|-------------------------------------------------------------|--------|--|--|
| Opcione: Imprimir Validaciones es                                                                                                    |                                                                                                    |                                                                                                    |                   |                                                                         |                                                             |        |  |  |
| A 🖪 🗟 🌒 🤮                                                                                                    | Resumen Total                                                                                                    |                                                                                                    | _                 |                                                                         |                                                             |        |  |  |
| Compañía<br>Tipo Nómina NOMINA                                                                                                    | Reporte Ingresos/Desci<br>Reporte de Horas Traba<br>Reporte Nómina (Nivel-<br>Reporte Nómina (Grupo                                                                          | uentos<br>ajadas<br>Clasificación)<br>s - V)                                                          | •                 |                                                                         | <mark>Orden ↓ 1 1 1 1 1 1 1 1 1 1 1 1 1 1 1 1 1 1 </mark>   | Buscar |  |  |
| Fecha Desde         Fecha Ha           16/04/2016         30/04/201           01/04/2016         15/04/201           16/03/2016         31/03/201           01/03/2016         15/03/201 | Reporte Nómina (Grupo<br>Reporte Nómina (Grupo<br>Reporte Nómina (Perso<br>Reporte Nomina (Perso<br>Reporte Nómina por Ho<br>Reporte Nómina por Ch<br>Transacciones Nóminale | s - H)<br>s - Dptos)<br>nalizado)<br>nalizado II)<br>ra (Personalizado)<br>eque (Personalizado)<br>es | respondiente<br>o | Fecha Acreditar<br>30/04/2016<br>15/04/2016<br>31/03/2016<br>15/03/2016 | Año correspondiente<br>2016<br>2016<br>2016<br>2016<br>2016 |        |  |  |
| Ordenar por : 💿 Código                                                                                                    | 😫 Exportar a Excel                                                                                                    |                                                                                                    | - Nombre          | -Nombre Mostrar empleados con 'Neto Pagado' en cero 🗖                   |                                                             |        |  |  |
| 📰 Nómina 🏻 🌚 Dei                                                                                                    | nominaciones                                                                                                    |                                                                                                    |                   |                                                                         | Ir al código : 🛛 (                                          | ) 🧕    |  |  |
| Código                                                                                                    | Nombre                                                                                                    | Cédula                                                                                                | Departar          | nento                                                                   | Cargo o Posición                                            |        |  |  |
|                                                                                                    |                                                                                                    |                                                                                                    |                   |                                                                         |                                                             |        |  |  |

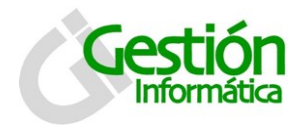

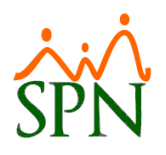

Luego seleccione la opción que desea para exportar a Excel:

| Opciones de Exportación a Excel           |
|-------------------------------------------|
| Tipo de información                       |
| 🔿 Sólo la nómina                          |
| Nómina + datos de empleados               |
| O Nómina + datos de empleados con códigos |
| Agrupada Por Empleado                     |
| 🚰 Exportar a Excel                        |

- 1. Solo la nómina: Esta solo contiene los datos de la nómina que hemos seleccionado para exportar.
- 2. Nomina + datos de empleados: Contiene los datos de la nómina y la incorporación de algunos campos principales del maestro de empleados como departamentos, posiciones, grupos de trabajos, código auxiliar, referencias, fechas de ingreso, entre otros.
- 3. Nomina + datos de empleados con códigos: Esta exporta el mismo contenido del punto anterior pero con los códigos que pertenecen a cada descripción, por ejemplo:

| AD          | AE             | AF              | AG       | АН          | AI             |
|-------------|----------------|-----------------|----------|-------------|----------------|
| CODIGO_CLAS | CLASIFICACION  | CODIGO_POSICION | POSICION | CODIGO_DEPA | DEPARTAMENTO   |
| 2           | TRANSPORTACION | 17              | Chofer   | 4           | TRANSPORTACION |

4. Agrupado por empleado: Como su nombre lo indica contiene los datos de nómina, agrupados por empleados

Luego de selección una de las opción y hacer clic en exportar a Excel, elija la ruta donde desee guardar el documento...

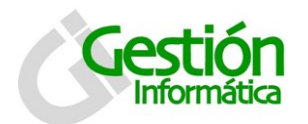

# Funcionalidades diversas

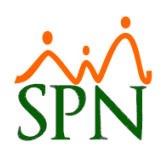

| Guardar en:             | C REPOR | TES                  | •            | 🗢 🗈 💣 | •        |          |
|-------------------------|---------|----------------------|--------------|-------|----------|----------|
| Documentos<br>recientes |         |                      |              |       |          |          |
| Escritorio              |         |                      |              |       |          |          |
| Mis documentos          |         |                      |              |       |          |          |
| Mi PC                   |         |                      |              |       |          |          |
|                         | Nombre: | nomina               |              |       | <u> </u> | Guardar  |
| Mis sitios de red       | Tipo:   | Archivos de Excel 20 | 107 (*.xlsx) |       | •        | Cancelar |
|                         |         |                      |              |       |          |          |

Espere que esté lista la exportación y verifique en la ruta que haya asignado, para exportar el documento en Excel.

| Pagos Extraordinarios | Parámetros                                                                                              | Consultas                                                                                                 | Seguridad                                                          | Inteligencia de N        | legocios - BI              | Sus Opciones                                                                      | Sobre el Siste | ma Fir |
|-----------------------|----------------------------------------------------------------------------------------------------|----------------------------------------------------------------------------------------------------|--------------------------------------------------------------------|--------------------------|----------------------------|-----------------------------------------------------------------------------------|----------------|--------|
|                       | Tabla ISF<br>Parámetr                                                                                   | २<br>os de Cálcı                                                                                          | ulos                                                               |                          |                            |                                                                                   |                |        |
|                       | Tipos de 1<br>Tipos de 1<br>Tipos de 1<br>Tipos Des<br>Tipo Hora<br>Tipos de 1<br>Código Tr<br>Parámetr | Nómina<br>Ingreso<br>Descuentos<br>ecuentos (R<br>Is Trabajad<br>Volantes de<br>ransferenci<br>os Reporte | s<br>Regalia/Bonif<br>las<br>e Pago<br>ia Bancaria<br>e Nómina Per | ficación)<br>rsonalizado |                            |                                                                                   |                |        |
|                       | Salario Mi<br>Grupos D<br>Diferencia<br>Importaci                                                       | ínimo<br>escuentos<br>a Retenciór<br>ón Diferen                                                           | n<br>cia Retenció                                                  | n                        | -                          |                                                                                   |                |        |
|                       | Semanas<br>Calendari<br>Horas por<br>Empleado                                                           | Mes<br>o Bisemana<br>r Mes<br>•s - Datos N                                                                | al<br>Vóminales                                                    |                          | -                          |                                                                                   |                |        |
|                       | Configura                                                                                               | ación Subsi                                                                                               | dio ISR y TS                                                       | s                        |                            |                                                                                   |                |        |
|                       | Otros Par                                                                                               | ametros                                                                                                   |                                                                    |                          | Parame<br>Paráme<br>Paráme | etros Contraloria<br>etros Otras Trans<br>etros Ingresos Pri<br>etros Ingreso Via | ies            |        |

# 19. Costo Laboral

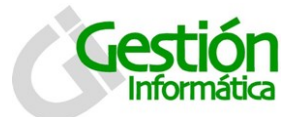

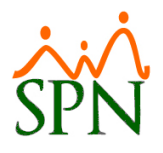

La pantalla de costo de empleado empresa se presenta con cuatro (4) pestañas: consulta asignaciones, registro asignaciones, parámetros y reportes.

Por defecto la pantalla entra activada en la pestaña de consulta.

| 🕘 Costo de Empleados a Empresa 🛛 💽 |                                               |                                 |             |  |  |  |
|------------------------------------|-----------------------------------------------|---------------------------------|-------------|--|--|--|
|                                    | <i>😂</i> 🚺                                    |                                 |             |  |  |  |
| 💯 <u>C</u> onsulta A               | signaciones 📔 📝 <u>R</u> egistro Asignaciones | 📔 📴 <u>P</u> arámetros 🛛 🎒 Repo | rtes        |  |  |  |
| Busqueda Po                        | r Descripción                                 |                                 | •           |  |  |  |
| Combinar cor                       | n Fecha Ingreso Desde 01/08/2016              | ▼ Hasta 3                       | 1/08/2016 💌 |  |  |  |
| Número                             | Nombres y Apellidos                           | Tipo Beneficio                  | Valor 🔺     |  |  |  |
|                                    |                                               |                                 |             |  |  |  |

## **19.1 Para consultar registros:**

1. Seleccione el criterio requerido, desde la lista de valores búsqueda por.

| Todos             | Grupo de trabajo | supervisor   |
|-------------------|------------------|--------------|
| Numero empleado   | Tipo de empleado | Posición     |
| Nombre o apellido | Facilidad        | Nacionalidad |
| Departamento      | Turno            |              |

- 2. Luego escriba o selección en descripción la opcion disponible según el criterio seleccionado anteriormente.
- 3. Según el rango de fechas (desde hasta) se desplegara debajo la informacion consultada.

## 19.2 Para registrar costos de empleados por empresa:

- 1. Debe presionar el botón nuevo (
- 2. Luego se presenta la pestaña de registrar y se habilitará el botón de guardar (🖾).

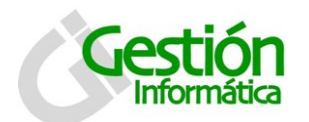

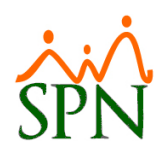

| 🕙 Costo de Em        | pleados a Empresa                             |                            | ×                               |
|----------------------|-----------------------------------------------|----------------------------|---------------------------------|
|                      | <i>a</i>                                      |                            |                                 |
| 💭 <u>C</u> onsulta A | signaciones 🛛 📝 <u>R</u> egistro Asignaciones | 📔 📰 <u>P</u> arámetros 📔 🎒 | Reportes                        |
| _⊂C Asignac          | ión Individual                                |                            |                                 |
| Empleado             | 0                                             |                            | - 👩                             |
| Beneficio            |                                               | ✓ Valor                    | 0.00 Asignar                    |
| Fecha de Ini         | <sup>cio</sup> 06/08/2014 💌                   |                            |                                 |
| -O Asignac           | ión por Bloque                                |                            |                                 |
| Excluir<br>desde a   | varios<br>rehivo                              |                            | Incluir varios<br>desde archivo |
| Número               | Nombree y Apellidee                           | Tipo Repeticio             | Valor 🔺                         |
| Numero               | Nombres y Apelidos                            | i ipo benencio             |                                 |
|                      |                                               |                            |                                 |
|                      |                                               |                            |                                 |

Empleado: Digite el número del empleado o seleccione del listado de activos.

Beneficio: Seleccione el beneficio a asignar de la lista de beneficios disponibles.

Valor: valor del beneficio a asignar.

Fecha de inicio: Fecha en que iniciara la aplicación del beneficio al colaborador.

# 19.3 Para registrar en el tab de Parámetros:

| 🎐 Costo de Em         | pleados a Empresa                                          |                        |
|-----------------------|------------------------------------------------------------|------------------------|
|                       | A   🕼                                                      |                        |
| 💯 <u>C</u> onsulta As | signaciones 📔 📝 <u>R</u> egistro Asignaciones 🛛 📴 <u>F</u> | arámetros 🛛 🎒 Reportes |
| - Monto adic          | ional mensual por empleado                                 |                        |
| Valor                 | 0.00 🔛 Guardar                                             |                        |
|                       |                                                            |                        |
| Tipos de O            | tros Beneficios                                            |                        |
| Código                | Nuevo                                                      |                        |
| Descripción           |                                                            |                        |
| Clase                 | Otros beneficios     Compe                                 | ensación Indirecta     |
| Código                | Descripción                                                | Clase Beneficio        |
|                       |                                                            |                        |
|                       |                                                            |                        |
|                       |                                                            |                        |

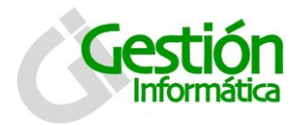

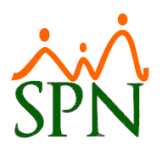

Valor: Digite el valor adicional mensual por empleado para ese beneficio.

**Código:** Se genera de manera automática con la creación de una nueva asignación.

Descripción: Descripción del parámetro que se está asignando.

#### Descripción funcional:

- 1. Proceda a registrar los campos requeridos / deseables
- 2. Presione clic en el botón de guardar (🗟), luego se presenta un mensaje indicando que se guardó.

# 19.4 Para usar el tab o pestaña de reportes:

| 🕙 Costo de Empleados a Empresa 🗾 💌                                            |
|-------------------------------------------------------------------------------|
|                                                                               |
| 📮 Consulta Asignaciones 📔 📝 Registro Asignaciones 📔 🗄 Parámetros 🛛 🎒 Reportes |
| □ Rango de Fecha                                                              |
| C Individual: Empleado 0                                                      |
| C Por otros criterios                                                         |
| Facilidad                                                                     |
| Departamento                                                                  |
| Grupo de Trabajo                                                              |
| Tipo Nómina 🗨                                                                 |
| Criterios Adicionales                                                         |
| Criterios de agrupamiento para impresión                                      |
| Por Facilidad C Dirección C Departamento Sumarizado por agrupación            |
| Exportar<br>a Excel                                                           |

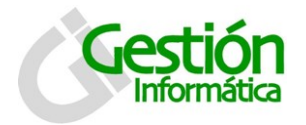

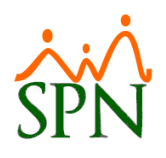

Rango de fecha: seleccione los rangos desde y hasta.

**Individual empleado:** Seleccione de la lista de empleados activos o con beneficios asignados.

**Otros Criterios** 

Facilidad: seleccione de la lista de facilidades disponibles

Departamento: seleccione de la lista de departamentos disponibles.

Grupo de trabajo: seleccione de la lista de grupos de trabajos disponibles

Tipo de nómina: seleccione de la lista de tipos de nómina disponibles

**Criterios adicionales:** filtrar por los criterios: supervisor, tipo de empleado, turno, posición y nacionalidad.

#### Descripción funcional:

- 1. Proceda a filtrar los criterios requeridos / deseables
- 2. Presione clic en el botón de "Imprimir", luego se presenta un reporte con la información filtrada.

| 5 | }                         |                       |        |             |       | -                  | -              |                            |                                        |                           |   |
|---|---------------------------|-----------------------|--------|-------------|-------|--------------------|----------------|----------------------------|----------------------------------------|---------------------------|---|
| > | < ⋈ ⊲                     | 1 of 1                |        | ) 🚳 🛃   75% | •     | M                  | Total:         | 0 100%                     | 0 of 0                                 |                           |   |
|   |                           |                       |        |             |       |                    |                |                            |                                        |                           |   |
|   | Compañia<br>Reporte de Co | S.L.R.<br>osto de Emp | leados |             |       |                    |                |                            |                                        | 18/11/2016<br>Page 1 of 1 | I |
|   | Nombre                    |                       | Cargo  |             |       | Bene<br>Total Sala | ficios<br>ario | directos<br>Total Ingresos | Total Beneficios<br>Indirectos y Otros | Total Costo<br>Empresa    |   |
|   |                           |                       |        |             | TOTAL |                    |                |                            |                                        |                           | I |
|   |                           |                       |        |             |       |                    |                |                            |                                        |                           | I |
|   |                           |                       |        |             |       |                    |                |                            |                                        |                           | l |
|   |                           |                       |        |             |       |                    |                |                            |                                        |                           |   |

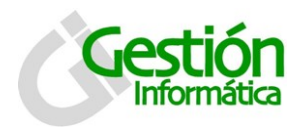

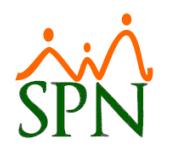

# 19.5 Consulta de costo Laboral

| Parámetros | Consultas                          | Seguridad                                                   | Inteligencia de Neg             | ocios - BI | Sus Opciones | Sobre el Sistema  | Finalizar |
|------------|------------------------------------|-------------------------------------------------------------|---------------------------------|------------|--------------|-------------------|-----------|
|            | Consu<br>Consu                     | lta de Nómin<br>Ita de Nómin                                | as<br>a Indexada                |            |              |                   |           |
|            | Consu<br>Consu                     | lta Nomina e<br>Ita Nómina e                                | n proceso<br>n Proceso Indexada |            |              |                   |           |
|            | Transa<br>Relaci<br>Abono<br>Chequ | acciones Nór<br>ón Bancaria<br>) Préstamos<br>les Prestacio | ninales<br>de Nóminas<br>mes    |            |              |                   |           |
|            | Plan d<br>Infote                   | e Pensiones<br>P                                            | r5                              |            |              |                   |           |
|            | Consu<br>Acumu                     | lta Diferenci<br>ulados Vacac                               | a Retención<br>iones - Regalía  | •          |              |                   |           |
|            | Contro<br>Salario                  | ol Horas Extr<br>o Promedio e                               | as<br>n Ultimo año (Nomini      | a Salario) |              |                   | _         |
|            | Benefi                             | icios de Empl                                               | eados                           | •          | Beneficios   | - Ingresos Fijos  |           |
|            | Verific                            | ación Transf                                                | erencia Bancaria                |            | Beneficios   | - Costo a Empresa |           |

Se muestra la pantalla para seleccionar los criterios de consulta de costos a empresa

| 🕙 Reportes Costo de Empleados a Empresa 🛛 💌                                                         |
|----------------------------------------------------------------------------------------------------|
| 🔄 🗐 İmprimir 🛛 🗞 Limpiar Pantalla 🛛 🕼 Einalizar                                                     |
| Rango de Fecha     Desde     08/2016     Hasta     08/2016       C Individual: Empleado     0     T |
| C Por otros criterios                                                                               |
| Facilidad                                                                                           |
| Departamento                                                                                        |
| Grupo de Trabajo                                                                                    |
| Tipo Nómina                                                                                         |
| Criterios Adicionales                                                                               |
| Criterios de agrupamiento para impresión                                                            |
| Por Facilidad C Grupo Trabajo C Departamento Sumarizado por agrupación                              |
| Exportar<br>a Excel                                                                                 |

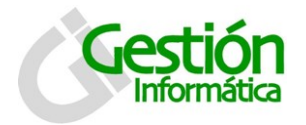

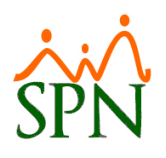

Rango de fecha: seleccione los rangos desde y hasta.

**Individual empleado:** Seleccione de la lista de empleados activos o con beneficios asignados.

**Otros Criterios** 

Facilidad: seleccione de la lista de facilidades disponibles

Departamento: seleccione de la lista de departamentos disponibles.

Grupo de trabajo: seleccione de la lista de grupos de trabajos disponibles

Tipo de nómina: seleccione de la lista de tipos de nómina disponibles

**Criterios adicionales:** filtrar por los criterios: supervisor, tipo de empleado, turno, posición y nacionalidad.

#### Descripción funcional:

- 1. Proceda a filtrar los criterios requeridos / deseables
- 2. Presione clic en el botón de "Imprimir", luego se presenta un reporte con la información filtrada.

| 5 | }                         |                       |        |             |       | -                  | -              |                            |                                        |                           |   |
|---|---------------------------|-----------------------|--------|-------------|-------|--------------------|----------------|----------------------------|----------------------------------------|---------------------------|---|
| > | < ⋈ ⊲                     | 1 of 1                |        | ) 🚳 🛃   75% | •     | M                  | Total:         | 0 100%                     | 0 of 0                                 |                           |   |
|   |                           |                       |        |             |       |                    |                |                            |                                        |                           |   |
|   | Compañia<br>Reporte de Co | S.L.R.<br>osto de Emp | leados |             |       |                    |                |                            |                                        | 18/11/2016<br>Page 1 of 1 | I |
|   | Nombre                    |                       | Cargo  |             |       | Bene<br>Total Sala | ficios<br>ario | directos<br>Total Ingresos | Total Beneficios<br>Indirectos y Otros | Total Costo<br>Empresa    |   |
|   |                           |                       |        |             | TOTAL |                    |                |                            |                                        |                           | I |
|   |                           |                       |        |             |       |                    |                |                            |                                        |                           | I |
|   |                           |                       |        |             |       |                    |                |                            |                                        |                           | l |
|   |                           |                       |        |             |       |                    |                |                            |                                        |                           |   |

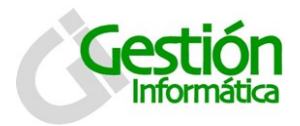

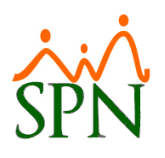

# 20. Análisis de Crédito

| A <u>d</u> ministración | Autoservicio | Mode  | los BI | Sus Opciones    | Sobre Sistema  | Finalizar |
|-------------------------|--------------|-------|--------|-----------------|----------------|-----------|
|                         | Parámet      | ros 🕨 | C      | onfiguración We | eb             |           |
|                         | Consulta     | is 🕨  | Т      | ipo Solicitudes |                |           |
|                         | Procesos     | s 🕨   | P      | arametros Análi | sis de Crédito |           |
|                         |              |       | R      | esetear contras | eña WEB        |           |

La pantalla de parámetros análisis de crédito se presenta con dos pestañas: consulta y registro.

Por defecto la pantalla entra activada en la pestaña de consulta, aquí puede ver todos los parámetros que están registrados.

|                       | < 😂 🔂                   |               |        |      |  |
|-----------------------|-------------------------|---------------|--------|------|--|
| <u>)</u> <u>C</u> ons | ulta 📝 <u>R</u> egistro | ]             |        |      |  |
| Código                | Salario Desde           | Salario Hasta | Cuotas | Tasa |  |
| 4                     | 5001.00                 | 15000.00      | 12     | 18   |  |
| 3                     | 15001.00                | 50000.00      | 18     | 16   |  |
| 2                     | 50001.00                | 100000.00     | 24     | 14   |  |
| 1                     | 100001.00               | 100000.00     | 36     | 12   |  |
|                       |                         | · · · · ·     |        |      |  |

## 20.1 Para consultar registros:

- 4. Seleccione el criterio requerido, desde la lista de valores desplegada.
- 5. Haga doble clic sobre el registro deseado.

# 20.2 Para registrar un parámetro nuevo:

- 5. Debe presionar el botón nuevo ( $\Box$ ).
- 6. Luego se presenta la pestaña de registrar y se habilitará el botón de guardar (🔚).

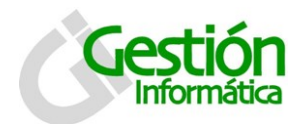

# Funcionalidades diversas

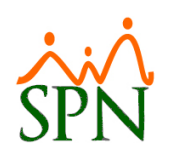

| 🖉 Parámetros Anális  | is Crédito       |      | × |
|----------------------|------------------|------|---|
| <u>O</u> pciones     |                  |      |   |
|                      |                  |      |   |
| 🗾 <u>C</u> onsulta 📝 | <u>R</u> egistro | )    |   |
| Código               | Nuevo            | -    |   |
| Monto desde          |                  | 0.00 |   |
| Monto hasta          |                  | 0.00 |   |
| Cantidad Cuotas      | 0                |      |   |
| Tasa Interés         | 0.00             |      |   |
|                      |                  |      |   |

Descripción de los campos:

Código: es un valor generado por el sistema automáticamente.

Monto desde: Monto mínimo necesario para otorgar el crédito.

Monto hasta: Monto máximo permitido para otorgar el crédito.

Cantidad cuotas: Cantidad de cuotas del parámetro para análisis de crédito.

Tasa interés: tasa de interés que se usara para el cálculo del crédito.

#### Descripción funcional:

- 3. Proceda a registrar los campos requeridos / deseables
- 4. Presione clic en el botón de guardar (📕), luego se presenta un mensaje indicando que se guardó.

#### 20.3 Para modificar un parámetro de análisis de crédito:

3. Se debe ir a la consulta y darle doble clic sobre el indicador que se desea modificar.

| <b>S</b> | Parámet                | ros Análisis Crédito      | )             |        |      | × |
|----------|------------------------|---------------------------|---------------|--------|------|---|
|          | <u>)</u> pciones       | 6                         |               |        |      |   |
|          | ) 🗔 🕽                  | K 😂 🚯 👘                   |               |        |      |   |
|          | <u>ja</u> <u>C</u> ons | ulta 🛛 📝 <u>R</u> egistro |               |        |      | 1 |
|          | Código                 | Salario Desde             | Salario Hasta | Cuotas | Tasa |   |
|          | 4                      | 5001.00                   | 15000.00      | 12     | 18   |   |
|          | 3                      | 15001.00                  | 50000.00      | 18     | 16   |   |
|          | 2                      | 50001.00                  | 100000.00     | 24     | 14   |   |
|          | 1                      | 100001.00                 | 1000000.00    | 36     | 12   |   |
|          |                        |                           |               |        |      |   |

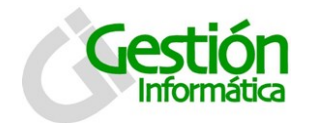

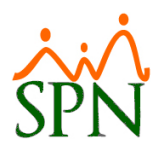

4. Los datos se mostraran como se ven en la pantalla siguiente.

| 🝻 Parámetros Anális  | is Crédito       |      | <b>x</b> |
|----------------------|------------------|------|----------|
| <u>O</u> pciones     |                  |      |          |
|                      |                  |      |          |
| 🗾 <u>C</u> onsulta 📝 | <u>R</u> egistro |      |          |
| Código               | Nuevo            | -    |          |
| Monto desde          |                  | 0.00 |          |
| Monto hasta          |                  | 0.00 |          |
| Cantidad Cuotas      | 0                |      |          |
| Tasa Interés         | 0.00             |      |          |
|                      | -                |      |          |

## Descripción funcional:

- 5. Ingrese los cambios de lugar, previo a salvar los datos.
- 6. Presione clic el botón de guardar (). Se mostrará un mensaje indicando que el registro fue modificado.

# 20.4 Solicitud de Crédito.

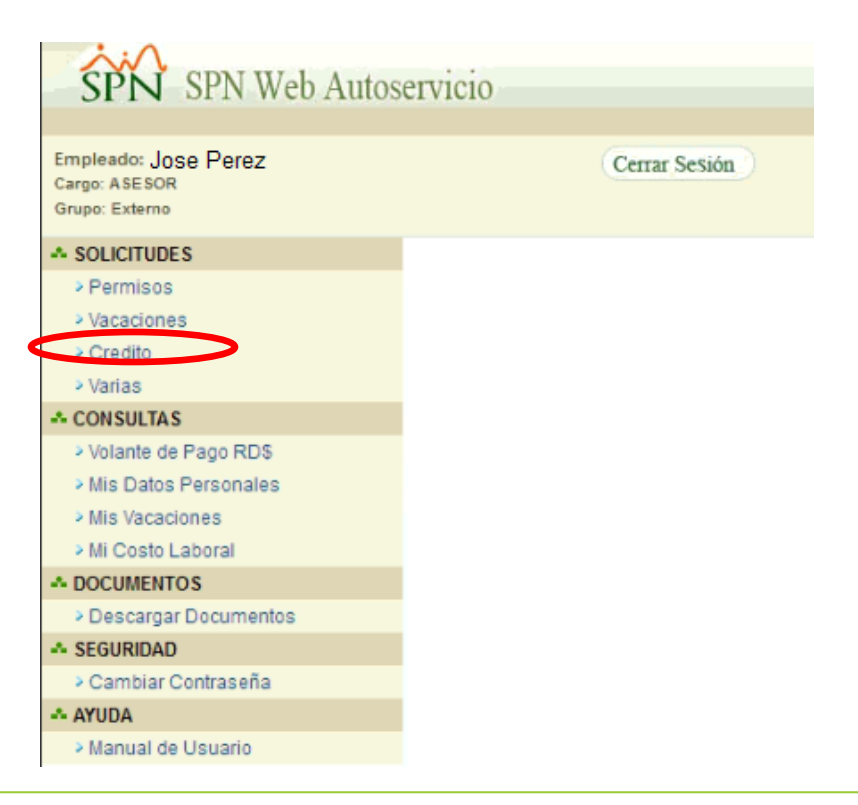

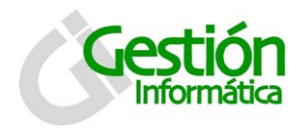

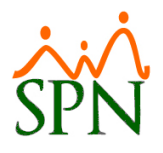

La pantalla de análisis de crédito se presenta en una ventana conteniendo la información del colaborador y un análisis basándose en los parámetros registrados.

| 🖃 SPN WEB - Analisis de C      | Credito                     |      | E   | -       |       |     |         | 1      | ×          |
|--------------------------------|-----------------------------|------|-----|---------|-------|-----|---------|--------|------------|
| Enviar Solicitud               | inalizar                    |      |     |         |       |     |         |        |            |
| Nombre:                        | 20- Jose Perez              |      |     |         |       |     |         |        |            |
| Cédula:                        | 001-1220086-0               |      |     |         |       |     |         |        |            |
| Posición:                      | 12-ASESOR                   |      |     |         |       |     |         |        |            |
| Tiempo en la empresa           |                             |      |     |         |       |     |         |        |            |
| Fecha de Ingreso:              | 18 septiembre, 2009         | Año  | os: | 7       | Mese  | s:  | 2       | Días:  | 12         |
| Informaciones de Ing           | reso y Descuentos           |      |     |         |       |     |         |        |            |
| Ultimo Salario<br>Pagado:      | RD\$12,000.00               | ) c  | tro | s Ingre | sos:  | RD  | \$0.00  |        |            |
| Total Ingreso<br>mensual:      | RD\$12,000.00               | ]    | Tot | tal Deu | das:  | RD  | \$0.00  |        |            |
| Capacidad de Pago              |                             |      |     |         |       |     |         |        |            |
| Cuota máxima a                 | RD\$1,994.09                | De   | duc | ción Ad | tual: | RD  | \$5.91  |        |            |
| Nota:<br>La cuota máxima a pag | gar es igual a la 6ta. part | e de | su  | s ingre | sos m | enc | os la d | educci | ón actual. |
| Información de Crédit          | o: Sin Deudas               |      |     | Con D   | eudas | 5   |         |        |            |
| Monto a prestar:               | RD\$57,104.00               | 2    | RD  | \$31,72 | 24.52 |     |         | ⊘×     |            |
| Cantidad de cuotas:            | 24                          | Ð    | 18  |         |       |     |         |        |            |
| Cuota mensual:                 | RD\$2,741.73                | Ð    | RD  | \$1,994 | 1.09  |     |         |        |            |
| Tasa de interés:               | %14.00                      | Ð    | %   | 16.00   |       |     |         |        |            |

#### Descripción de los campos:

Nombre, cedula, posición, tiempo en la empresa, información de ingresos y descuentos, capacidad de pago e información de crédito: Todos los campos vienen completados de manera automática por la aplicación web, esta toma la información de los parámetros establecidos para análisis de crédito.

## 20.4.1 Para solicitar un crédito:

- 1. Acepte los cálculos del análisis en el botón "<sup>22</sup>" y luego haga clic en enviar solicitud " [2] Enviar Solicitud "
- 2. Esta acción confirmara el envío de solicitud de crédito al supervisor o superior inmediato y este aprobara la solicitud. En la siguiente ruta:

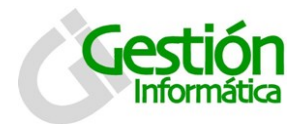

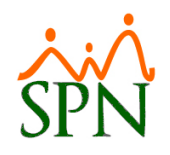

# 20.4.2 Para aprobar solicitudes de crédito:

|                                          | E -           |
|------------------------------------------|---------------|
| SPN SPN Web Autoservici                  | .0            |
|                                          |               |
| Empleado:Juan Martinez                   | Cerrar Sesión |
| Cargo: PRESIDENTE<br>Grupo: Oficina      |               |
| orapo. Orienta                           |               |
| A SOLICITUDES                            |               |
| > Vacaciones                             |               |
| > Varias                                 |               |
| APROBACIONES                             |               |
| Solicitud de Vacaciones                  |               |
| <ul> <li>Solicitud de Credito</li> </ul> |               |
| A CONSULTAS                              |               |
| > Volante de Pago RD\$                   |               |
| Mis Datos Personales                     |               |
| > Mis Vacaciones                         |               |
| Mi Costo Laboral                         |               |
| A DOCUMENTOS                             |               |
| Publicar Documentos                      |               |
| > Descargar Documentos                   |               |
| A SEGURIDAD                              |               |
| > Cambiar Contraseña                     |               |
| A AYUDA                                  |               |
| > Manual de Usuario                      |               |
|                                          |               |

Al hacer clic en la opción de solicitud de crédito del menú de APROBACIONES, La pantalla de Aprobación solicitud crédito se presenta de la siguiente forma:

| SPN WE   | B - Aprobar Solicitud de Créd<br>ar 🥝 Anular 🚺 Finalizar                                                       | lito |
|----------|----------------------------------------------------------------------------------------------------|------|
| Estatus: | Todas<br>Registradas<br>Aprobada Supervidor<br>Aprobada RH<br>Desembolsadas<br>Rechazadas<br>Saldadas<br>Todas |      |

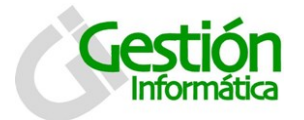

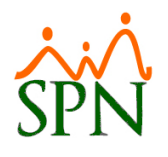

- 1. Seleccione el criterio del listado disponible y haga clic en el botón de buscar " $\bigcirc$ "
- 2. Apruebe presionando el botón " Aprobar", en caso contrario y desee anularla, simplemente presione el botón " Anular".

# 21. Reportes Gerenciales o Estadísticos

| _ |            |           |               |                               |   |              |     |
|---|------------|-----------|---------------|-------------------------------|---|--------------|-----|
| s | Parámetros | Consultas | Seguridad     | Inteligencia de Negocios - BI | 5 | Sus Opciones | Sob |
| _ |            | Consu     | lta de Nómir  | nas                           |   |              |     |
|   |            | Consu     | lta de Nómir  | na Indexada                   |   |              |     |
|   |            | Consu     | lta Nomina e  | en proceso                    |   |              |     |
|   |            | Consu     | lta Nómina e  | en Proceso Indexada           |   |              |     |
|   |            | Transa    | acciones Nór  | minales                       |   |              |     |
|   |            | Relacio   | ón Bancaria   | de Nóminas                    |   |              |     |
|   |            | Abono     | Préstamos     |                               |   |              |     |
|   |            | Chequ     | ies Prestacio | ones                          |   |              |     |
|   |            | Seguri    | dad Social S  | FS                            |   |              |     |
|   |            | Plan d    | e Pensiones   |                               |   |              |     |
|   |            | Infote    | р             |                               |   |              |     |
|   |            | Consu     | lta Diferenci | ia Retención                  |   |              |     |
|   |            | Acumu     | ilados Vacad  | tiones - Regalía              | F |              |     |
|   |            | Contro    | l Horas Ext   | ras                           |   |              |     |
|   |            | Salario   | Promedio e    | n Ultimo año (Nomina Salario) |   |              |     |
|   |            | Benefi    | cios de Emp   | leados                        | F |              |     |
|   |            | Verific   | ación Transf  | ferencia Bancaria             |   |              |     |

La pantalla transacciones nominales se presenta de la siguiente forma, en esta se selecciona la opción de reportes gerenciales

**•** ,,

🛚 💽 Gerenciales 🛛

Para habilitar los criterios disponibles de selección para este tipo de reportes:

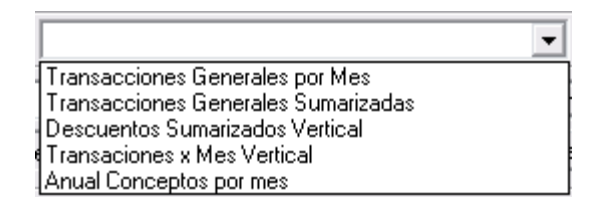

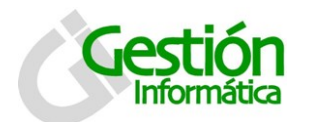

# Funcionalidades diversas

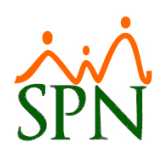

|                                                                                             | ones Norr | ninales        |            |             |            |             | -                | •        |
|---------------------------------------------------------------------------------------------|-----------|----------------|------------|-------------|------------|-------------|------------------|----------|
| <u> I</u> mprimir 🛛 🚰 Ex                                                                    | portar 1  | 🔖 Limpiar Pa   | antalla    | 췮 Histó     | rico de E  | mpleado     | 🚺 <u>F</u> inali | zar      |
| Tipos de Reportes-<br>O Operativos                                                          | (•        | Gerenciales    |            |             |            |             |                  | •        |
| Tipo Nómina                                                                                 |           |                |            |             |            |             |                  |          |
| Tipo Transacción                                                                            | Ingre     | sos 🔿 Desc     | cuentos    | Solo Ir     | npuestos   | C Todo:     | s Todas C        | òmpañi   |
| Ingresos                                                                                    | 0         |                |            |             |            |             |                  | - 1      |
| Fecha Desde                                                                                 | 01/11/20  | 16 🔻           |            |             | Fe         | cha Hasta   | 02/11/2          | 016 🖣    |
| Nómina Desde                                                                                | 0         | 1              |            |             | Nó         | mina Hast   | a (              | )        |
| Empleados activos                                                                           | para sele | ccionar. El un | niverso de | e los datos | : pertenec | erá a los e | empleados        | activos. |
| Empleado I                                                                                  |           |                |            |             |            |             |                  | \atima   |
| Empleado<br>Grupo de Trabajo                                                                | l         | J              |            |             |            |             | - /              | Activo   |
| Empleado<br>Grupo de Trabajo<br>Departamento                                                |           | ,              |            |             |            |             | - /              | Activo   |
| Empleado<br>Grupo de Trabajo<br>Departamento<br>Facilidad                                   |           |                |            |             |            |             |                  | Activo   |
| Empleado<br>Grupo de Trabajo<br>Departamento<br>Facilidad<br>Agrupado por:<br>Por Facilidad | Ċ G       | rupo Trabajo   | C          | ) Departa   | amento     |             | Sumariza         | Activo   |

#### Descripción de los campos:

Gerenciales: Seleccione de la lista de elegibles el tipo de reporte deseado.

**Tipo nomina:** Seleccione de las nóminas disponibles el tipo de nómina que desea consultar. (Si no se selecciona ninguna le reporte se genera con información de todos los tipos de nóminas existentes).

**Tipo transacción:** Dependiendo del reporte seleccionado se pueden filtrar por ingresos, descuentos, solo impuestos o todos.

Ingresos: Seleccione del listado disponible el tipo de ingreso.

Fecha desde: Fecha de inicio de la consulta.

Fecha hasta: Fecha de fin de la consulta.

Nomina desde: Numero de la nómina inicial de la consulta.

Nomina hasta: Numero de la nómina final de la consulta.

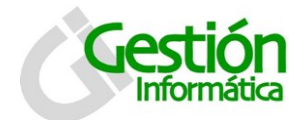

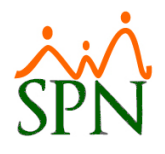

**Empleado:** Seleccione el empleado que desee, si no seleccionar alguno generara el total de empleados activos. A menos que se haya presionado el botón "inactivo".

Grupo de trabajo: seleccione grupo de trabajo del listado disponible.

Departamento: seleccione el departamento del listado disponible.

Facilidad: seleccione la facilidad del listado disponible.

#### 21.1 Para generar un reporte:

- 1. Seleccione el tipo de reporte que desee.
- Si Selecciona ttransacciones Generales x mes este permite solo generar
   " Descuentos Dolo Impuestos " y se visualiza en el siguiente reporte:

| ◀ 14 of 14 ► ►      | =   🚑 🚳 🖄   100% 🔍  | 🕂 💏 Total:506 100% | 506 of 6015           |
|---------------------|---------------------|--------------------|-----------------------|
|                     |                     |                    |                       |
|                     |                     |                    |                       |
|                     |                     |                    |                       |
|                     | EMPRES              | A S.R.L.           |                       |
|                     | Desde 01/10/2016    | Hasta 31/10/2016   |                       |
|                     | Transacciones de To | dos los Descuentos |                       |
|                     |                     |                    |                       |
|                     |                     |                    | Page 14 of 14         |
|                     |                     |                    | Noviembre 21 dei 2016 |
|                     |                     | Descustor          | 1 735 06              |
| SERVICIOS GENERALES | MANUEL CASTRO       | - Impuestos        | 432.82                |
|                     |                     | Total              | 2,168.78              |
|                     | VICTOR VALDEZ       | - Descuentos       | 659.10                |
|                     |                     | - Impuestos        | 622.24                |
|                     |                     | Total              | 1,281.34              |
|                     |                     |                    | 2447 66               |

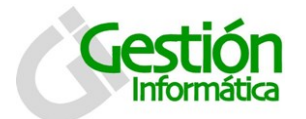

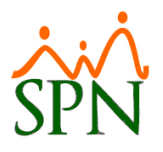

Al seleccionar transacciones generales sumarizadas, permite generar
 Ingresos O Descuentos O Solo Impuestos O Todos y se presenta en el siguiente reporte:

|              |                     |                |                 | _                                  | _                   | _          | _                |                     |            | _          |
|--------------|---------------------|----------------|-----------------|------------------------------------|---------------------|------------|------------------|---------------------|------------|------------|
| N N          | lof1 🕨 🕨            | - 55           | 🛃   75% 💌       |                                    | 🎒 Tota              | 1:62 100%  | 62 of 69         |                     |            |            |
|              |                     |                |                 |                                    |                     |            |                  |                     |            |            |
|              |                     |                |                 |                                    |                     |            |                  |                     |            |            |
|              |                     |                |                 | СОМРАЙІА                           | 4                   |            |                  |                     |            |            |
|              |                     |                | N               | OMINA ELEMPLO                      | #1                  |            |                  |                     |            |            |
|              |                     |                | Desde 01,<br>To | /01/2016 Hasta<br>das las Transacc | 21/11/2016<br>iones |            |                  | Prop 1 o            | £ 1        |            |
|              |                     |                |                 |                                    |                     |            |                  | Noviembre 21 del 20 | 016        |            |
|              |                     |                | - Descuentos -  | Impuestos                          | Complemento de      | Horas 100% | Horas Extras 35% | Otros Ingresos      | Salario    | Total      |
| Administraci | j Juan Alejandro    | 2016 03-Marzo  | -608.00         | -574.00                            | Transporte          |            |                  |                     | 20,000.00  | 18,818.00  |
| n            | Perez Perez         | Total          | -608.00         | -574.00                            | 0.00                | 0.00       | 0.00             | 0.00                | 20,000.00  | 18,818.00  |
|              | Julia Mendez Javier | 2016 03-Marzo  | -2,584.00       | -11,463.56                         | 0100                | 0.00       | 0.00             | 0.00                | 85,000.00  | 70,952.44  |
|              |                     | Total          | -2,584.00       | -11,463.56                         | 0.00                | 0.00       | 0.00             | 0.00                | 85,000.00  | 70,952.44  |
|              |                     | Total Empleado | -2,584.00       | -11,463.56                         | 0.00                | 0.00       | 0.00             | 0.00                | 85,000.00  | 70,952.44  |
|              | Luis José Toribio   | Z016 U3-Marzo  | -2,918.40       | -14,000./4                         | 0.00                | 0.00       | 0.00             | 1,200.00            | 96,000.00  | 79,614.86  |
|              | , ciu               | Total Empleado | -2,918.40       | -14,666.74                         | 0.00                | 0.00       | 0.00             | 1,200.00            | 96,000.00  | 79,614.86  |
|              | Total Grupo         |                | -6,110.40       | -26,704.30                         | 0.00                | 0.00       | 0.00             | 1,200.00            | 201,000.00 | 169,385.30 |
| Total Gener  | al                  |                | -6,110.40       | -26,704.30                         | 0.00                | 0.00       | 0.00             | 1,200.00            | 201,000.00 | 169,385.30 |
|              |                     |                |                 |                                    |                     |            |                  |                     |            |            |
|              |                     |                |                 |                                    |                     |            |                  |                     |            |            |
|              |                     |                |                 |                                    |                     |            |                  |                     |            |            |
|              |                     |                |                 |                                    |                     |            |                  |                     |            |            |

Al seleccionar descuentos sumarizados vertical, permite generar
 Ingresos C Descuentos C Solo Impuestos C Todos y se presenta en el siguiente reporte:

| ▲ 1 of 2 ▶     |                            | PM Total:62 100% | 62 of 69              |
|----------------|----------------------------|------------------|-----------------------|
|                | COMPAÍ                     | AIŬ              |                       |
|                | NOMINA EJEM                | 1PLO #1          |                       |
|                | Desde 01/01/2016 H         | asta 21/11/2016  |                       |
|                | Todas las Trans            | sacciones        | Page 1 of 2           |
|                |                            |                  | Neviembre 21 del 2016 |
|                |                            |                  | Noviembre 21 del 2016 |
|                |                            |                  | Total                 |
| Administración | Juan Alejandro Perez Perez | Salario          | 20,000.00             |
|                |                            | - Impuestos      | (574.00)              |
|                |                            | - Descuentos     | (608.00)              |
|                |                            | Total Empleado   | 18,818.00             |
|                | Julia Mendez Javier        | Salario          | 85,000.00             |
|                |                            | - Impuestos      | (11,463.56)           |
|                |                            | - Descuentos     | (2,584.00)            |
|                | Luis Ingí Taribia Díona    | Calaria          | 70,932.44             |
|                | Luis Jose Toribio Perez    | Otros Ingrasos   | 1 200 00              |
|                |                            | - Impliestos     | (14 666 74)           |
|                |                            | - Descuentos     | (2 918 40)            |
|                |                            | Total Empleado   | 79 614 86             |
|                | Total Grupo                | Total Empleado   | 160 385 30            |
|                | ισαιστάρο                  |                  | 109,385.30            |
| Total General  |                            |                  | 169,385.30            |

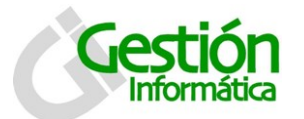

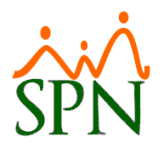

5. Al seleccionar transacciones x mes vertical, permite generar
 Ingresos C Descuentos C Solo Impuestos C Todos y se presenta en el siguiente reporte:

| •                                | 3 of 3          | > > =   😂 🍪 🌡   75% 💽                                                                                                    | <b>#</b> \$                                                                                        | Total:62 100                                                     |
|----------------------------------|-----------------|----------------------------------------------------------------------------------------------------|----------------------------------------------------------------------------------------------------|------------------------------------------------------------------|
|                                  |                 |                                                                                                    |                                                                                                    |                                                                  |
|                                  |                 | СОМРАЙІА                                                                                                    |                                                                                                    |                                                                  |
|                                  |                 | NOMINA ELEMPLO #1                                                                                                    |                                                                                                    |                                                                  |
|                                  |                 | Desde 01/01/2016 Hasta 21/11/2016                                                                                                    |                                                                                                    |                                                                  |
|                                  |                 | Todas las Transacciones                                                                                                    |                                                                                                    | Page 3 of 3                                                      |
|                                  |                 |                                                                                                    | No                                                                                                 | viembre 21 del 2016                                              |
| Grupo d                          | le Trabajo      | Nombre                                                                                                    |                                                                                                    | ]                                                                |
| Año                              | Mes             | Tipo Transacción                                                                                                    | Valor                                                                                              | Neto                                                             |
|                                  |                 | Sub - Total Empleado                                                                                                    |                                                                                                    |                                                                  |
|                                  |                 |                                                                                                    |                                                                                                    |                                                                  |
| Operati                          | vo              | Mercedes Lopez Chavez                                                                                                    |                                                                                                    |                                                                  |
| 201                              | 6 Marzo         | Salario                                                                                                    | 20,000.00                                                                                          |                                                                  |
|                                  |                 | Complemento de Transporte                                                                                                    | 250.00                                                                                             |                                                                  |
|                                  |                 | Horas 100%                                                                                                    | 1,468.74                                                                                           |                                                                  |
|                                  |                 | Otros Ingresos                                                                                                    | /50.00                                                                                             |                                                                  |
|                                  |                 | - Impuestos                                                                                                    | 5/4.00                                                                                             |                                                                  |
|                                  |                 | - Lescuentos                                                                                                    | 608.00                                                                                             |                                                                  |
|                                  |                 | Cub. Tatal Affa                                                                                                    |                                                                                                    |                                                                  |
|                                  |                 | Sub - Total Año                                                                                                    |                                                                                                    |                                                                  |
|                                  |                 | Sub - Total Año<br>Sub - Total Empleado                                                                                                    |                                                                                                    |                                                                  |
| Operati                          |                 | Sub - Total Año<br>Sub - Total Empleado<br>Miguel Abinader Revna                                                                                                    |                                                                                                    |                                                                  |
| Operati<br>201                   | V0              | Sub - Total Año<br>Sub - Total Empleado<br>Miguel Abinader Reyna                                                                                                    | 22.000.00                                                                                          |                                                                  |
| Operati<br>201                   | vo<br>16 Marzo  | Sub - Total Año<br>Sub - Total Empleado<br>Miguel Abinader Reyna<br>Salario<br>Complemento de Transporte                                                                                                    | 22,000.00                                                                                          |                                                                  |
| Operati<br>201                   | vo<br>L6 Marzo  | Sub - Total Año<br>Sub - Total Empleado<br><u>Miguel Abinader Reyna</u><br>Salario<br>Complemento de Transporte<br>Horas 100%                                                                                                    | 22,000.00<br>250.00<br>1.615.60                                                                    |                                                                  |
| Operati<br>201                   | vo<br>L6 Marzo  | Sub - Total Año<br>Sub - Total Empleado<br>Miguel Abinader Reyna<br>Salario<br>Gomplemento de Transporte<br>Horas 100%<br>Otros Ingresos                                                                                                    | 22,000.00<br>250.00<br>1,615.60<br>750.00                                                          |                                                                  |
| Operati<br>201                   | ivo<br>16 Marzo | Sub - Total Año<br>Sub - Total Empleado<br>Miguel Abinader Reyna<br>Salario<br>Complemento de Transporte<br>Horas 100%<br>Otros Ingresos<br>- Impuestos                                                                                                    | 22,000.00<br>250.00<br>1,615.60<br>750.00<br>631.40                                                |                                                                  |
| <u>Operati</u><br>201            | ivo<br>L6 Marzo | Sub - Total Año<br>Sub - Total Empleado<br>Miguel Abinader Reyna<br>Salario<br>Complemento de Transporte<br>Horas 100%<br>Ctros Ingresos<br>- Impuestos<br>- Impuestos<br>- Descuentos                                                                                                    | 22,000.00<br>250.00<br>1,615.60<br>750.00<br>631.40<br>668.80                                      |                                                                  |
| Operati<br>201                   | ivo<br>L6 Marzo | Sub - Total Año<br>Sub - Total Empleado<br>Miguel Abinader Reyna<br>Salario<br>Complemento de Transporte<br>Horas 100%<br>Otros Ingresos<br>- Impuestos<br>- Descuentos<br>Sub - Total Año                                                                                                    | 22,000.00<br>250.00<br>1,615.60<br>750.00<br>631.40<br>668.80                                      |                                                                  |
| Operati<br>201                   | ivo<br>L6 Marzo | Sub - Total Año<br>Sub - Total Empleado<br>Miguel Abinader Reyna<br>Salario<br>Complemento de Transporte<br>Horas 100%<br>Ctros Ingresos<br>- Impuestos<br>- Descuentos<br>Sub - Total Año<br>Sub - Total Empleado                                                                                                    | 22,000.00<br>250.00<br>1,615.60<br>750.00<br>631.40<br>668.80                                      |                                                                  |
| Operati<br>201                   | vo<br>L6 Marzo  | Sub - Total Año<br>Sub - Total Empleado<br>Miguel Abinader Reyna<br>Salario<br>Complemento de Transporte<br>Horas 100%<br>Otros Ingresos<br>- Impuestos<br>- Descuentos<br>Sub - Total Año<br>Sub - Total Empleado                                                                                                    | 22,000.00<br>250.00<br>1,615.60<br>750.00<br>631.40<br>668.80                                      |                                                                  |
| Operati<br>201<br>Operati        | Vo<br>L6 Marzo  | Sub - Total Año<br>Sub - Total Empleado<br>Miguel Abinader Reyna<br>Salario<br>Complemento de Transporte<br>Horas 100%<br>Otros Ingresos<br>- Impuestos<br>- Descuentos<br>Sub - Total Año<br>Sub - Total Empleado<br>Teresa Peña Balaguer<br>Salario                                                                                                    | 22,000.00<br>250.00<br>1,615.60<br>750.00<br>631.40<br>668.80<br>45,000.00                         |                                                                  |
| Operati<br>201<br>Operati<br>201 | No<br>L6 Marzo  | Sub - Total Año<br>Sub - Total Empleado<br>Miguel Abinader Reyna<br>Salario<br>Complemento de Transporte<br>Horas 100%<br>Otros Ingresos<br>- Impuestos<br>- Descuentos<br>Sub - Total Año<br>Sub - Total Año<br>Sub - Total Empleado<br>Teresa Peña Balaguer<br>Salario<br>- Impuestos                                                                          | 22,000.00<br>250.00<br>1,615.60<br>750.00<br>631.40<br>668.80<br>45,000.00<br>2,643.54             |                                                                  |
| Operati<br>201<br>Operati<br>201 | No<br>L6 Marzo  | Sub - Total Año<br>Sub - Total Empleado<br>Miguel Abinader Reyna<br>Salario<br>Complemento de Transporte<br>Horas 100%<br>Otros Ingresos<br>- Impuestos<br>- Descuentos<br>Sub - Total Año<br>Sub - Total Año<br>Sub - Total Empleado<br>Teresa Peña Balaguer<br>Salario<br>- Impuestos<br>- Descuentos                                                          | 22,000.00<br>250.00<br>1,615.60<br>750.00<br>631.40<br>668.80<br>45,000.00<br>2,643.54<br>1,368.00 | 382,483.83                                                       |
| Operati<br>201<br>Operati<br>201 | No<br>L6 Marzo  | Sub - Total Año<br>Sub - Total Empleado<br>Miguel Abinader Reyna<br>Salario<br>Complemento de Transporte<br>Horas 100%<br>Otros Ingresos<br>- Descuentos<br>Sub - Total Año<br>Sub - Total Empleado<br>Teresa Peña Balaguer<br>Salario<br>- Impuestos<br>- Descuentos                                                                                            | 22,000,00<br>250.00<br>1,615.60<br>750.00<br>631.40<br>668.80<br>45,000.00<br>2,643.54<br>1,368.00 | 382,483.83                                                       |
| Operati<br>201<br>Operati<br>201 | Vo<br>L6 Marzo  | Sub - Total Año<br>Sub - Total Empleado<br>Miguel Abinader Reyna<br>Salario<br>Complemento de Transporte<br>Horas 100%<br>Ctros Ingresos<br>- Impuestos<br>- Descuentos<br>Sub - Total Año<br>Sub - Total Empleado<br>Teresa Peña Balaguer<br>Salario<br>- Impuestos<br>- Descuentos<br>Sub - Total Año<br>Sub - Total Año                                       | 22,000.00<br>250.00<br>1,615.60<br>750.00<br>631.40<br>668.80<br>45,000.00<br>2,643.54<br>1,368.00 | 382,483.83<br>40,988.46<br>40,988.46                             |
| Operati<br>201<br>Operati<br>201 | Vo<br>L6 Marzo  | Sub - Total Año<br>Sub - Total Empleado<br>Miguel Abinader Reyna<br>Salario<br>Complemento de Transporte<br>Horas 100%<br>Otros Ingresos<br>- Descuentos<br>Sub - Total Año<br>Sub - Total Empleado<br>Teresa Peña Balaguer<br>Salario<br>- Impuestos<br>- Descuentos<br>Sub - Total Año<br>Sub - Total Año                                                      | 22,000.00<br>250.00<br>1,615.60<br>750.00<br>631.40<br>668.80<br>45,000.00<br>2,643.54<br>1,368.00 | 382,483.83<br>40,988.46<br>40,988.46                             |
| Operati<br>201<br>Operati<br>201 | Vo<br>L6 Marzo  | Sub - Total Año<br>Sub - Total Empleado<br>Miguel Abinader Reyna<br>Salario<br>Complemento de Transporte<br>Horas 100%<br>Ctros Ingresos<br>- Impuestos<br>- Descuentos<br>Sub - Total Año<br>Sub - Total Empleado<br>Teresa Peña Balaguer<br>Salario<br>- Impuestos<br>- Descuentos<br>Sub - Total Año<br>Sub - Total Año<br>Sub - Total Empleado               | 22,000.00<br>250.00<br>1,615.60<br>750.00<br>631.40<br>668.80<br>45,000.00<br>2,643.54<br>1,368.00 | 382,483.83<br>40,988.46<br>40,988.46<br>213,098.53               |
| Operati<br>201<br>Operati<br>201 | ivo<br>L6 Marzo | Sub - Total Año<br>Sub - Total Empleado<br>Miguel Abinader Reyna<br>Salario<br>Complemento de Transporte<br>Horas 100%<br>Ctros Ingresos<br>- Impuestos<br>- Descuentos<br>Sub - Total Año<br>Sub - Total Empleado<br>Teresa Peña Balaguer<br>Salario<br>- Impuestos<br>- Descuentos<br>Sub - Total Año<br>Sub - Total Año<br>Sub - Total Año<br>Sub - Total Año | 22,000.00<br>250.00<br>1,615.60<br>750.00<br>631.40<br>668.80<br>45,000.00<br>2,643.54<br>1,368.00 | 382,483.83<br>40,988.46<br>40,988.46<br>213,098.53<br>382,483.83 |

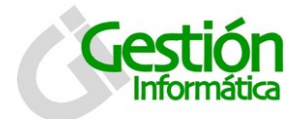

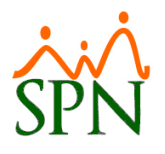

6. Al seleccionar Acumulado concepto por mes, permite generar © Ingresos © Descuentos © Solo Impuestos © Todos y se presenta en el siguiente

reporte:

|                                                                                                    | 1 -                                                           |                                                                             | ,                                                                                                |                                                                                                    |                                                      |                                                                                                    |                                         |                                                                                     |                                         |                                                                                                    |                                             |                                                                                              |                                                                                                    |                                                                                                    |
|----------------------------------------------------------------------------------------------------|---------------------------------------------------------------|-----------------------------------------------------------------------------|--------------------------------------------------------------------------------------------------|----------------------------------------------------------------------------------------------------|------------------------------------------------------|----------------------------------------------------------------------------------------------------|-----------------------------------------|-------------------------------------------------------------------------------------|-----------------------------------------|----------------------------------------------------------------------------------------------------|---------------------------------------------|----------------------------------------------------------------------------------------------|----------------------------------------------------------------------------------------------------|----------------------------------------------------------------------------------------------------|
| COMPAÑIA                                                                                                    |                                                               |                                                                             |                                                                                                  |                                                                                                    |                                                      |                                                                                                    |                                         |                                                                                     |                                         |                                                                                                    |                                             |                                                                                              |                                                                                                    | 21/11/2                                                                                                    |
| Desde Enero hasta Diciembre d<br>Acumulados por conceptos 1er s                                                                                                    | lel año 201<br>semestre                                       | l <b>6</b>                                                                  |                                                                                                  |                                                                                                    | Т                                                    | ipo de nór                                                                                                    | nina: To                                | los                                                                                 |                                         |                                                                                                    |                                             |                                                                                              |                                                                                                    | Page 1                                                                                                    |
| Concepto                                                                                                    | Ene                                                           | rů                                                                          | Feb                                                                                              | rero<br>Valor                                                                                                    | M                                                    | arzo                                                                                                    | At                                      | ri                                                                                  | M                                       | layo                                                                                                    | Ju                                          | nio                                                                                          | Total Semestre                                                                                           | Total Año                                                                                                    |
| CONCEPTOS DE INGRESOS                                                                                                    | cinp.                                                         | Valui                                                                       | cmp.                                                                                             | Valui                                                                                                    | cmp.                                                 | Valoi                                                                                                    | cinp.                                   | Valoi                                                                               | cinp.                                   | Valor                                                                                                    | cinp.                                       | Valui                                                                                        |                                                                                                    |                                                                                                    |
| 1 Salario                                                                                                    | 0                                                             | 0.00                                                                        | 0                                                                                                | 0.00                                                                                                    | 12                                                   | 405,823.00                                                                                                    | 0                                       | 0.00                                                                                | 0                                       | 0.00                                                                                                    | 0                                           | 0.00                                                                                         | 405,823.00                                                                                               | 405,8                                                                                                    |
| 13 Complemento de Transporte                                                                                                    | 0                                                             | 0.00                                                                        | 0                                                                                                | 0.00                                                                                                    | 8                                                    | 2,450.00                                                                                                    | 0                                       | 0.00                                                                                | 0                                       | 0.00                                                                                                    | 0                                           | 0.00                                                                                         | 2,450.00                                                                                                 | 2,4                                                                                                    |
| 14 Horas Extras 35%                                                                                                    | 0                                                             | 0.00                                                                        | 0                                                                                                | 0.00                                                                                                    | 1                                                    | 708.16                                                                                                    | 0                                       | 0.00                                                                                | 0                                       | 0.00                                                                                                    | 0                                           | 0.00                                                                                         | 708.16                                                                                                   | 7                                                                                                    |
| 16 Horas 100%                                                                                                    | 0                                                             | 0.00                                                                        | 0                                                                                                | 0.00                                                                                                    | 8                                                    | 12,074.44                                                                                                    | 0                                       | 0.00                                                                                | 0                                       | 0.00                                                                                                    | 0                                           | 0.00                                                                                         | 12,074.44                                                                                                | 12,0                                                                                                    |
| 18 Otros Ingresos                                                                                                    | 0                                                             | 0.00                                                                        | 0                                                                                                | 0.00                                                                                                    | 9                                                    | 7,700.00                                                                                                    | 0                                       | 0.00                                                                                | 0                                       | 0.00                                                                                                    | 0                                           | 0.00                                                                                         | 7,700.00                                                                                                 | 7,7                                                                                                    |
|                                                                                                    |                                                               | 0.00                                                                        |                                                                                                  | 0.00                                                                                                    |                                                      | 428,755.60                                                                                                    |                                         | 0.00                                                                                |                                         | 0.00                                                                                                    |                                             | 0.00                                                                                         | 428,755.60                                                                                               | 428,75                                                                                                    |
| CONCEPTOS DE DESCUENTOS                                                                                                    |                                                               |                                                                             |                                                                                                  |                                                                                                    |                                                      |                                                                                                    |                                         |                                                                                     |                                         |                                                                                                    |                                             |                                                                                              |                                                                                                    |                                                                                                    |
| 1 Br                                                                                                    | 0                                                             | 0.00                                                                        | 0                                                                                                | 0.00                                                                                                    | 3                                                    | 22,287.64                                                                                                    | 0                                       | 0.00                                                                                | 0                                       | 0.00                                                                                                    | 0                                           | 0.00                                                                                         | 22,287.64                                                                                                | 22,7                                                                                                    |
|                                                                                                    |                                                               | 0.00                                                                        | 0                                                                                                | 0.00                                                                                                    | 12                                                   | 11,647.12                                                                                                    | 0                                       | 0.00                                                                                | 0                                       | 0.00                                                                                                    | 0                                           | 0.00                                                                                         | 11,647.12                                                                                                | 11,0                                                                                                    |
| 3 Plan Pensiones (ley 87-01)                                                                                                    | 0                                                             | 0.00                                                                        |                                                                                                  |                                                                                                    |                                                      |                                                                                                    |                                         |                                                                                     |                                         |                                                                                                    |                                             |                                                                                              |                                                                                                    |                                                                                                    |
| 3 Plan Pensiones (ley 87-01)<br>4 Seguro Familiar De Salud (ley 87-01)                                                                                                    | 0                                                             | 0.00                                                                        | ő                                                                                                | 0.00                                                                                                    | 12                                                   | 12,337.01                                                                                                    | 0                                       | 0.00                                                                                | 0                                       | 0.00                                                                                                    | 0                                           | 0.00                                                                                         | 12,337.01                                                                                                | 12,3                                                                                                    |
| <ol> <li>Plan Pensiones (ky 87-01)</li> <li>Seguro Familiar De Salud (ky 87-01)</li> </ol>                                                                                                    | 0                                                             | 0.00                                                                        | 0                                                                                                | 0.00                                                                                                    | 12                                                   | 12,337.01<br>46,271.77                                                                                                    | 0                                       | 0.00                                                                                | 0                                       | 0.00                                                                                                    | 0                                           | 0.00<br>0.00                                                                                 | 46,271.77                                                                                                | 12,3<br>46,27                                                                                                    |
| Pen Pensiones (ky 87-01)     Seguro Familiar De Salud (ky 87-01)  COMPAÑIA                                                                                                    | 0                                                             | 0.00                                                                        | 0                                                                                                | 0.00                                                                                                    | 12                                                   | 12,337.01<br>46,271.77                                                                                                    | 0                                       | 0.00                                                                                | 0                                       | 0.00                                                                                                    | 0                                           | 0.00                                                                                         | 12,337.01<br>46,271.77                                                                                   | 12,3<br>46,27<br>21/11/2                                                                                                    |
| Pen Pensiones (ky 87-01)     Seguro Pamilar De Salud (ky 87-01)  COMPAÑIA Acumulados por conceptos 2do                                                                                                    | semestre                                                      | 0.00                                                                        | 0                                                                                                | 0.00                                                                                                    | 12                                                   | 12,337.01<br>46,271.77                                                                                                    | 0                                       | 0.00                                                                                | 0                                       | 0.00                                                                                                    | 0                                           | 0.00                                                                                         | 12.337.01<br>46,271.77                                                                                   | 123<br>46,27<br>21/11/2<br>Page 2                                                                                                    |
| Pen Pensiones (ky 87-01)     Seguro Pamiler De Salud (ky 87-01)  COM PAÑ IA Acumulados por conceptos 2do Concepto                                                                                                    | semestre                                                      | 0.00<br>0.00<br>0.00                                                        | 0<br>Ag<br>Emp.                                                                                  | 0.00<br>0.00                                                                                                    | Sep<br>Emp.                                          | 12,337.01<br>46,271.77<br>tiembre<br>Valor                                                                                                    | 0                                       | 0.00<br>0.00                                                                        | 0<br>Nov<br>Emp.                        | 0.00<br>0.00<br>iembre<br>Valor                                                                                         | 0<br>Dicie<br>Emp.                          | 0.00<br>0.00<br>embre<br>Valor                                                               | 12,337.01<br>46,271.77<br>Total Semestre                                                                 | 12,3<br>46,27<br>21/11/2<br>Page 2<br>Total Año                                                                                                    |
| Pen Pensiones (ky 87-01)     Seguro Familier De Salud (ky 87-01)  COMPAÑIA Acumulados por conceptos 2do Concepto CONCEPTOS DE INGRESOS                                                                                                    | semestre                                                      | 0.00<br>0.00<br>0.00                                                        | 0<br>0<br>Ag<br>Emp.                                                                             | 0.00<br>0.00<br>osto<br>Valor                                                                                                | 12<br>Sep<br>Emp.                                    | 12,337.01<br>46,271.77<br>tiembre<br>Valor                                                                                                    | 0<br>Oct<br>Emp.                        | 0.00<br>0.00<br>ubre<br>Valor                                                       | 0<br>Nov<br>Emp.                        | 0.00<br>0.00<br>iembre<br>Valor                                                                                         | 0<br>Dicie<br>Emp.                          | 0.00<br>0.00<br>embre<br>Valor                                                               | 12,337.01<br>46,271.77<br>Total Semestre                                                                 | 12;<br>46,27<br>21/11/7<br>Page 2<br>Total Año                                                                                                    |
| Seguro Familiar De Salul (ley 87-01)     Seguro Familiar De Salul (ley 87-01)  COM PAÑIA Acumulados por conceptos 2do Concepto CONCEPT OS DE INGRESOS     Sebrio                                                                                                    | semestre                                                      | 0.00<br>0.00<br>0.00                                                        | 0<br>Ag<br>Emp.                                                                                  | 0.00<br>0.00<br>osto<br>Valor<br>0.00                                                                                        | 12<br>Sep<br>Emp.                                    | 12,337.01<br>46,271.77<br>tiembre<br>Valor<br>0.00                                                                                                    | 0<br>Oct<br>Emp.                        | 0.00<br>0.00<br>ubre<br>Valor<br>0.00                                               | 0<br>Nov<br>Emp.                        | 0.00<br>0.00<br>iembre<br>Valor<br>0.00                                                                                 | 0<br>Dicie<br>Emp.                          | 0.00<br>0.00<br>embre<br>Valor<br>0.00                                                       | 12,337.01<br>46,271.77<br>Total Semestre<br>0.00                                                         | 12.3<br>46,27<br>21/11/2<br>Page 2<br>Total Año<br>405,1                                                                                                    |
| Plan Pensiones (ky 87-01)     Seguro Familiar De Salul (ky 87-01)  COM PAÑ IA Acumulados por conceptos 2do Concepto CONCEPT OS DE INGRESOS     Selaria     Sobria     Complemento de Transporte                                                                                                    | semestre<br>Ju<br>Emp.<br>0                                   | 0.00<br>0.00<br>0.00                                                        | 0<br>0<br>Emp.<br>0<br>0                                                                         | 0.00<br>0.00<br>0sto<br>Valor<br>0.00<br>0.00                                                                                | 12<br>Sep<br>Emp.                                    | 12,337.01<br>46,271.77<br>tiembre<br>Valor<br>0.00<br>0.00                                                                                                    | 0<br>Oct<br>Emp.                        | 0.00<br>0.00<br>ubre<br>Valor<br>0.00<br>0.00                                       | 0<br>Nov<br>Emp.                        | 0.00<br>0.00<br>iembre<br>Valor<br>0.00<br>0.00                                                                         | 0<br>Dicie<br>Emp.<br>0<br>0                | 0.00<br>0.00<br>embre<br>Valor<br>0.00<br>0.00                                               | 12,337.01<br>46,271.77<br>Total Semestre                                                                 | 12,3<br>46,27<br>21/11/2<br>Page 2<br>Total Año<br>405,/<br>2,2                                                                                                    |
| Pen Pensiones (ky 87-01)     Seguro Familier De Salud (ky 87-01)  COM PAÑ IA Acumulados por conceptos 2do Concepto CONCEPT OS DE INGRESOS 1 Selario 13 Complemento de Transporte 14 Horas Extras 35%                                                                                                    | semestre                                                      | 0.00<br>0.00<br>0.00<br>io<br>Valor<br>0.00<br>0.00<br>0.00                 | 0<br>0<br>Emp.                                                                                   | 0.00<br>0.00<br>0sto<br>Valor<br>0.00<br>0.00<br>0.00                                                                        | 12<br>Sep<br>Emp.                                    | 12,337.01<br>46,271.77<br>tiembre<br>Valor<br>0.00<br>0.00<br>0.00                                                                                                    | 0<br>Oct<br>Emp.<br>0<br>0<br>0         | 0.00<br>0.00<br>ubre<br>Valor<br>0.00<br>0.00<br>0.00                               | 0<br>Nov<br>Emp.                        | 0.00<br>0.00<br>iembre<br>Valor<br>0.00<br>0.00<br>0.00                                                                 | 0<br>Dicie<br>Emp.                          | 0.00<br>0.00<br>window<br>Valor<br>0.00<br>0.00<br>0.00                                      | 12,337.01<br>46,271.77<br>Total Semestre<br>0.00<br>0.00<br>0.00                                         | 12:<br>46,22<br>21/11/2<br>Page 2<br>Total Año<br>405,,<br>2,                                                                                                    |
| Plan Pensiones (ky 87-01)     Seguro Pamilar De Salud (ky 87-01)  COMPAÑIA Acumulados por conceptos 2do Concepto CONCEPT OS DE INGRESOS     Salerio     Salerio     Saler | semestre                                                      | 0.00<br>0.00<br>0.00                                                        | 0<br>Emp.                                                                                        | 0.00<br>0.00<br>0sto<br>Valor<br>0.00<br>0.00<br>0.00                                                                        | 12<br>Sep<br>Emp.                                    | 12,337,01<br>46,271.77<br>tiembre<br>Valor<br>0,00<br>0,00<br>0,000<br>0,000                                                                                                    | 0<br>Oct<br>Emp.<br>0<br>0<br>0         | 0.00<br>0.00<br>ubre<br>Valor<br>0.00<br>0.00<br>0.00                               | 0<br>Nov<br>Emp.                        | 0.00<br>0.00<br>iembre<br>Valor<br>0.00<br>0.00<br>0.00                                                                 | 0<br>Dicie<br>Emp.<br>0<br>0<br>0           | 0.00<br>0.00<br>smbre<br>Valor<br>0.00<br>0.00<br>0.00<br>0.00                               | 12,337.01<br>46,271.77<br>Total Semestre<br>0.00<br>0.00<br>0.00                                         | 12:1<br>46,27<br>21/11/2<br>Page 2<br>Total Año<br>405/<br>2/<br>;<br>;<br>;                                                                                                    |
| Plan Pensiones (ky 87-01)     Seguro Ramilar De Salud (ky 87-01)      COMPAÑIA     Acumulados por conceptos 2do     Concepto     Concepto     Concepto DE INGRESOS     Salerio     Salerio     Sa | semestre<br>Emp.<br>0<br>0<br>0<br>0<br>0<br>0                | 0.00<br>0.00<br>io<br>Valor<br>0.00<br>0.00<br>0.00<br>0.00<br>0.00<br>0.00 | 0<br>Emp.                                                                                        | 0.00<br>0.00<br>0.00<br>0.00<br>0.00<br>0.00<br>0.00<br>0.00<br>0.00                                                         | 12<br>Sep<br>Emp.<br>0<br>0<br>0<br>0                | 12,337,01<br>46,271.77<br>tiembre<br>Valor<br>0.00<br>0.00<br>0.00<br>0.00                                                                                                    | 0<br>Oct<br>Emp.<br>0<br>0<br>0<br>0    | 0.00<br>0.00<br>ubre<br>Valor<br>0.00<br>0.00<br>0.00<br>0.00<br>0.00               | 0<br>Nov<br>Emp.<br>0<br>0<br>0<br>0    | 0.00<br>0.00<br>iembre<br>Valor<br>0.00<br>0.00<br>0.00<br>0.00<br>0.00                                                 | 0<br>Dicie<br>Emp.<br>0<br>0<br>0<br>0<br>0 | 0.00<br>0.00<br>:mbre<br>Valor<br>0.00<br>0.00<br>0.00<br>0.00<br>0.00<br>0.00               | 12,337.01<br>46,271.77<br>Total Semestre<br>0.00<br>0.00<br>0.00<br>0.00<br>0.00<br>0.00                 | 12.<br>46,27<br>21/11/2<br>Page 2<br>Total Año<br>405,/<br>2,<br>12,<br>12,<br>12,<br>7,7,<br>428.7                                                                                                    |
| 3 Plan Pensiones (ky 87-01)     4 Seguro Familiar De Salud (ky 87-01)  COMPAÑIA Acumulados por conceptos 2do Concepto CONCEPT OS DE INGRESOS 1 Salario 13 Complemento de Transporte 14 Horas Extres 35% 16 Horas 100% 18 Otros Ingresos                                                                                                    | semestre<br>Emp.<br>0<br>0<br>0<br>0<br>0                     | 0.00<br>0.00<br>0.00<br>50<br>Valor<br>0.00<br>0.00<br>0.00<br>0.00         | 0<br>Emp.                                                                                        | 0.00<br>0.00<br>0.00<br>0.00<br>0.00<br>0.00<br>0.00<br>0.0                                                                  | 12<br>Sep<br>Emp.<br>0<br>0<br>0<br>0                | 12,337,01<br>46,271.77<br>tiembre<br>Valor<br>0,00<br>0,000<br>0,000<br>0,000<br>0,000                                                                                                    | 0<br>Emp.<br>0<br>0<br>0<br>0           | 0.00<br>0.00<br>ubre<br>Valor<br>0.00<br>0.00<br>0.00<br>0.00                       | 0<br>Nov<br>Emp.<br>0<br>0<br>0<br>0    | 0.00<br>0.00<br>iembre<br>Valor<br>0.00<br>0.00<br>0.00<br>0.00<br>0.00                                                 | 0<br>Emp.                                   | 0.00<br>0.00<br>embre<br>Valor<br>0.00<br>0.00<br>0.00<br>0.00<br>0.00                       | 12,337.01<br>46,271.77<br>Total Semestre<br>0.00<br>0.00<br>0.00<br>0.00<br>0.00<br>0.00                 | 12.<br>46,27<br>21/11/2<br>Page 2<br>Total Año<br>405,/<br>2,<br>12,/<br>12,/<br>7,/<br>428,7!                                                                                                    |
| 3 Plan Pensiones (ky 87-01)     4 Seguro Familiar De Salul (ky 87-01)  COM PAÑ IA Acumulados por conceptos 2do Concepto CONCEPT OS DE INGRESOS 1 Selario 13 Complemento de Transporte 14 Horas Extres 35% 15 Horas 100% 18 Otros Ingresos CONCEPT OS DE DESCUENTOS                                                                                                    | semestre<br>3u<br>Emp.<br>0<br>0<br>0<br>0<br>0<br>0          | 0.00<br>0.00<br>0.00<br>10<br>Vator<br>0.00<br>0.00<br>0.00<br>0.00         | 0<br>0<br>0<br>0<br>0<br>0<br>0<br>0<br>0<br>0<br>0<br>0                                         | 0.00<br>0.00<br>0.00<br>Valor<br>0.00<br>0.00<br>0.00<br>0.00<br>0.00                                                        | 12<br>Sep<br>Emp.<br>0<br>0<br>0<br>0                | 12,337,01<br>46,271.77<br>tiembre<br>Valor<br>0.00<br>0.00<br>0.00<br>0.00<br>0.00<br>0.00                                                                                                    | 0<br>Emp.<br>0<br>0<br>0<br>0           | 0.00<br>0.00<br>ubre<br>Valor<br>0.00<br>0.00<br>0.00<br>0.00                       | 0<br>Nov<br>Emp.<br>0<br>0<br>0<br>0    | 0.00<br>0.00<br>iembre<br>Vator<br>0.00<br>0.00<br>0.00<br>0.00<br>0.00                                                 | 0<br>Dicie<br>Emp.<br>0<br>0<br>0<br>0      | 0.00<br>0.00<br>where<br>Vator<br>0.00<br>0.00<br>0.00<br>0.00<br>0.00                       | 12,337.01<br>46,271.77<br>Total Semestre<br>0.00<br>0.00<br>0.00<br>0.00<br>0.00<br>0.00                 | 12:<br>46,27<br>21/11/2<br>Page 2<br>Total Año<br>405/<br>2,<br>;<br>;<br>12/<br>7;<br>428,75                                                                                                    |
| 3 Pen Pensiones (ky 87-01)<br>4 Seguro Familier De Salud (ky 87-01)<br>COMPAÑIA<br>Acumulados por conceptos 2do<br>Concepto<br>CONCEPT OS DE INGRESOS<br>1 Selario<br>13 Complemento de Transporte<br>14 Horse Extres 35%<br>16 Horse 100%<br>18 Otros Ingresos<br>CONCEPT OS DE DESCUENTOS<br>1 Br                                                                                                    | semestre<br>Emp.<br>0<br>0<br>0<br>0<br>0<br>0<br>0           | 0.00<br>0.00<br>0.00<br>0.00<br>0.00<br>0.00<br>0.00<br>0.0                 | 0<br>Emp.<br>0<br>0<br>0<br>0<br>0                                                               | 0.00<br>0.00<br>0.00<br>0.00<br>0.00<br>0.00<br>0.00<br>0.0                                                                  | 12<br>Sep<br>Emp.<br>0<br>0<br>0<br>0                | 12,337,01<br>46,271.77<br>tiembre<br>Valor<br>0,00<br>0,00<br>0,000<br>0,000<br>0,000<br>0,000<br>0,000                                                                                                    | 0<br>Oct<br>Emp.<br>0<br>0<br>0<br>0    | 0.00<br>0.00<br>Valor<br>0.00<br>0.00<br>0.00<br>0.00<br>0.00<br>0.00               | 0<br>Nov<br>Emp.<br>0<br>0<br>0<br>0    | 0.00<br>0.00<br>iembre<br>Valor<br>0.00<br>0.00<br>0.00<br>0.00<br>0.00<br>0.00<br>0.00<br>0.00                         | 0<br>Dicie<br>Emp.<br>0<br>0<br>0<br>0      | 0.00<br>0.00<br>where<br>Vator<br>0.00<br>0.00<br>0.00<br>0.00<br>0.00<br>0.00               | 12,337.01<br>46,271.77<br>Total Semestre<br>0.00<br>0.00<br>0.00<br>0.00<br>0.00<br>0.00<br>0.00         | 12.<br>46,27<br>21/11/2<br>Page 2<br>Total Año<br>405,0<br>2,<br>12,0<br>12,0<br>7,7<br>428,79<br>22,0<br>22,0                                                                                                    |
| 3 Plan Pensiones (ky 87-01)<br>4 Seguro Familiar De Salud (ky 87-01)<br>COMPAÑIA<br>Acumulados por conceptos 2do<br>Concepto<br>CONCEPTOS DE INGRESOS<br>1 Salario<br>13 Complemento de Transporte<br>14 Horas 100%<br>18 Otros Ingresos<br>CONCEPTOS DE DESCUENTOS<br>1 Jar<br>3 Plan Pensiones (ky 87-01)                                                                                                    | semestre<br>Emp.<br>0<br>0<br>0<br>0<br>0<br>0<br>0<br>0<br>0 | 0.00<br>0.00<br>0.00<br>0.00<br>0.00<br>0.00<br>0.00<br>0.0                 | 0<br>Emp.                                                                                        | 0.00<br>0.00<br>0.00<br>Valor<br>0.00<br>0.00<br>0.00<br>0.00<br>0.00<br>0.00                                                | 12<br>Sep<br>Emp.<br>0<br>0<br>0<br>0<br>0           | 12,337,01<br>46,271.77<br>tiembre<br>Valor<br>0,000<br>0,000<br>0                                                                                                    | 0<br>Emp.<br>0<br>0<br>0<br>0<br>0<br>0 | 0.00<br>0.00<br>Valor<br>0.00<br>0.00<br>0.00<br>0.00<br>0.00<br>0.00               | 0<br>Nov<br>Emp.<br>0<br>0<br>0<br>0    | 0.00<br>0.00<br>iembre<br>Valor<br>0.00<br>0.00<br>0.00<br>0.00<br>0.00<br>0.00<br>0.00                                 | 0<br>Dicie<br>Emp.<br>0<br>0<br>0<br>0      | 0.00<br>0.00<br>vator<br>0.00<br>0.00<br>0.00<br>0.00<br>0.00<br>0.00<br>0.00                | 12,337.01<br>46,271.77<br>Total Semestre<br>0.00<br>0.00<br>0.00<br>0.00<br>0.00<br>0.00<br>0.00<br>0.00 | 12.<br>46,27<br>21/11/2<br>Page 2<br>Total Año<br>405,1<br>2,<br>12,1<br>7,2<br>428,79<br>22,2<br>11,1<br>22,1<br>11,1<br>22,1<br>11,1<br>22,1<br>11,1<br>22,1<br>11,1<br>21,1<br>21 |
| Plan Pensiones (ky 87-01)     Seguro Familiar De Salud (ky 87-01)     Seguro Familiar De Salud (ky 87-01)  COMCEPT OS DE INGRESOS     Salerio     Complemento de Transporte     Horas Extras 35%     Horas 100%     Bo Otros Ingresos  CONCEPT OS DE DESCUENTOS     br     Plan Pensiones (ky 87-01)     Seguro Familiar De Salud (ky 87-01)                                                                                                    | semestre<br>Emp.<br>0<br>0<br>0<br>0<br>0<br>0<br>0<br>0<br>0 | 0.00<br>0.00<br>0.00<br>0.00<br>0.00<br>0.00<br>0.00<br>0.0                 | 0<br>6<br>6<br>6<br>6<br>7<br>7<br>7<br>7<br>7<br>7<br>7<br>7<br>7<br>7<br>7<br>7<br>7<br>7<br>7 | 0.00<br>0.00<br>0.00<br>0.00<br>0.00<br>0.00<br>0.00<br>0.00<br>0.00<br>0.00<br>0.00<br>0.00<br>0.00<br>0.00<br>0.00<br>0.00 | 12<br>Sep<br>Emp.<br>0<br>0<br>0<br>0<br>0<br>0<br>0 | 12,337,01<br>46,271.77<br>Valor<br>Valor<br>0.00<br>0.00 | 0<br>Emp.<br>0<br>0<br>0<br>0<br>0      | 0.00<br>0.00<br>Valor<br>0.00<br>0.00<br>0.00<br>0.00<br>0.00<br>0.00<br>0.00<br>0. | 0<br>Emp.<br>0<br>0<br>0<br>0<br>0<br>0 | 0.00<br>0.00<br>iembre<br>Vator<br>0.00<br>0.00<br>0.00<br>0.00<br>0.00<br>0.00<br>0.00<br>0.00<br>0.00<br>0.00<br>0.00 | 0<br>Emp.<br>0<br>0<br>0<br>0<br>0<br>0     | 0.00<br>0.00<br>where<br>Vator<br>0.00<br>0.00<br>0.00<br>0.00<br>0.00<br>0.00<br>0.00<br>0. | 12,337.01<br>46,271.77<br>Total Semestre<br>0.00<br>0.00<br>0.00<br>0.00<br>0.00<br>0.00<br>0.00<br>0.   | 12.2<br>46,27<br>21/11/2<br>Page 2<br>Total Año<br>405,/<br>2,<br>12,<br>7,<br>12,<br>7,<br>428,7<br>2,<br>11,<br>12,<br>7,<br>12,<br>7,<br>12,<br>7,<br>12,<br>7,<br>12,<br>12,<br>7,<br>12,<br>12,<br>11,<br>12,<br>11,<br>12,<br>11,<br>12,<br>12,<br>11,<br>12,<br>12                                                                                                    |